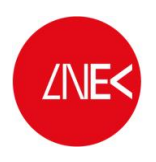

LABORATÓRIO NACIONAL DE ENGENHARIA CIVIL

## SISTEMA DE PREVISÃO E ALERTA DE INUNDAÇÕES EM ZONAS COSTEIRAS E PORTUÁRIAS

PTDC/AAC-AMB/120702/2010

# ANÁLISE TEMPORAL DE REGISTOS DA ELEVAÇÃO DA SUPERFÍCIE LIVRE E DE VELOCIDADE EM ENSAIOS EXPERIMENTAIS

Lisboa, junho de 2014

Relatório HIDRALERTA 02/2014

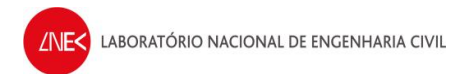

# ÍNDICE DO TEXTO

| 1. | INTRODUÇÃO7                   |       |                                                     |    |  |  |  |  |
|----|-------------------------------|-------|-----------------------------------------------------|----|--|--|--|--|
| 2. | 2. DESCRIÇÃO DOS ENSAIOS      |       |                                                     |    |  |  |  |  |
| 2  | 2.1.                          | Con   | dições experimentais                                | 8  |  |  |  |  |
| 2  | 2.2.                          | Equi  | pamento de medição                                  | 9  |  |  |  |  |
|    | 2.2.                          | 1.    | Sondas de altura de onda, baseadas em condutividade | 9  |  |  |  |  |
|    | 2.2.                          | 2.    | ADV - Vectrino                                      | 10 |  |  |  |  |
| ź  | 2.3.                          | Con   | dições de agitação incidente1                       | 12 |  |  |  |  |
| 2  | 2.4.                          | Gera  | ação de ondas1                                      | 13 |  |  |  |  |
| 2  | 2.5.                          | Regi  | sto de dados das sondas1                            | 15 |  |  |  |  |
| 2  | 2.6.                          | Proc  | edimentos dos ensaios1                              | 15 |  |  |  |  |
| 3. | APR                           | ESEN  | TAÇÃO DE RESULTADOS1                                | 17 |  |  |  |  |
|    | 3.1.                          | Séri  | e da elevação da superfície livre1                  | 17 |  |  |  |  |
|    | 3.1.                          | 1.    | Nível de água de 18 cm 1                            | 18 |  |  |  |  |
|    | 3.1.                          | 2.    | Nível de água de 27.8 cm 2                          | 23 |  |  |  |  |
|    | 3.2.                          | Séri  | es temporais da velocidade das partículas2          | 28 |  |  |  |  |
|    | 3.2.                          | 1.    | Nível de água de 18 cm 2                            | 28 |  |  |  |  |
|    | 3.2.                          | 2.    | Nível de água de 27.8 cm 4                          | 10 |  |  |  |  |
| 4. | CON                           | ISIDE | RAÇÕES FINAIS                                       | 52 |  |  |  |  |
| 5. | 5. REFERÊNCIAS BIBLIOGRÁFICAS |       |                                                     |    |  |  |  |  |
| AN | ANEXO A                       |       |                                                     |    |  |  |  |  |
| AN | ANEXO B                       |       |                                                     |    |  |  |  |  |

# ÍNDICE DE FIGURAS

| Figura 1 – Canal (à esquerda); gerador de ondas irregulares (à direita)                            | 8    |
|----------------------------------------------------------------------------------------------------|------|
| Figura 2 – Canal de ondas: Planta e perfil longitudinal.                                           | 8    |
| Figura 3 - Características geométricas da sonda Wave-Height Sensor (WHS) mark III.                 | 9    |
| Figura 4 – a) Sonda junto ao batedor; b) Sonda junto ao ADV.                                       | . 10 |
| Figura 5 – Características geométricas do ADV Vectrino.                                            | . 11 |
| Figura 6 – a) Sonda do ADV; b) sonda de nível do ADV e Vectrino                                    | . 11 |
| Figura 7 – Posicionamento do ADV em planta                                                         | . 12 |
| Figura 8 – Sistema de geração das ondas: a) Batedor de ondas; b) Computador de geração do sina     | I    |
| (CPU1); c) Painel de atuação do gerador                                                            | . 13 |
| Figura 9 – Série temporal da diferença de potencial da onda gerada                                 | . 14 |
| Figura 10 – Onda a ser gerada pelo batedor                                                         | . 14 |
| Figura 11 – Computador de aquisição de sinal a 25 Hz (CPU2)                                        | . 15 |
| Figura 12 – Ensaios em curso.                                                                      | . 16 |
| Figura 13 – Sinais da sonda de nível ao largo (a vermelho) e da sonda de nível do ADV (a branco)   | . 17 |
| Figura 14 – Elevação da superfície livre registada na sonda de nível ao largo, durante 60 segundos | ,    |
| desde o instante t=200 s até ao instante t=260 s, para uma onda gerada com T= 7.0 s e H=125 cm.    | . 17 |
| Figura 15 – Elevação de superfície livre ao longo do canal – T5H05                                 | . 18 |
| Figura 16 – Elevação de superfície livre ao longo do canal – T9H05                                 | . 19 |
| Figura 17 – Elevação de superfície livre ao longo do canal – T10H05                                | . 19 |
| Figura 18 – Elevação de superfície livre ao longo do canal – T7H1_25                               | . 20 |
| Figura 19 – Elevação de superfície livre ao longo do canal – T7H1_5                                | . 21 |
| Figura 20 – Elevação de superfície livre ao longo do canal – T11H2                                 | . 22 |
| Figura 21 – Elevação de superfície livre ao longo do canal – T5H05                                 | . 23 |
| Figura 22 – Elevação de superfície livre ao longo do canal – T9H05                                 | . 24 |
| Figura 23 – Elevação de superfície livre ao longo do canal – T10H05                                | . 24 |
| Figura 24 – Elevação de superfície livre ao longo do canal – T7H1_25                               | . 25 |
| Figura 25 – Elevação de superfície livre ao longo do canal – T7H1_5                                | . 26 |
| Figura 26 – Elevação de superfície livre ao longo do canal – T11H2                                 | . 27 |
| Figura 27 – Velocidade longitudinal (V <sub>x</sub> ) – T5H05                                      | . 28 |
| Figura 28 – Velocidade transversal (V <sub>y</sub> ) – T5H05                                       | . 29 |
| Figura 29 – Velocidade vertical (V <sub>z</sub> ) – T5H05                                          | . 29 |
| Figura 30 – Velocidade longitudinal (V <sub>x</sub> ) – T9H05                                      | . 30 |
| Figura 31 – Velocidade transversal (V <sub>y</sub> ) – T9H05                                       | . 31 |
| Figura 32 – Velocidade vertical (V <sub>z</sub> ) – T9H05                                          | . 31 |
| Figura 33 – Velocidade longitudinal (V <sub>x</sub> ) – T10H05                                     | . 32 |
| Figura 34 – Velocidade transversal (V <sub>y</sub> ) – T10H05                                      | . 33 |
| Figura 35 – Velocidade vertical (V <sub>z</sub> ) – T10H05                                         | . 33 |
| Figura 36 – Velocidade longitudinal (V <sub>x</sub> ) – T7H1_25                                    | . 34 |
| Figura 37 – Velocidade transversal (V <sub>y</sub> ) – T7H1_25                                     | . 35 |
| Figura 38 – Velocidade vertical (V <sub>z</sub> ) – T7H1_25                                        | . 35 |
| Figura 39 – Velocidade longitudinal (V <sub>x</sub> ) – T7H1_5                                     | . 36 |

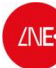

| Figura 40 – Velocidade transversal (V <sub>y</sub> ) – T7H1_5   | 37 |
|-----------------------------------------------------------------|----|
| Figura 41 – Velocidade vertical (Vz) – T7H1_5                   | 37 |
| Figura 42 – Velocidade longitudinal (V <sub>x</sub> ) – T11H2   | 38 |
| Figura 43 – Velocidade transversal (V <sub>y</sub> ) – T11H2    | 39 |
| Figura 44 – Velocidade vertical (Vz) – T11H2                    | 39 |
| Figura 45 – Velocidade longitudinal (V <sub>x</sub> ) – T5H05   | 40 |
| Figura 46 – Velocidade transversal (V <sub>y</sub> ) – T5H05    | 41 |
| Figura 47 – Velocidade vertical (V <sub>z</sub> ) – T5H05       | 41 |
| Figura 48 – Velocidade longitudinal (V <sub>x</sub> ) – T9H05   | 42 |
| Figura 49 – Velocidade transversal (V <sub>y</sub> ) – T9H05    | 43 |
| Figura 50 – Velocidade vertical (Vz) – T9H05                    | 43 |
| Figura 51 – Velocidade longitudinal (V <sub>x</sub> ) – T10H05  | 44 |
| Figura 52 – Velocidade transversal (V <sub>y</sub> ) – T10H05   | 45 |
| Figura 53 – Velocidade vertical (V <sub>z</sub> ) – T10H05      | 45 |
| Figura 54 – Velocidade longitudinal (V <sub>x</sub> ) – T7H1_25 | 46 |
| Figura 55 – Velocidade transversal (V <sub>y</sub> ) – T7H1_25  | 47 |
| Figura 56 – Velocidade vertical (Vz) – T7H1_25                  | 47 |
| Figura 57 – Velocidade longitudinal (V <sub>x</sub> ) – T7H1_5  | 48 |
| Figura 58 – Velocidade transversal (V <sub>y</sub> ) – T7H1_5   | 49 |
| Figura 59 – Velocidade vertical (Vz) – T7H1_5                   | 49 |
| Figura 60 – Velocidade longitudinal (V <sub>x</sub> ) – T11H2   | 50 |
| Figura 61 – Velocidade transversal (V <sub>y</sub> ) – T11H2    | 51 |
| Figura 62 – Velocidade vertical (V <sub>z</sub> ) – T11H2       | 51 |

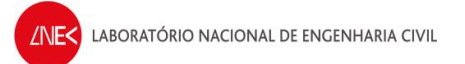

# ÍNDICE DE QUADROS

| Quadro 1 – Especificações técnicas da sonda de nível da sonda Wave-Height Sensor (WHS) r   | nark III. |
|--------------------------------------------------------------------------------------------|-----------|
|                                                                                            | 10        |
| Quadro 2 – Especificações técnicas do ADV Vectrino.                                        | 12        |
| Quadro 3 – Combinações de períodos e alturas de onda utilizadas nos ensaios                | 13        |
| Quadro 4 – Alturas de onda significativa, H <sub>s</sub> , registadas – T5H05;T9H05;T10H05 |           |
| Quadro 5 – Alturas de onda significativa, Hs, registadas – T7H1_25                         | 20        |
| Quadro 6 – Alturas de onda significativa, Hs, registadas – T7H1_5                          |           |
| Quadro 7 – Alturas de onda significativa, Hs, registadas – T7H1_5                          | 22        |
| Quadro 8 – Alturas de onda significativa, Hs, registadas – T5H05;T9H05;T10H05              | 23        |
| Quadro 9 – Alturas de onda significativa, Hs, registadas – T7H1_25                         | 25        |
| Quadro 10 – Alturas de onda significativa, Hs, registadas – T7H1_5                         |           |
| Quadro 11 – Alturas de onda significativa, Hs, registadas – T7H1_5                         | 27        |
| Quadro 12 – Velocidades registadas – T5H0_5                                                |           |
| Quadro 13 – Velocidades registadas – T9H0_5                                                | 30        |
| Quadro 14 – Velocidades registadas – T10H0_5                                               | 32        |
| Quadro 15 – Velocidades registadas – T7H1_25                                               |           |
| Quadro 16 – Velocidades registadas – T7H1_5                                                |           |
| Quadro 17 – Velocidades registadas – T11H2                                                 |           |
| Quadro 18 – Velocidades registadas – T5H0_5                                                | 40        |
| Quadro 19 – Velocidades registadas – T9H0_5                                                |           |
| Quadro 20 – Velocidades registadas – T10H0_5                                               |           |
| Quadro 21 – Velocidades registadas – T7H1_25                                               |           |
| Quadro 22 – Velocidades registadas – T7H1_5                                                |           |
| Quadro 23 – Velocidades registadas – T11H2                                                 | 50        |

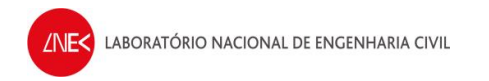

# AGRADECIMENTOS

Agradece-se a Rui Reis, João Fernandes, AVaz e MCastro pela realização dos ensaios.

Agradece-se o financiamento de:

- Projeto HIDRALERTA Sistema de previsão e alerta de inundações em zonas costeiras e portuárias, financiado pela Fundação para a Ciência e a Tecnologia (contrato PTDC/AAC-AMB/120702/2010).
- Bolsa de doutoramento financiada pela Fundação para a Ciência e a Tecnologia (SFRH/BD/64497/2009).
- (Projeto EROS Erosionof Rocky Shores differences in protection promoted by sandy beaches and shoreplatforms" financiado pela Fundação para a Ciência e a Tecnologia (PTDC/CTEGIX/111230/2009).

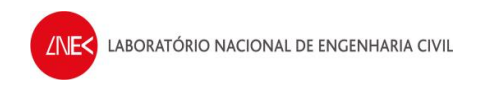

## 1. INTRODUÇÃO

O presente relatório tem como objetivo a análise temporal de dados de elevação da superfície livre e de velocidade obtidos nos ensaios em modelo físico realizados no longo do canal de ondas irregulares do LNEC, para várias condições de agitação incidente regular sobre um fundo rugoso. Assim foi efetuado:

- Análise temporal da série de valores de elevação da superfície livre para cada condição de agitação e ao longo da posição em x do canal através da utilização do programa ANOIAGI (Fortes et al., 2010);
- Análise temporal da série de valores de velocidade das partículas para cada condição de agitação e ao longo da posição em x do canal através da utilização do programa ANOIAGI (Fortes et al., 2010);

Este trabalho insere-se no âmbito do Projeto HIDRALERTA - Sistema de previsão e alerta de inundações em zonas costeiras e portuárias, financiado pela Fundação para a Ciência e a Tecnologia (contrato PTDC/AAC-AMB/120702/2010), no qual a ferramenta de cálculo ANOIAGI é muito utilizada.

O projeto está a ser desenvolvido no LNEC - Laboratório Nacional de Engenharia Civil em conjunto com a Universidade Nova de Lisboa (Faculdade de Ciências e Tecnologia e Faculdade de Ciências Sociais e Humanas) e a Universidade dos Açores, e tem como principal objetivo desenvolver o Sistema de Previsão e Alerta de Inundações em Zonas Costeiras e Portuárias HIDRALERTA. Em especial, inclui as seguintes tarefas:

1. Criação de uma ferramenta, amigável com o utilizador, que permita:

- Avaliar o risco de inundação por intermédio de mapas de risco que constituam uma ferramenta de apoio à decisão pelas entidades competentes. Estes mapas são construídos com longas séries temporais de previsões da agitação marítima ou com cenários pré-definidos associados às mudanças climáticas e/ou eventos extremos
- Avaliar em tempo real situações de emergência e a emissão de alertas às entidades competentes sempre que se preveja estar em causa a segurança de pessoas, bens ou atividades desenvolvidas nessas zonas;
- 2. Desenvolvimento de um protótipo para o porto da Praia da Vitória e da zona de Lisboa-Vale do Tejo.

Este relatório é composto por 4 capítulos, em que, após esta breve introdução, no capítulo 2 apresentam-se as condições experimentais, com a descrição do canal, do sistema de geração de ondas, do equipamento de medição, das condições de agitação incidente e dos procedimentos de ensaios. No capítulo 3, apresentam-se as análises séries temporais de elevação da superfície livre e de velocidade, para os ficheiros dos ensaios realizados e no capítulo 4 apresentam-se umas breves considerações finais.

# 2. DESCRIÇÃO DOS ENSAIOS

### 2.1. Condições experimentais

Os testes experimentais foram realizados no Laboratório Nacional de Engenharia Civil (LNEC) num canal com 32 m de comprimento, com cerca de 1 m de largura e 1 m de profundidade e equipado com um gerador de ondas regulares, de acordo com o especificado na Figura 1.

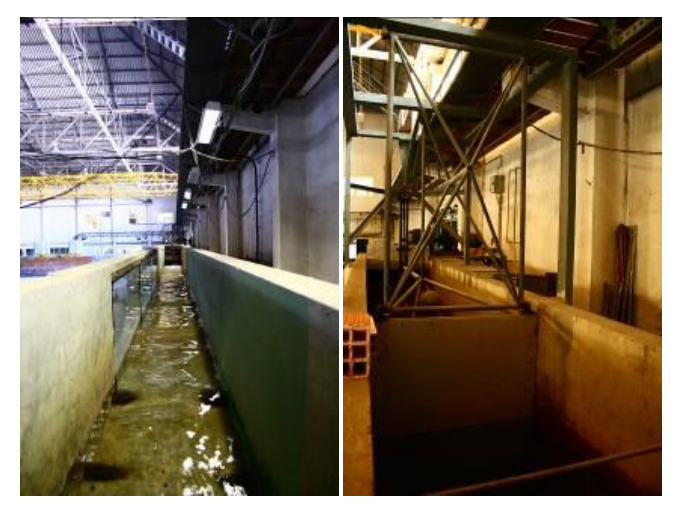

Figura 1 – Canal (à esquerda); gerador de ondas irregulares (à direita).

Na Figura 2, apresenta-se uma planta do canal e o respetivo perfil de fundo adotado para os ensaios realizados.

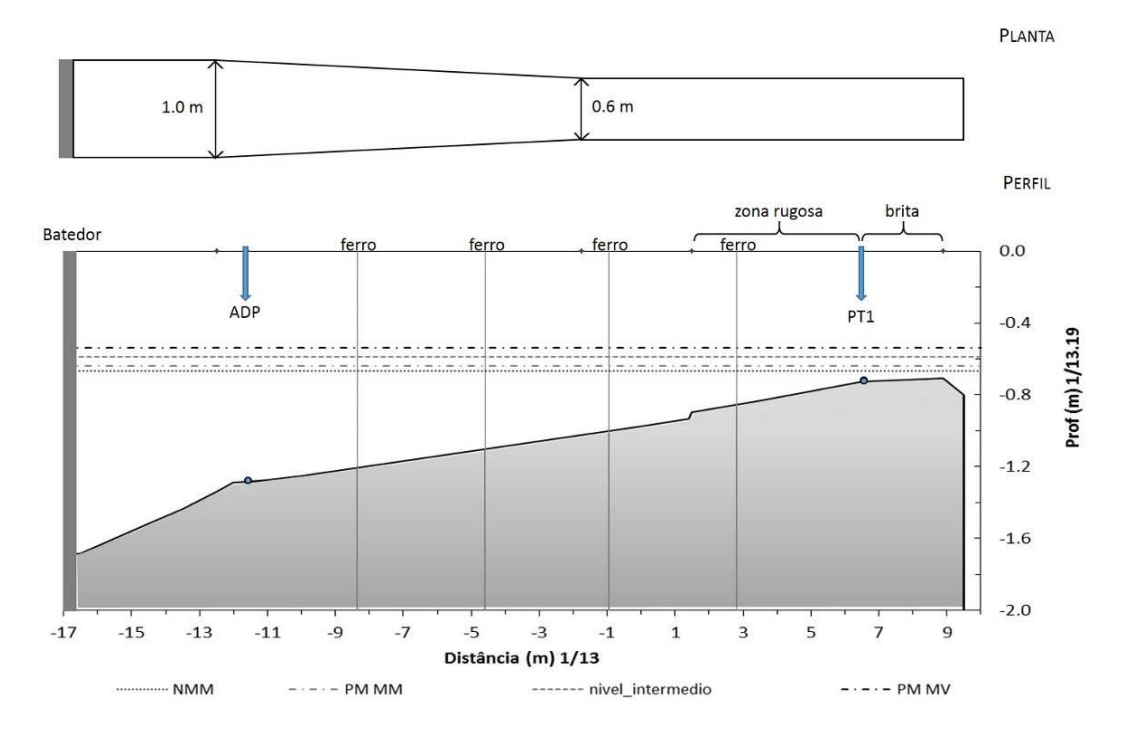

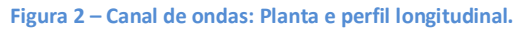

## 2.2. Equipamento de medição

O equipamento de medição é constituído por uma sonda resistiva para medição da elevação da superfície livre e pelo ADV (*Acoustic Doppler Velocimeter*) para medição de velocidades das partículas. De seguida, descrevem-se cada um destes componentes.

### 2.2.1. Sondas de altura de onda, baseadas em condutividade

A medição da elevação da superfície da água é feita recorrendo a uma sonda resistiva e o correspondente condicionador de sinais. Foi utilizada a sonda Wave-Height Sensor (WHS) mark III, da Delft Hydraulics, com elétrodos de 50 cm. As suas características geométricas são apresentadas na Figura 3.

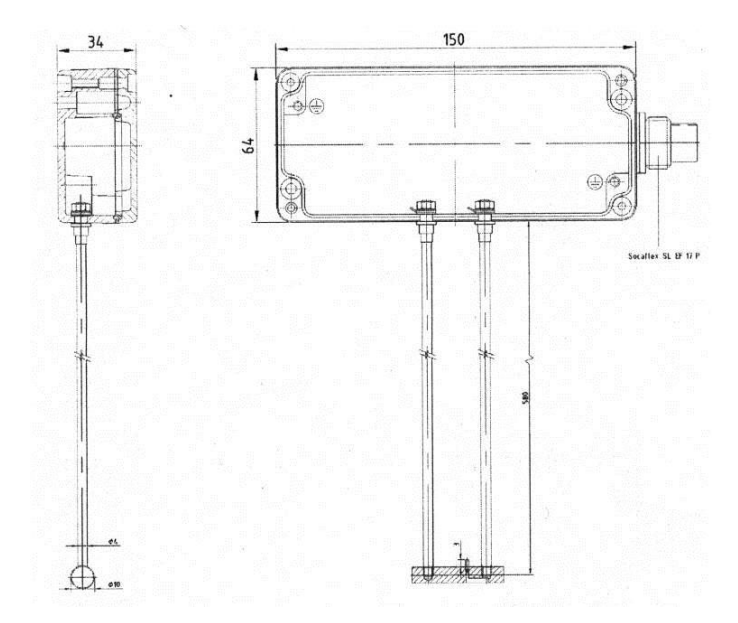

Figura 3 - Características geométricas da sonda Wave-Height Sensor (WHS) mark III.

Esta sonda é constituída por duas varetas paralelas de aço inoxidável, montadas por baixo (na face inferior)? de uma pequena caixa que contém os circuitos eletrónicos para o sensor de excitação, deteção e amplificação de sinal. As varetas atuam como elétrodos através dos quais se mede a condução elétrica. É incluído um elétrodo de referência, de platina, para medir a condutividade do fluido, sendo esta usada para compensar a medição de altura de onda. Esta compensação é ótima em água doce, sendo que em água salgada existe uma diminuição da sua precisão. O sinal analógico de saída é proporcionalmente linear com o nível de água entre as varetas do sensor. Importa referir que é necessário realizar uma calibração prévia das sondas, antes da realização dos ensaios.

Para a medição dos valores da elevação da superfície livre, colocou-se, de acordo com o representado na Figura 4:

- Uma sonda junto ao batedor x=6 m, para caracterização das condições de agitação incidente. Esta sonda foi mantida nesta posição para todas as condições de agitação incidente, Figura 4a. A frequência de aquisição é de 25Hz. A função desta sonda é verificar que o batedor de ondas está a gerar a altura de onda correta.
- Uma sonda junto ao medidor de velocidades. As posições da sonda variaram entre -1000 cm até 560 cm, com um espaçamento de 100 cm no intervalo entre -1000 e 100 cm e de 10 cm entre os -100 cm e os 430 cm, Figura 4b. A frequência de aquisição é também de 25 Hz.

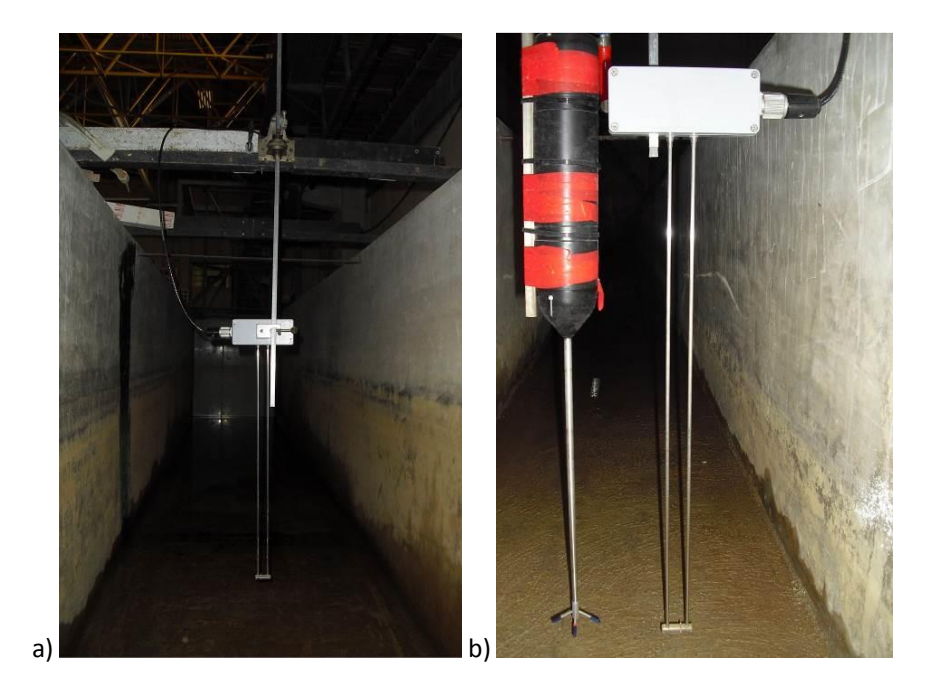

Figura 4 – a) Sonda junto ao batedor; b) Sonda junto ao ADV.

As especificações técnicas da sonda Wave-Height Sensor (WHS) mark III são apresentadas no Quadro 1.

| Ouadro 1 -  | - Especificações | técnicas da sond: | a do nívol da s  | onda Waye-Height  | Sensor (WHS) mark |  |
|-------------|------------------|-------------------|------------------|-------------------|-------------------|--|
| Quadi 0 1 - | - Especificações | techicas ua sonua | a de filver da s | onua wuve-neight. |                   |  |

|                        | Varetas de 50 cm, aço inoxidável, tipo 316                           |  |  |
|------------------------|----------------------------------------------------------------------|--|--|
| Elétrodos do sensor    | Diâmetro – 4mm; espaçamento – 2.0 cm                                 |  |  |
|                        | Comprimento – 580 mm                                                 |  |  |
| Dimensões              | Incluindo eletrónica – 649 x 34 x 150 mm                             |  |  |
| Elétrodo de referência | Platina, 5 x 2 mm de diâmetro                                        |  |  |
| Não-linearidade        | 0.5% da gama de medição, linha de tendência linear ótima             |  |  |
| Meio líquido           | Todos os líquidos compatíveis com os materiais supracitados          |  |  |
| Efaita condutividado   | Condutividade mínima requerida – 0.08mS                              |  |  |
| Eletto-conductividade  | Sensibilidade <1% para variações entre 0.1 e 0.2 mS                  |  |  |
| Saída                  | -10 até +10 VDC para gama completa, i.e. 0.4 V/cm                    |  |  |
|                        | Fornecido um cabo padrão, 7 núcleos, blindado, com conectores para o |  |  |
| Cabo de alimentação    | sensor e o Sensor Control Box, comprimento total – 10 m              |  |  |
|                        | Comprimento máximo – 100 m                                           |  |  |

#### 2.2.2. ADV - Vectrino

A medição de velocidades é feita com um medidor acústico (*ADV - Acoustic Doppler Velocimeter*), marca NORTEK, modelo Vectrino, com sonda "down-looking". As suas características geométricas são apresentadas na Figura 5.

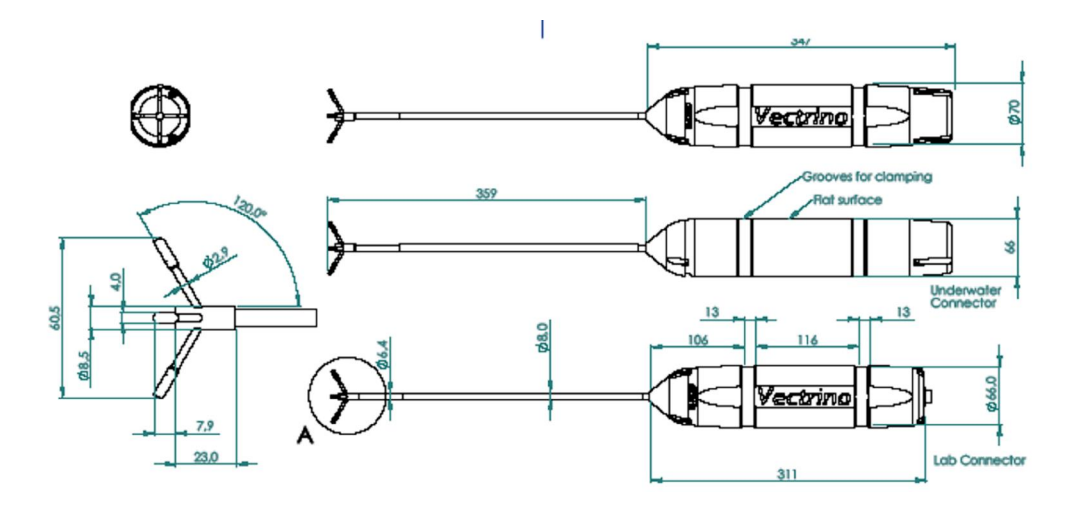

Figura 5 – Características geométricas do ADV Vectrino.

A sonda consiste em quatro transdutores recetores, cada um montado no interior do braço recetor, e um transdutor de transmissão ao centro. O Vectrino usa o efeito Doppler para medir a velocidade da água. Este transmite pares de impulsos sonoros curtos, capta os seus ecos e, finalmente, mede a variação de frequência do som que captou. O som não é refletido na água em si, mas sim, a partir de partículas em suspensão na água (zooplâncton ou sedimentos). Cada sonda tem um sensor de temperatura.

Este velocímetro fornece três componentes ortogonais da velocidade instantânea das partículas em suspensão na água, numa posição de análise (volume de medição), Figura 6a).

As posições do Vectrino ao longo do canal foram idênticas às posições da sonda resistiva que foi colocada ao seu lado. Na Figura 6b apresenta-se a montagem experimental utilizada nos ensaios.

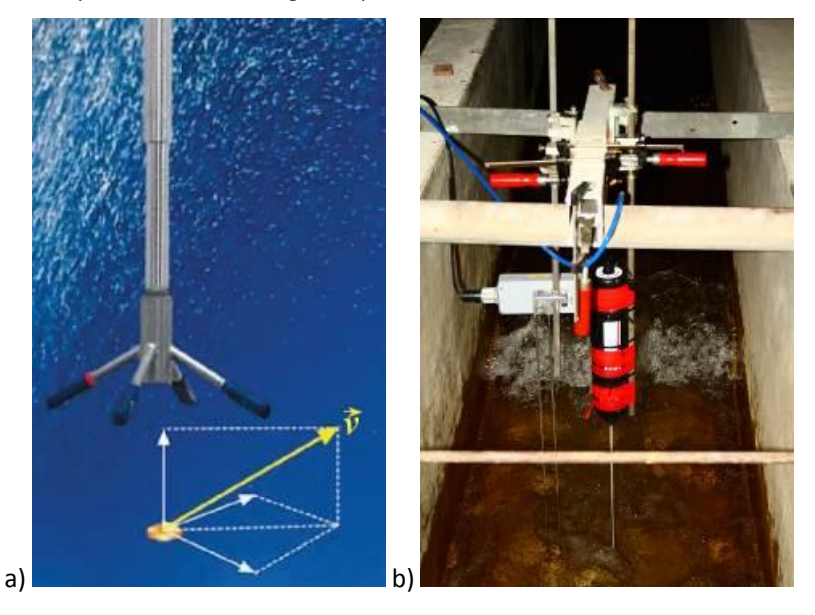

Figura 6 – a) Sonda do ADV; b) sonda de nível do ADV e Vectrino.

O ADV foi posicionado a meio da largura do canal e mantido com a direção "x", alinhado com o eixo longitudinal do canal - ângulo 0° (representação esquemática na figura seguinte). A profundidade na posição de medição corresponde ao meio da coluna de água. A posição da sonda de nível foi ao lado do ADV. A frequência de aquisição é de 25 Hz.

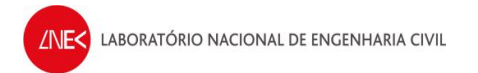

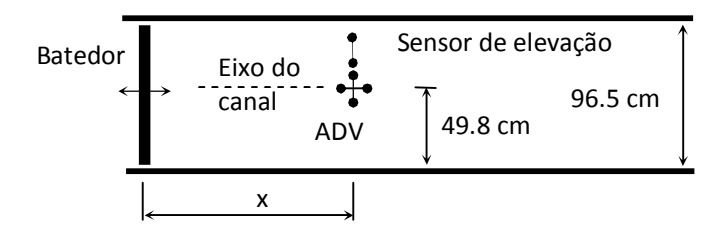

Figura 7 – Posicionamento do ADV em planta.

As especificações técnicas do ADV são apresentadas no Quadro 2.

Quadro 2 – Especificações técnicas do ADV Vectrino.

|                          | Medições de velocidade da água                                    |  |  |  |  |
|--------------------------|-------------------------------------------------------------------|--|--|--|--|
| Gama                     | ±0.01, 0.1, 0.3, 1, 2, 4 m/s                                      |  |  |  |  |
| Precisão                 | ±0.5% do valor medido ±1 mm/s                                     |  |  |  |  |
| Taxa de amostragem       | (Saída) 1–25 Hz 1–200 Hz (firmware do Vectrino)                   |  |  |  |  |
|                          | Volume de amostragem                                              |  |  |  |  |
| Distância da sonda       | 0.05 m                                                            |  |  |  |  |
| Diâmetro                 | 6 mm                                                              |  |  |  |  |
| Altura                   | 3–15 mm (personalizável)                                          |  |  |  |  |
|                          | Intensidade do eco                                                |  |  |  |  |
| Frequência acústica      | 10 MHz                                                            |  |  |  |  |
| Resolução                | Escala linear                                                     |  |  |  |  |
| Gama dinâmica            | 25 dB                                                             |  |  |  |  |
| Temperatura do termistor | • Gama – 4°C até 40°C                                             |  |  |  |  |
| embutido na sonda        | <ul> <li>Precisão/Resolução - 1°C/0.1°C</li> </ul>                |  |  |  |  |
|                          | • Tempo de resposta - 5 min                                       |  |  |  |  |
|                          | Alimentação e saída de dados                                      |  |  |  |  |
| Entrada DC               | 12 – 48 VDC                                                       |  |  |  |  |
| Pico de corrente         | 2.5 A a 12 VDC (personalizável)                                   |  |  |  |  |
| Consumo máximo           | 200 Hz 1.5 W                                                      |  |  |  |  |
| Saídas analógicas        | 3 canais padrão, um para cada componente da velocidade. A gama de |  |  |  |  |
|                          | saída é 0–5 V.                                                    |  |  |  |  |
|                          | Ambiente                                                          |  |  |  |  |
| Temperatura de operação  | –5°C até 45°C                                                     |  |  |  |  |
| Temperatura de           | –15°C até 60°C                                                    |  |  |  |  |
| armazenamento            |                                                                   |  |  |  |  |

## 2.3. Condições de agitação incidente

As condições de onda simuladas no canal foram limitadas pelas características do gerador de ondas. Neste caso os ensaios foram realizados para dois níveis de água, 18 e 27,8 cm, considerando as condições de agitação indicadas no quadro 3, nomeadamente com ondas cujos períodos de onda são de 5.0, 7.0, 9.0, 10.0 e 11.0 s associados a alturas de onda de 50, 125, 150 e 200 cm.

#### Quadro 3 – Combinações de períodos e alturas de onda utilizadas nos ensaios.

| T(s)<br>H(cm) | 5.0 | 7.0 | 9.0 | 10.0 | 11.0 |
|---------------|-----|-----|-----|------|------|
| 50            | х   | -   | х   | х    | -    |
| 125           | -   | х   | -   | -    | -    |
| 150           | -   | х   | -   | -    | -    |
| 200           | -   | -   | -   | -    | х    |

## 2.4. Geração de ondas

O sistema de geração de ondas é constituído pelo batedor de ondas e pelos equipamentos eletrónicos e informáticos indicados na Figura 8.

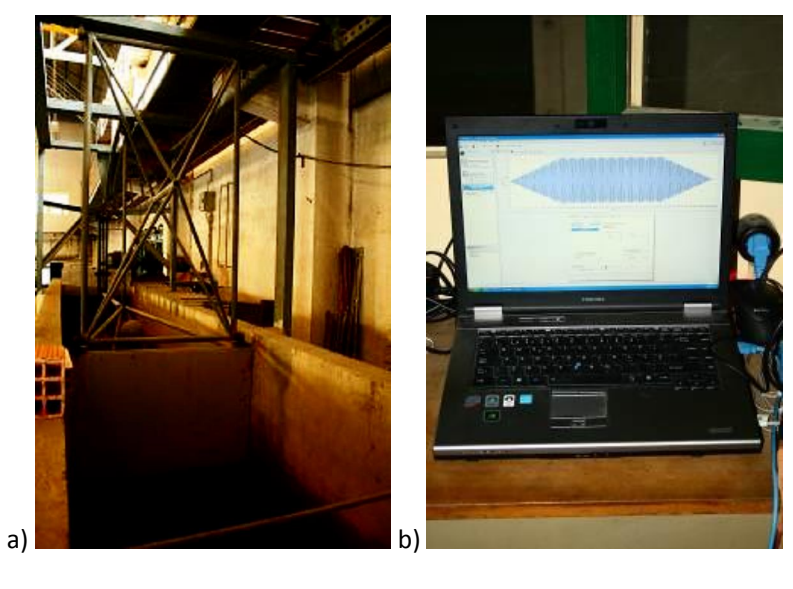

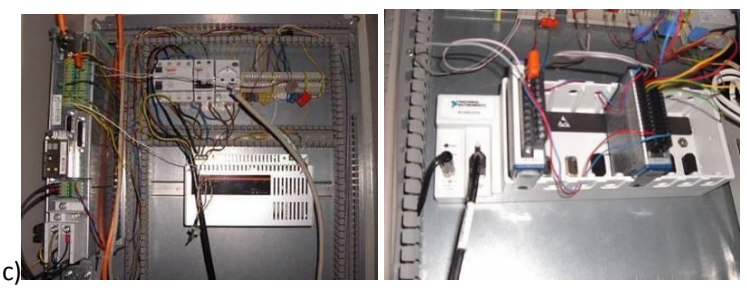

Figura 8 – Sistema de geração das ondas: a) Batedor de ondas; b) Computador de geração do sinal (CPU1); c) Painel de atuação do gerador.

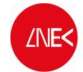

Este sistema de geração de onda é controlado a partir de um computador portátil (CPU1), Toshiba, modelo Tecra S10, conectado via USB a um conversor digital-analógico marca National Instruments que transforma o sinal digital em analógico e o envia para a instalação elétrica do batedor de ondas.

Para a geração das ondas, foram construídos arquivos em formato ASCII correspondentes a uma duração de 370s (duração total do ensaio). Estes arquivos possuem duas colunas sendo a primeira, o tempo, com intervalo de 0.01s e, a segunda, a amplitude das ondas incidentes em voltagem. A geração destes arquivos foi efetuada com emprego de um programa escrito em ambiente LabVIEW que reproduz um sinal sinusoidal ou retilíneo, incorporando a função de transferência do sistema gerador, com as seguintes características:

- Ondas regulares com características de amplitude e período definido;
- Rampa de amplitudes de onda crescente até à estabilização dos 0 s aos 60 s
- Valor da amplitude de onda constante dos 60 s aos 300 s;
- Rampa de amplitudes de onda decrescente dos 300 s aos 360 s;
- Valor de amplitude constante e igual a zero dos 360 s aos 370 s.

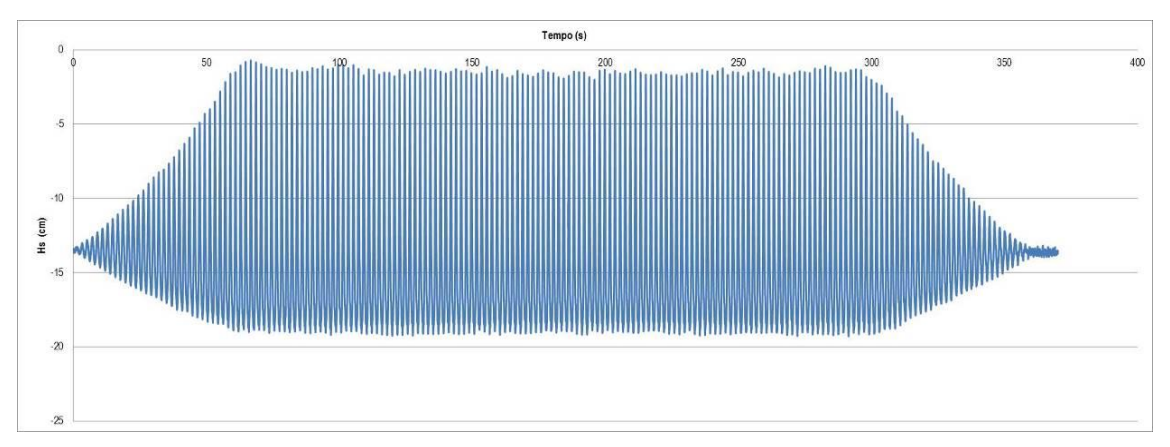

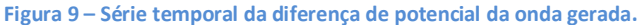

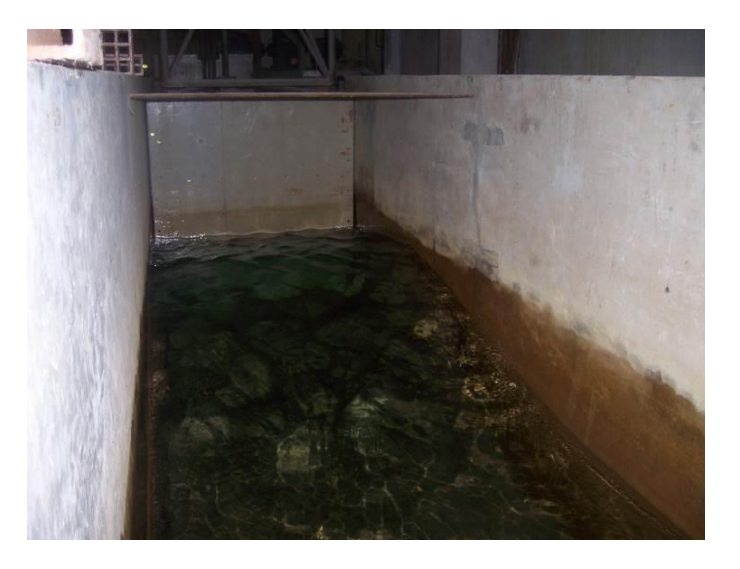

Figura 10 – Onda a ser gerada pelo batedor.

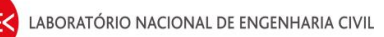

# 2.5. Registo de dados das sondas

No computador torre (CPU2, Figura 11) efetuou-se a aquisição de sinal da sonda resistiva e do ADV. Utilizou-se o software Vectrino 1.15 para o controlo do sistema de medição das velocidades. Para visualização e aquisição das medições da elevação da superfície livre a partir da sonda resistiva e da velocidade das partículas no volume de controle definido pelo ADV, segundo os três eixos espaciais, foram utilizadas as saídas analógicas de dados dos equipamentos, através do software LabVIEW Signal Express (National Instruments).

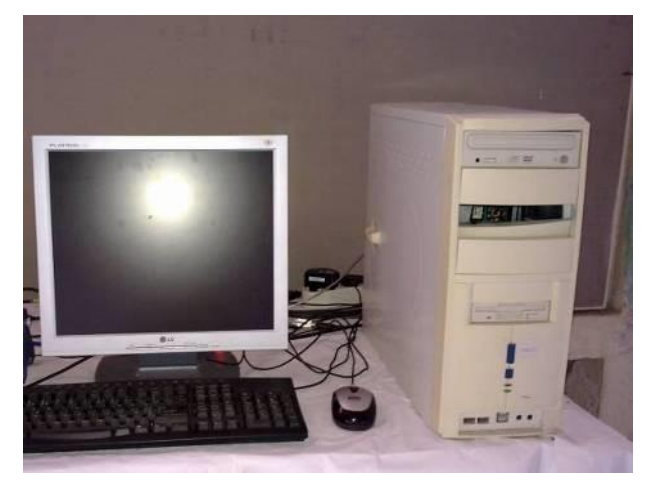

Figura 11 – Computador de aquisição de sinal a 25 Hz (CPU2).

Os testes tiveram a duração de 380 s e efetuou-se a aquisição de dados durante todo esse período.

### 2.6. Procedimentos dos ensaios

Para cada condição de agitação incidente, procedeu-se à medição de:

- Elevação da superfície livre;
- Velocidade das partículas;

O procedimento de ensaios foi:

- Ligação do hardware relativo ao canal de ondas;
- Configuração do CPU1 como gerador de sinal;
- Configuração do CPU2 para aquisição de dados a 25Hz;
- Posicionamento do ADV no local em que se vai realizar o ensaio;
- Colocação de água no canal de ondas;
- Início dos ensaios, de acordo com o seguinte procedimento:
- 1. No software "LabVIEW SignalExpress", do CPU1:
  - Fazer duplo click em "Load from ASCII" e no separador "Parse file", clicar em "input file path";
  - Selecionar "All files" para que se consiga visualizar todos os ficheiros das ondas e escolher o ficheiro de onda a gerar.
- 2. Em "DAQmx Generate":
  - Clicar no "triângulo virado para baixo" e selecionar a "column 2" do ficheiro da onda que se quer gerar.
- **3.** Efetuar em simultâneo:
  - No CPU1 Clicar em "Run";
  - No CPU2 clicar em "Record" (se não estiver já, fazer check a "Voltage" na janela que aparece) e clicar em "OK".
- 4. Clicar em "Stop" quando acabar os cerca de 10 minutos de tempo reservado para o ensaio.
- 5. Gravar os dados na pasta do dia:
- Right click em "Voltage" e selecionar "Convert to ASCII";

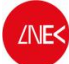

- Selecionar a pasta do dia em que se está a fazer os ensaios dentro da pasta VecNivCan, e o nome do ficheiro tem o formato T(período)\_H(altura)\_(posição);
- Fazer right click no ficheiro que foi gravado no software "LabVIEW SignalExpress", no canto inferior esquerdo do ecrã e clicar em delete.
- **6.** Verificar o nível de água e corrigi-lo se for necessário.
- 7. Voltar ao ponto 1 para a onda seguinte, até se ter efetuado os ensaios para todas as condições de agitação incidente.
- 8. Calibração das duas sondas de nível;
- 9. Análise dos dados adquiridos.

O procedimento de ensaio está descrito em mais detalhe no Anexo B.

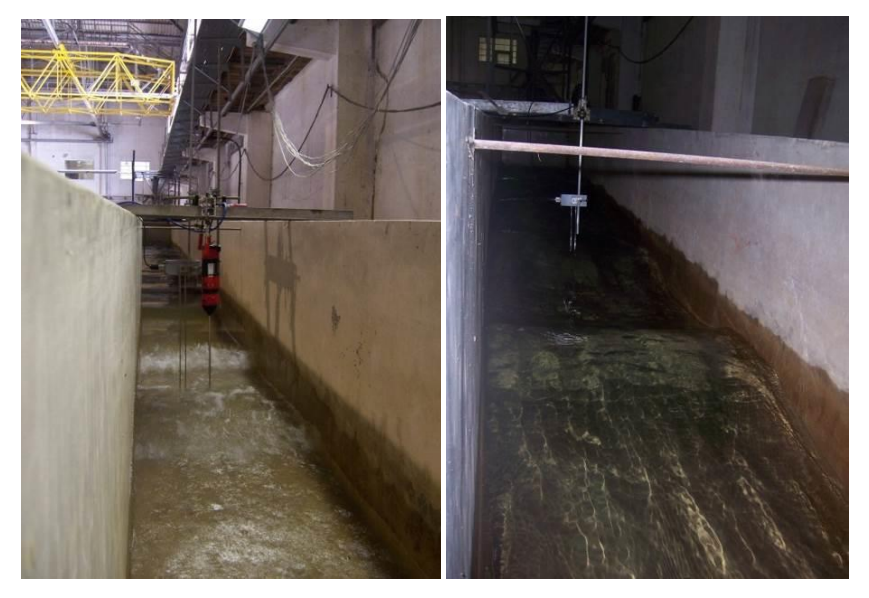

Figura 12 – Ensaios em curso.

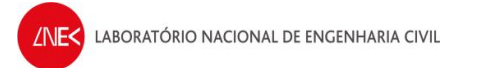

# 3. APRESENTAÇÃO DE RESULTADOS

## 3.1. Série da elevação da superfície livre

A Figura 13 mostra os registos da sonda de nível junto ao batedor (ao largo) e da sonda de nível vinculada ao ADV.

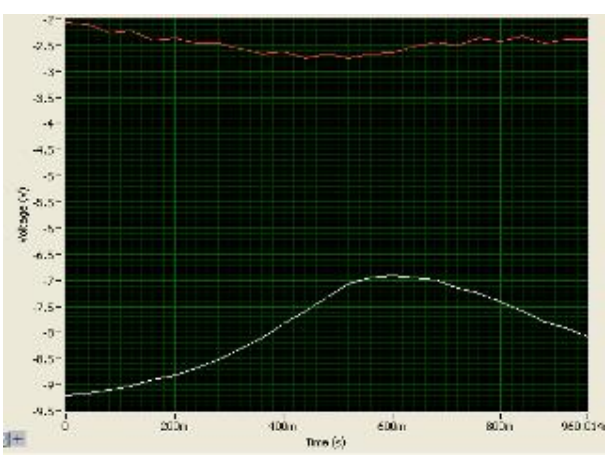

Figura 13 – Sinais da sonda de nível ao largo (a vermelho) e da sonda de nível do ADV (a branco).

Através da Figura 14, é possível observar que a sonda de nível regista características de onda iguais às impostas pelo batedor, o que mostra que realmente as características da onda no canal, registadas através da sonda de nível, são as mesmas que foram geradas a partir do gerador de ondas.

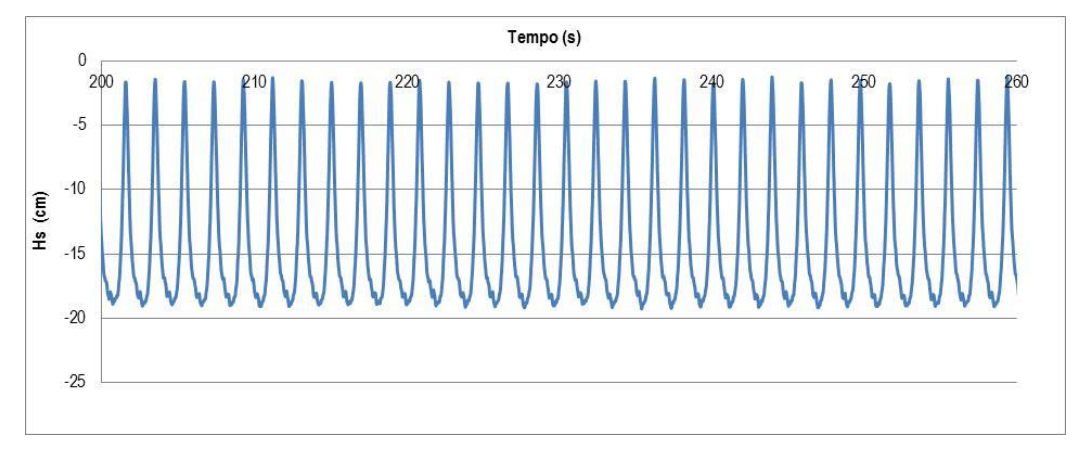

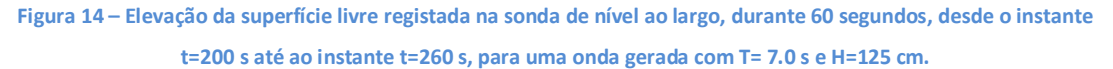

Para cada condição de agitação incidente, obtiveram-se as séries temporais de elevação da superfície livre em vários pontos ao longo do canal. Com base nessas séries, efetuou-se a análise temporal de uma série de dados (registo), recorrendo ao programa ANOIAGI (Fortes et al., 2010). Com base nesta ferramenta de cálculo, obtêm-se, para cada registo, os valores de  $H_M$  (altura máxima),  $H_s$  (altura significativa),  $H_{med}$  (altura média),  $T_s$  (período significativo) e  $T_{med}$  (período médio).No anexo A, descreve-se o procedimento para a análise temporal de uma série de dados recorrendo ao programa ANOIAGI.

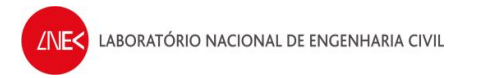

Apresentam-se de seguida as análises das séries de elevação da superfície livre, para os diferentes ensaios realizados, apresentando os valores de altura significativa, Hs, registados para a sonda junto ao batedor (sonda 13) e para a sonda junto ao ADV (sonda 14).

- 3.1.1. Nível de água de 18 cm
- Altura de onda de 50 cm T5H05; T9H05;T10H05

| T5H05    |         |        |         | Т9Н05  |         |        | T10H05  |          |         |        |         |
|----------|---------|--------|---------|--------|---------|--------|---------|----------|---------|--------|---------|
| Sonda 13 |         | A      | DV      | Son    | da 13   | ADV    |         | Sonda 13 |         | ADV    |         |
| x (cm)   | Hs (cm) | X (cm) | Hs (cm) | x (cm) | Hs (cm) | X (cm) | Hs (cm) | x (cm)   | Hs (cm) | X (cm) | Hs (cm) |
| -1100    | 46.25   | -400   | 54.779  | -1100  | 48.769  | -400   | 61.417  | -1100    | 48.855  | -400   | 65.307  |
| -1100    | 46.194  | -300   | 59.284  | -1100  | 49.769  | -300   | 64.462  | -1100    | 49.616  | -300   | 67.024  |
| -1100    | 47.937  | -200   | 61.472  | -1100  | 49.397  | -200   | 63.542  | -1100    | 49.315  | -200   | 66.067  |
| -1100    | 45.53   | -100   | 61.787  | -1100  | 49.136  | -100   | 73.38   | -1100    | 49.3    | -100   | 70.962  |
| -1100    | 46.532  | 0      | 60.395  | -1100  | 48.953  | 0      | 66.528  | -1100    | 50.869  | 0      | 68.039  |
| -1100    | 45.136  | 100    | 69.361  | -1100  | 47.24   | 100    | 77.229  | -1100    | 49.488  | 100    | 82.386  |
| -1100    | 48.353  | 200    | 64.783  | -1100  | 49.964  | 200    | 71.322  | -1100    | 51.913  | 200    | 73.327  |
| -1100    | 46.789  | 300    | 62.038  | -1100  | 50.094  | 300    | 83.844  | -1100    | 50.385  | 300    | 85.314  |
| -1100    | 47.924  | 400    | 60.714  | -1100  | 50.704  | 400    | 89.854  | -1100    | 50.72   | 400    | 92.072  |
| -1100    | 47.278  | 500    | 65.671  | -1100  | 50.168  | 500    | 100.822 | -1100    | 51.368  | 500    | 105.158 |
| -1100    | 47.389  | 600    | 85.377  | -1100  | 49.495  | 600    | 130.998 | -1100    | 49.645  | 600    | 143.054 |
| -1100    | 43.441  | 650    | 3.457   | -1100  | 46.127  | 650    | 112.69  | -1100    | 45.613  | 650    | 123.718 |

#### Quadro 4 – Alturas de onda significativa, H<sub>s</sub>, registadas – T5H05;T9H05;T10H05

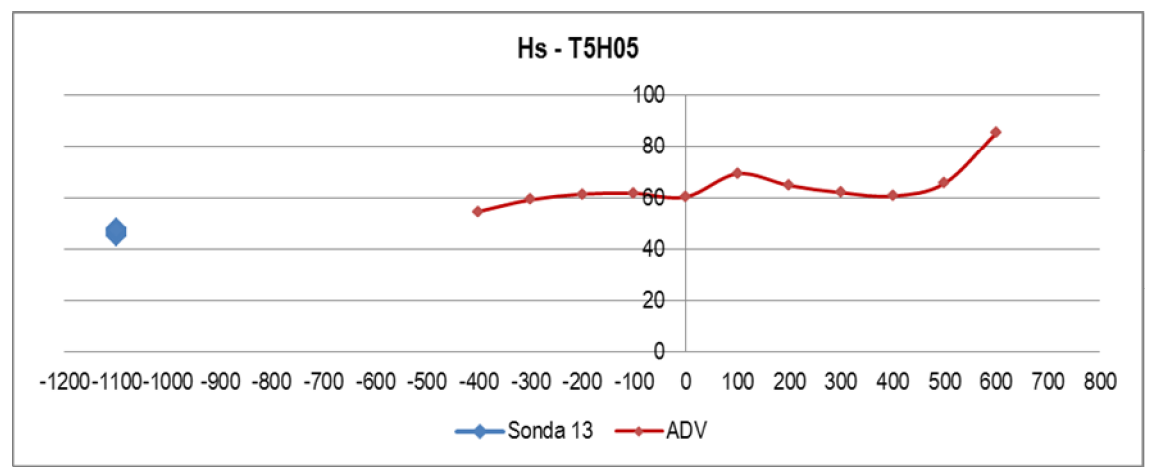

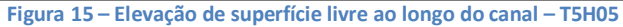

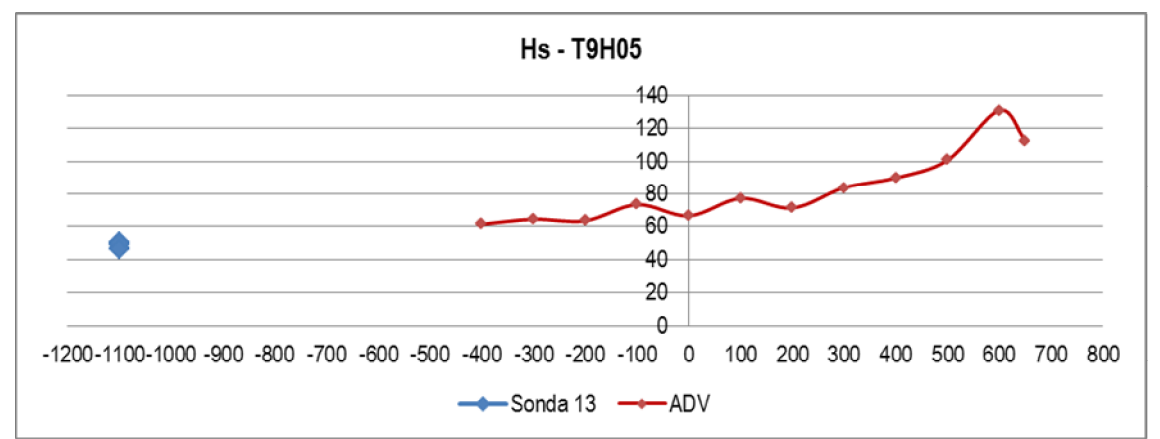

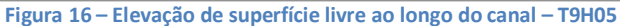

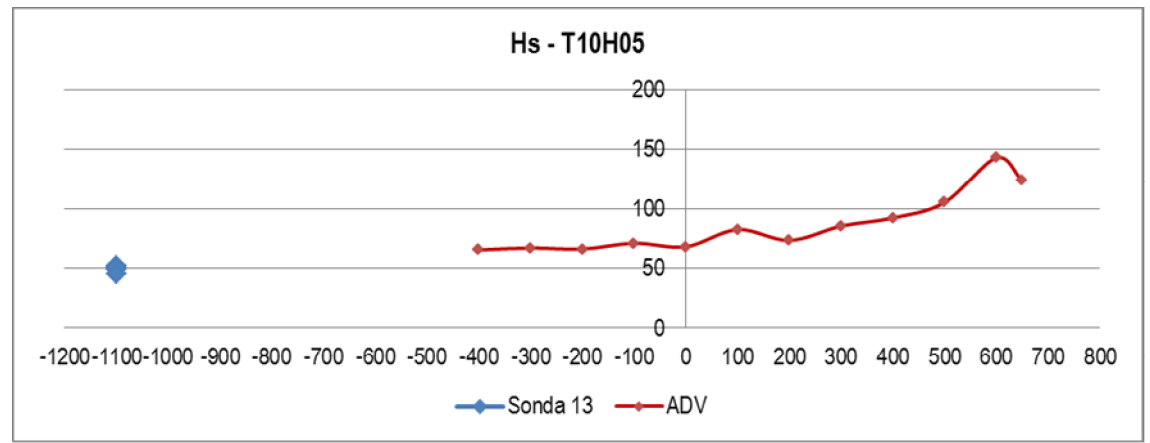

Figura 17 – Elevação de superfície livre ao longo do canal – T10H05

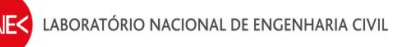

### • Altura de onda de 125 cm – T7H1\_25

| T7H1_25 |         |        |         |  |  |  |
|---------|---------|--------|---------|--|--|--|
| So      | nda 13  |        | ADV     |  |  |  |
| x (cm)  | Hs (cm) | X (cm) | Hs (cm) |  |  |  |
| -1100   | 122.136 | -400   | 154.214 |  |  |  |
| -1100   | 123.947 | -300   | 161.825 |  |  |  |
| -1100   | 123.48  | -200   | 174.835 |  |  |  |
| -1100   | 122.38  | -100   | 171.361 |  |  |  |
| -1100   | 123.778 | 0      | 185.53  |  |  |  |
| -1100   | 121.463 | 100    | 208.902 |  |  |  |
| -1100   | 127.377 | 200    | 190.982 |  |  |  |
| -1100   | 124.332 | 300    | 229.935 |  |  |  |
| -1100   | 126.923 | 400    | 160.217 |  |  |  |
| -1100   | 124.721 | 500    | 112.6   |  |  |  |
| -1100   | 123.183 | 600    | 102.8   |  |  |  |
| -1100   | 117.341 | 650    | 47.302  |  |  |  |

Quadro 5 – Alturas de onda significativa, Hs, registadas – T7H1\_25

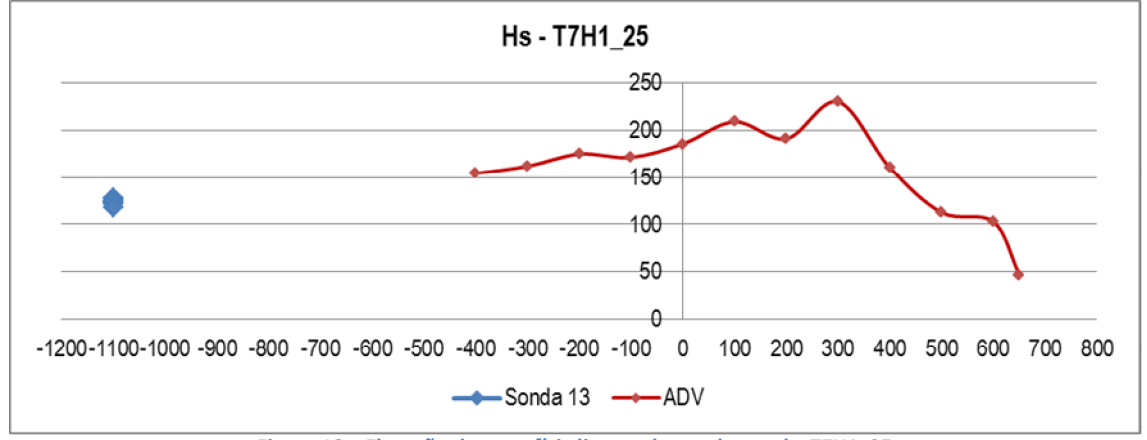

Figura 18 – Elevação de superfície livre ao longo do canal – T7H1\_25

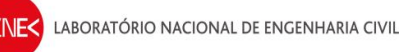

### • Altura de onda de 150 cm – T7H1\_5

| T7H1_5 |         |        |         |  |  |  |  |
|--------|---------|--------|---------|--|--|--|--|
| So     | nda 13  |        | ADV     |  |  |  |  |
| x (cm) | Hs (cm) | X (cm) | Hs (cm) |  |  |  |  |
| -1100  | 147.439 | -400   | 185.03  |  |  |  |  |
| -1100  | 148.437 | -300   | 190.636 |  |  |  |  |
| -1100  | 148.626 | -200   | 211.175 |  |  |  |  |
| -1100  | 149.329 | -100   | 207.774 |  |  |  |  |
| -1100  | 149.622 | 0      | 231.429 |  |  |  |  |
| -1100  | 151.6   | 300    | 229.562 |  |  |  |  |
| -1100  | 154.71  | 400    | 165.038 |  |  |  |  |
| -1100  | 136.695 | 500    | 113.491 |  |  |  |  |
| -1100  | 148.926 | 600    | 105.026 |  |  |  |  |

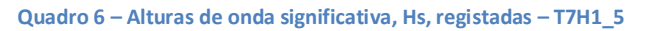

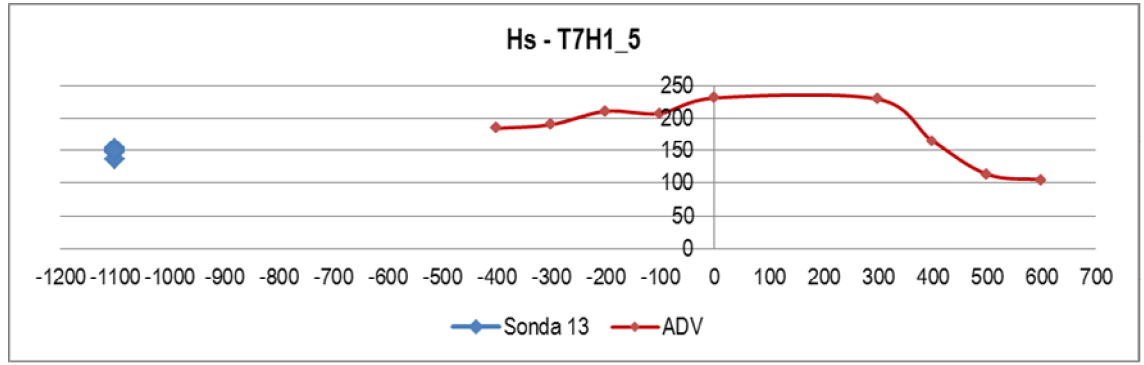

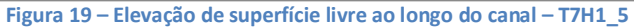

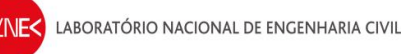

### • Altura de onda de 200 cm – T11H2

| т11Н2  |         |        |         |  |  |
|--------|---------|--------|---------|--|--|
| So     | nda 13  | /      | ADV     |  |  |
| x (cm) | Hs (cm) | X (cm) | Hs (cm) |  |  |
| -1100  | 186.031 | -400   | 277.956 |  |  |
| -1100  | 187.365 | -300   | 293.784 |  |  |
| -1100  | 185.932 | -100   | 343.813 |  |  |
| -1100  | 187.748 | 0      | 348.953 |  |  |
| -1100  | 185.2   | 100    | 339.847 |  |  |
| -1100  | 193.106 | 200    | 251.807 |  |  |
| -1100  | 189.863 | 300    | 183.839 |  |  |
| -1100  | 192.779 | 400    | 157.437 |  |  |
| -1100  | 188.729 | 500    | 130.759 |  |  |
| -1100  | 188.702 | 600    | 128.426 |  |  |
| -1100  | 180.68  | 650    | 88.661  |  |  |

Quadro 7 – Alturas de onda significativa, Hs, registadas – T7H1\_5

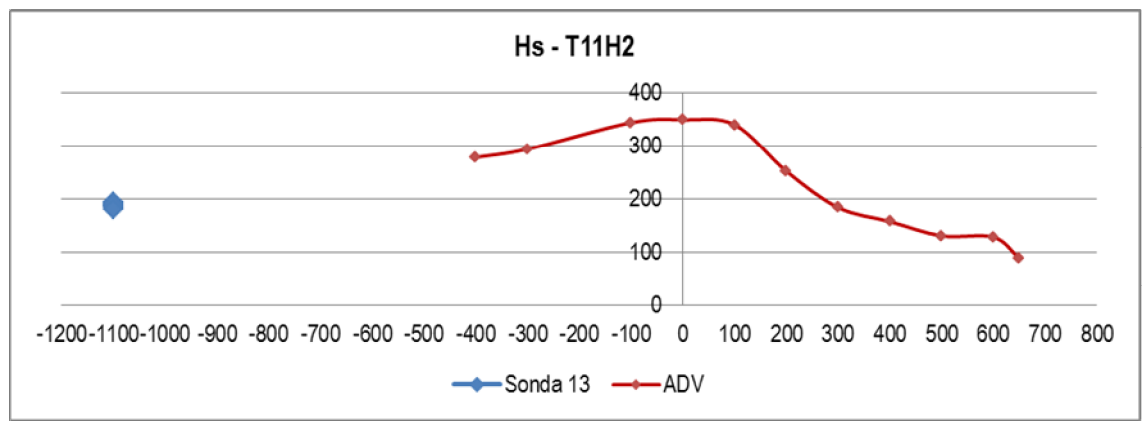

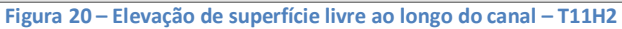

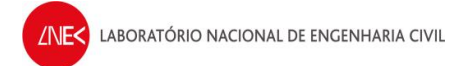

### 3.1.2. Nível de água de 27.8 cm

#### • Altura de onda de 50 cm - T5H05; T9H05;T10H05

| Т5Н05        |         |        |          |        | T9H     | 105    |          | Т10Н05 |         |        |         |
|--------------|---------|--------|----------|--------|---------|--------|----------|--------|---------|--------|---------|
| Sonda 13 ADV |         | DV     | Sonda 13 |        | ADV     |        | Sonda 13 |        | ADV     |        |         |
| x (cm)       | Hs (cm) | X (cm) | Hs (cm)  | x (cm) | Hs (cm) | X (cm) | Hs (cm)  | x (cm) | Hs (cm) | X (cm) | Hs (cm) |
| -1100        | 50.803  | -400   | 56.962   | -1100  | 49.618  | -400   | 59.372   | -1100  | 53.368  | -400   | 67.285  |
| -1100        | 52.989  | -300   | 68.092   | -1100  | 49.377  | -300   | 64.212   | -1100  | 53.443  | -300   | 69.467  |
| -1100        | 50.824  | -200   | 63.884   | -1100  | -       | -200   | -        | -1100  | -       | -200   | -       |
| -1100        | 50.075  | -100   | 63.721   | -1100  | 47.43   | -100   | 65.444   | -1100  | 52.498  | -100   | 74.278  |
| -1100        | 50.209  | 0      | 66.833   | -1100  | 47.643  | 0      | 69.189   | -1100  | 51.893  | 0      | 77.041  |
| -1100        | 49.149  | 100    | 65.721   | -1100  | 45.189  | 100    | 66.75    | -1100  | 50.527  | 100    | 71.048  |
| -1100        | 51.706  | 200    | 61.035   | -1100  | 47.768  | 200    | 68.605   | -1100  | 52.805  | 200    | 80.222  |
| -1100        | -       | 300    | -        | -1100  | 47.83   | 300    | 69.294   | -1100  | -       | 300    | -       |
| -1100        | 51.446  | 400    | 58.203   | -1100  | 49.841  | 400    | 68.06    | -1100  | 53.773  | 400    | 84.575  |
| -1100        | 47.439  | 500    | 58.807   | -1100  | 49.26   | 500    | 72.685   | -1100  | 52.017  | 500    | 81.581  |
| -1100        | 50.249  | 600    | 56.004   | -1100  | 50.548  | 600    | 72.233   | -1100  | 53.389  | 600    | 84.781  |
| -1100        | 46.93   | 650    | 60.876   | -1100  | 47.842  | 650    | 77.082   | -1100  | 51.974  | 650    | 93.299  |

#### Quadro 8 – Alturas de onda significativa, Hs, registadas – T5H05;T9H05;T10H05

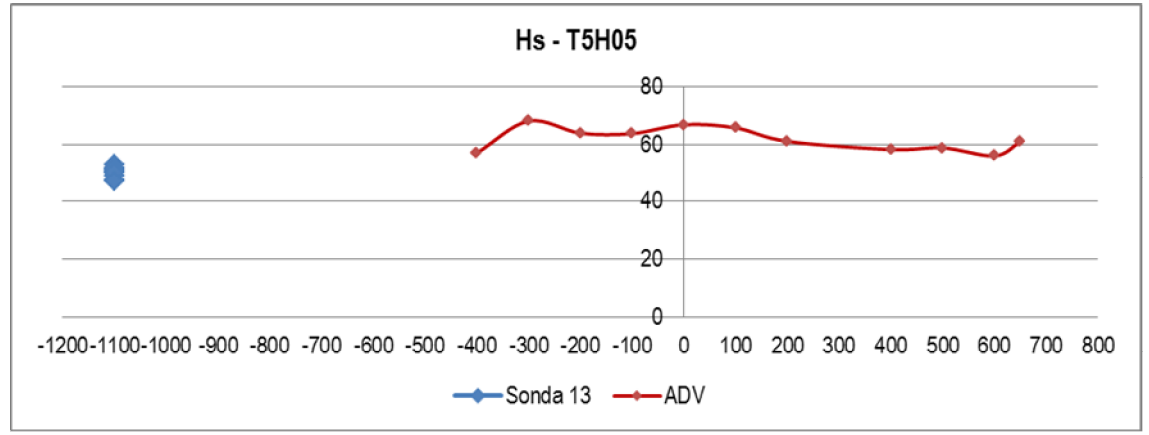

Figura 21 – Elevação de superfície livre ao longo do canal – T5H05

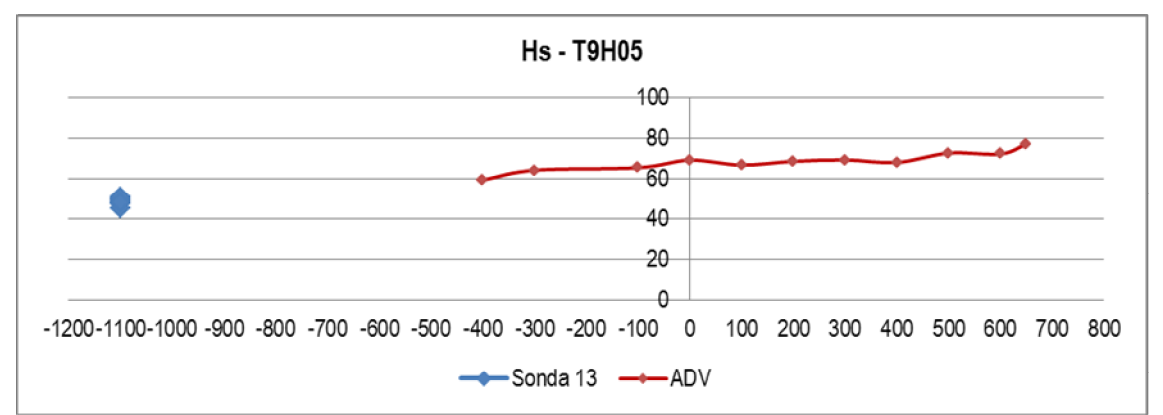

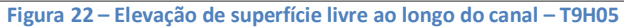

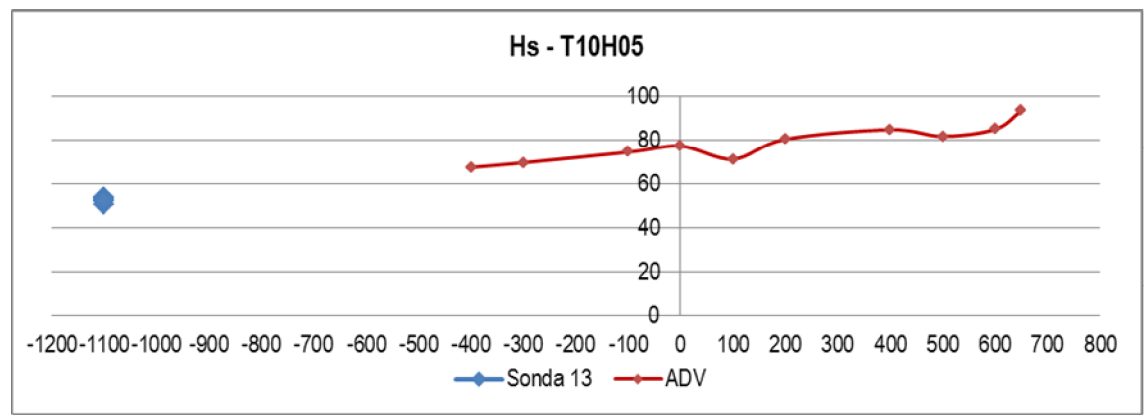

Figura 23 – Elevação de superfície livre ao longo do canal – T10H05

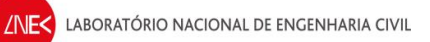

### • Altura de onda de 125 cm – T7H1\_25

| T7H1_25 |         |        |         |  |  |  |  |  |  |  |
|---------|---------|--------|---------|--|--|--|--|--|--|--|
| So      | nda 13  | ADV    |         |  |  |  |  |  |  |  |
| x (cm)  | Hs (cm) | X (cm) | Hs (cm) |  |  |  |  |  |  |  |
| -1100   | 122.275 | -400   | 163.566 |  |  |  |  |  |  |  |
| -1100   | 126.138 | -300   | 201.221 |  |  |  |  |  |  |  |
| -1100   | 124.972 | -200   | 186.281 |  |  |  |  |  |  |  |
| -1100   | 121.525 | -100   | 171.522 |  |  |  |  |  |  |  |
| -1100   | 120.844 | 0      | 184.324 |  |  |  |  |  |  |  |
| -1100   | 117.646 | 100    | 185.03  |  |  |  |  |  |  |  |
| -1100   | 124.598 | 200    | 182.094 |  |  |  |  |  |  |  |
| -1100   | 124.501 | 400    | 199.357 |  |  |  |  |  |  |  |
| -1100   | 122.191 | 500    | 213.056 |  |  |  |  |  |  |  |
| -1100   | 118.742 | 600    | 214.355 |  |  |  |  |  |  |  |
| -1100   | 120.997 | 650    | 198.937 |  |  |  |  |  |  |  |

#### Quadro 9 – Alturas de onda significativa, Hs, registadas – T7H1\_25

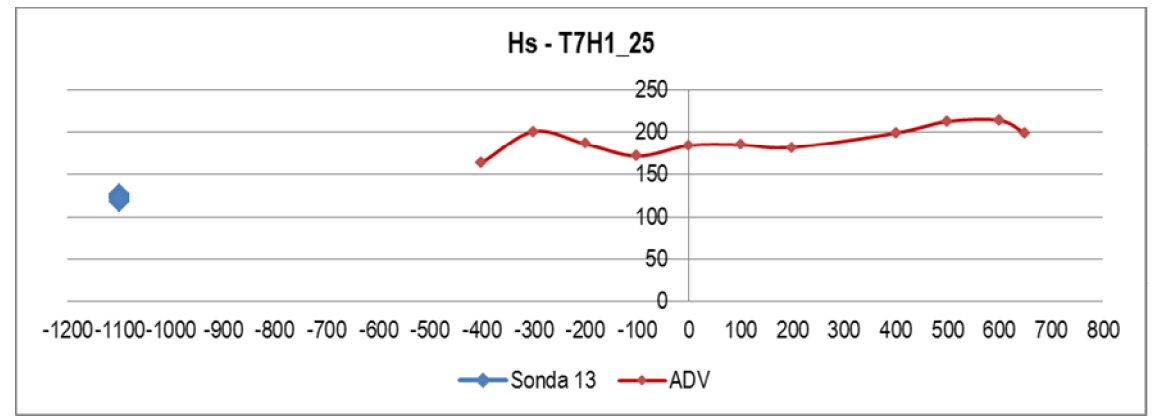

Figura 24 – Elevação de superfície livre ao longo do canal – T7H1\_25

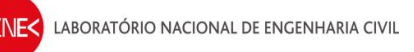

### • Altura de onda de 150 cm – T7H1\_5

| T7H1_5 |         |        |         |  |  |  |  |  |  |  |
|--------|---------|--------|---------|--|--|--|--|--|--|--|
| So     | nda 13  | ADV    |         |  |  |  |  |  |  |  |
| x (cm) | Hs (cm) | X (cm) | Hs (cm) |  |  |  |  |  |  |  |
| -1100  | 148.202 | -400   | 198.477 |  |  |  |  |  |  |  |
| -1100  | 148.132 | -300   | 191.985 |  |  |  |  |  |  |  |
| -1100  | 146.075 | -100   | 207.566 |  |  |  |  |  |  |  |
| -1100  | 143.741 | 0      | 225.467 |  |  |  |  |  |  |  |
| -1100  | 141.319 | 100    | 215.223 |  |  |  |  |  |  |  |
| -1100  | 147.262 | 200    | 223.502 |  |  |  |  |  |  |  |
| -1100  | 149.881 | 400    | 253.955 |  |  |  |  |  |  |  |
| -1100  | 148.458 | 500    | 236.023 |  |  |  |  |  |  |  |
| -1100  | 150.14  | 600    | 170.31  |  |  |  |  |  |  |  |
| -1100  | 146.39  | 650    | 160.073 |  |  |  |  |  |  |  |

#### Quadro 10 – Alturas de onda significativa, Hs, registadas – T7H1\_5

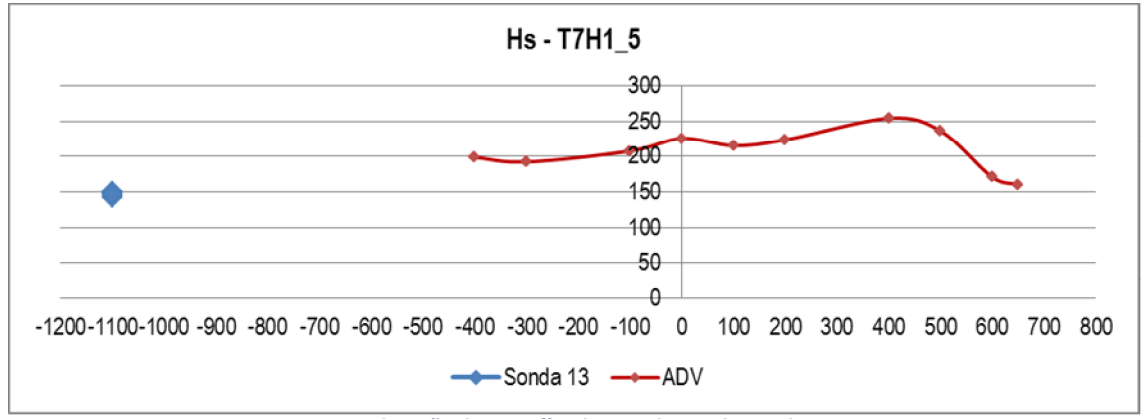

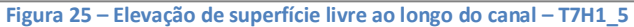

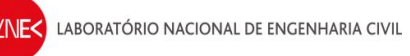

### • Altura de onda de 200 cm – T11H2

|        | T11H2   |        |         |  |  |  |  |  |  |  |  |
|--------|---------|--------|---------|--|--|--|--|--|--|--|--|
| So     | nda 13  | ADV    |         |  |  |  |  |  |  |  |  |
| x (cm) | Hs (cm) | X (cm) | Hs (cm) |  |  |  |  |  |  |  |  |
| -1100  | 194.061 | -400   | 260.038 |  |  |  |  |  |  |  |  |
| -1100  | 196.034 | -300   | 361.448 |  |  |  |  |  |  |  |  |
| -1100  | 188.02  | -100   | 306.874 |  |  |  |  |  |  |  |  |
| -1100  | 188.781 | 0      | 329.247 |  |  |  |  |  |  |  |  |
| -1100  | 185.597 | 100    | 341.057 |  |  |  |  |  |  |  |  |
| -1100  | 195.021 | 200    | 358.198 |  |  |  |  |  |  |  |  |
| -1100  | 193.429 | 300    | 351.317 |  |  |  |  |  |  |  |  |
| -1100  | 194.305 | 400    | 296.648 |  |  |  |  |  |  |  |  |
| -1100  | 193.037 | 500    | 212.955 |  |  |  |  |  |  |  |  |
| -1100  | 196.372 | 600    | 182.873 |  |  |  |  |  |  |  |  |
| -1100  | 175.025 | 650    | 164.436 |  |  |  |  |  |  |  |  |

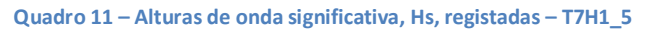

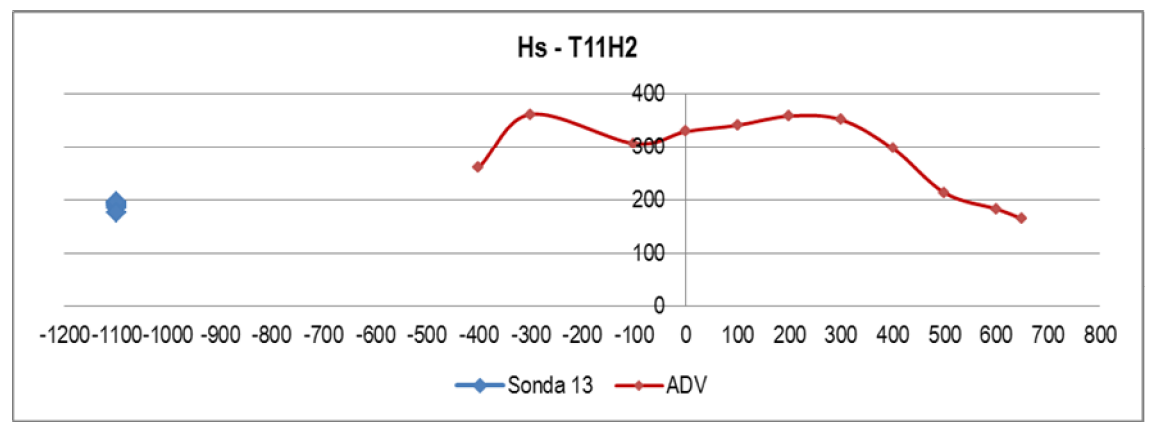

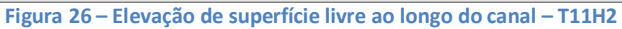

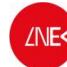

### 3.2. Séries temporais da velocidade das partículas

Para análise das séries temporais da velocidade de partículas, recorrendo ao programa ANOIAGI (Fortes et al, 2010), foi possível determinar a velocidade máxima (Vmax), mínima (Vmin) e média (VMed) para as sondas 9,10 e 11, as quais correspondem, respetivamente, às sondas que representam a velocidade longitudinal (Vx) dada pela sonda 9, a velocidade transversal (Vy), dada pela sonda 10 e a velocidade vertical (Vz) dada pela sonda 11. No Anexo A, descrevem-se os procedimentos para a análise temporal de velocidades com o ANOIAGI.

Apresentam-se de seguida as análises das séries temporais de velocidade de partículas, para os diferentes ensaios realizados, apresentando os valores de velocidades máximas, mínimas e médias, para cada sonda.

#### 3.2.1. Nível de água de 18 cm

#### • T5H05

| T5H05 -Velocidade longitudinal<br>(sonda 9) |        |        |        | T5H05 - Velocidade transversal<br>(sonda 10) |       |        |       | T5H05 - Velocidade vertical<br>(sonda 11) |       |        |        |
|---------------------------------------------|--------|--------|--------|----------------------------------------------|-------|--------|-------|-------------------------------------------|-------|--------|--------|
| x (cm)                                      | Vmax   | Vmin   | Vmed   | x (cm)                                       | Vmax  | Vmin   | Vmed  | x (cm)                                    | Vmax  | Vmin   | Vmed   |
| -400                                        | 2.718  | -2.613 | -0.001 | -400                                         | 0.131 | -0.128 | 0.000 | -400                                      | 1.586 | -1.569 | 0.000  |
| -300                                        | 3.049  | -2.788 | 0.001  | -300                                         | 0.161 | -0.164 | 0.000 | -300                                      | 1.763 | -1.84  | 0.000  |
| -200                                        | 3.178  | -2.963 | -0.001 | -200                                         | 0.128 | -0.11  | 0.000 | -200                                      | 1.641 | -1.731 | 0.000  |
| -100                                        | 3.346  | -3.09  | -0.001 | -100                                         | 0.171 | -0.16  | 0.000 | -100                                      | 2.143 | -1.916 | 0.000  |
| 0                                           | 3.656  | -3.224 | 0.000  | 0                                            | 0.181 | -0.176 | 0.000 | 0                                         | 2.266 | -2.2   | 0.001  |
| 100                                         | 4.129  | -3.852 | -0.001 | 100                                          | 0.353 | -0.361 | 0.000 | 100                                       | 3.478 | -3.639 | 0.000  |
| 200                                         | 4.563  | -3.831 | 0.000  | 200                                          | 0.2   | -0.199 | 0.000 | 200                                       | 2.29  | -1.841 | 0.000  |
| 300                                         | 5.05   | -3.393 | -0.001 | 300                                          | 0.201 | -0.189 | 0.000 | 300                                       | 1.949 | -1.739 | 0.000  |
| 400                                         | 6.184  | -4.807 | 0.000  | 400                                          | 0.399 | -0.455 | 0.000 | 400                                       | 2.401 | -2.591 | 0.001  |
| 500                                         | 6.614  | -4.776 | 0.001  | 500                                          | 0.333 | -0.305 | 0.000 | 500                                       | 2.076 | -2.048 | 0.000  |
| 600                                         | 7.291  | -4.113 | 0.000  | 600                                          | 0.355 | -0.319 | 0.000 | 600                                       | 2.882 | -2.379 | -0.001 |
| 650                                         | 10.491 | -4.511 | 0.001  | 650                                          | 0.428 | -0.449 | 0.000 | 650                                       | 2.482 | -1.735 | -0.001 |

#### Quadro 12 - Velocidades registadas - T5H0\_5

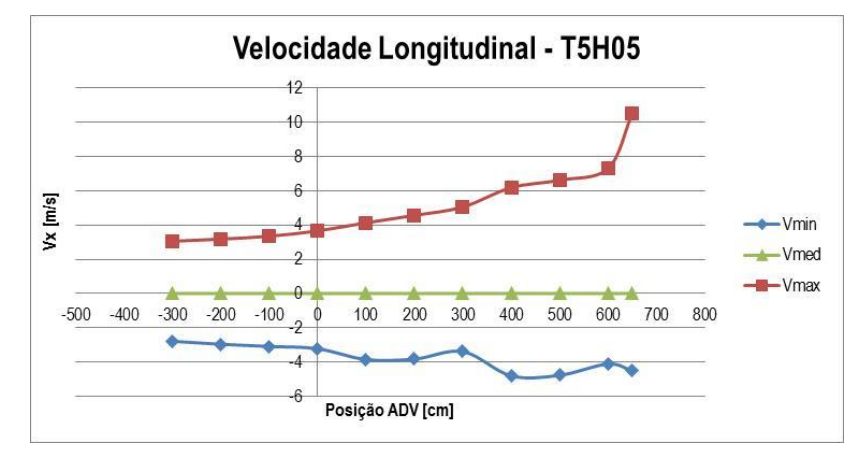

Figura 27 – Velocidade longitudinal (V<sub>x</sub>) – T5H05

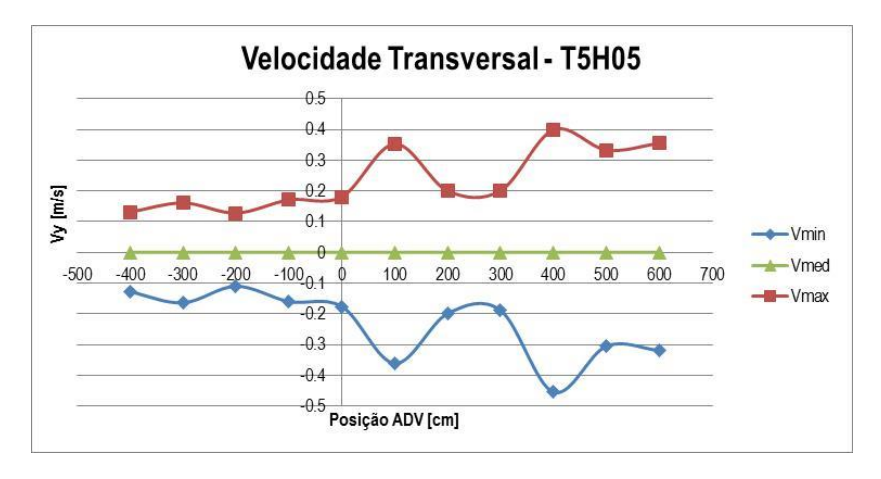

Figura 28 – Velocidade transversal (V<sub>y</sub>) – T5H05

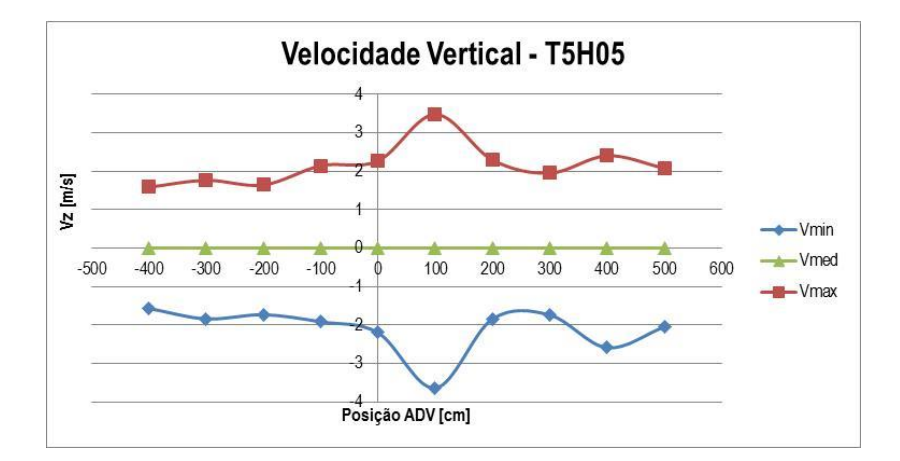

Figura 29 – Velocidade vertical (Vz) – T5H05

• T9H05

| T9H05 -Velocidade longitudinal<br>(sonda 9) |       |        |        | T9H05 - Velocidade transversal<br>(sonda 10) |       |        |       | T9H05 - Velocidade vertical<br>(sonda 11) |       |        |        |
|---------------------------------------------|-------|--------|--------|----------------------------------------------|-------|--------|-------|-------------------------------------------|-------|--------|--------|
| x (cm)                                      | Vmax  | Vmin   | Vmed   | x (cm)                                       | Vmax  | Vmin   | Vmed  | x (cm)                                    | Vmax  | Vmin   | Vmed   |
| -400                                        | 3.461 | -2.995 | 0.001  | -400                                         | 0.146 | -0.143 | 0.000 | -400                                      | 1.225 | -1.085 | 0.000  |
| -300                                        | 3.567 | -3.026 | -0.001 | -300                                         | 0.176 | -0.185 | 0.000 | -300                                      | 1.802 | -1.921 | 0.000  |
| -200                                        | 4.203 | -3.503 | 0.001  | -200                                         | 0.145 | -0.133 | 0.000 | -200                                      | 1.5   | -1.204 | 0.000  |
| -100                                        | 4.312 | -3.283 | -0.001 | -100                                         | 0.169 | -0.167 | 0.000 | -100                                      | 1.708 | -1.386 | 0.000  |
| 0                                           | 5.167 | -4.085 | 0.000  | 0.000                                        | 0.224 | -0.233 | 0.000 | 0                                         | 1.92  | -1.623 | 0.000  |
| 100                                         | 6.305 | -4.113 | 0.001  | 100                                          | 0.382 | -0.432 | 0.000 | 100                                       | 2.818 | -3.199 | 0.000  |
| 200                                         | 6.69  | -4.531 | -0.002 | 200                                          | 0.291 | -0.301 | 0.000 | 200                                       | 1.951 | -1.105 | -0.001 |
| 300                                         | 7.275 | -4.51  | 0.001  | 300                                          | 0.317 | -0.302 | 0.000 | 300                                       | 2.123 | -1.211 | 0.000  |
| 400                                         | 9.003 | -5.089 | 0.001  | 400                                          | 0.481 | -0.516 | 0.000 | 400                                       | 2.241 | -2.33  | 0.000  |
| 500                                         | 10.38 | -5.086 | 0.000  | 500                                          | 0.368 | -0.357 | 0.000 | 500                                       | 2.057 | -1.95  | 0.000  |
| 600                                         | 10.69 | -4.388 | 0.000  | 600                                          | 0.373 | -0.362 | 0.000 | 600                                       | 2.479 | -2.066 | 0.000  |
| 650                                         | 9.611 | -3.923 | -0.002 | 650                                          | 0.468 | -0.454 | 0.000 | 650                                       | 2.602 | -1.892 | 0.000  |

#### Quadro 13 – Velocidades registadas – T9H0\_5

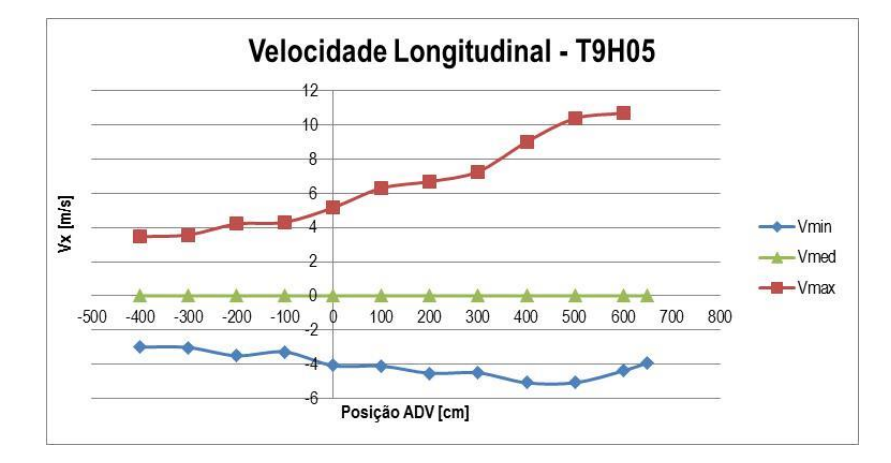

Figura 30 – Velocidade longitudinal (V<sub>x</sub>) – T9H05

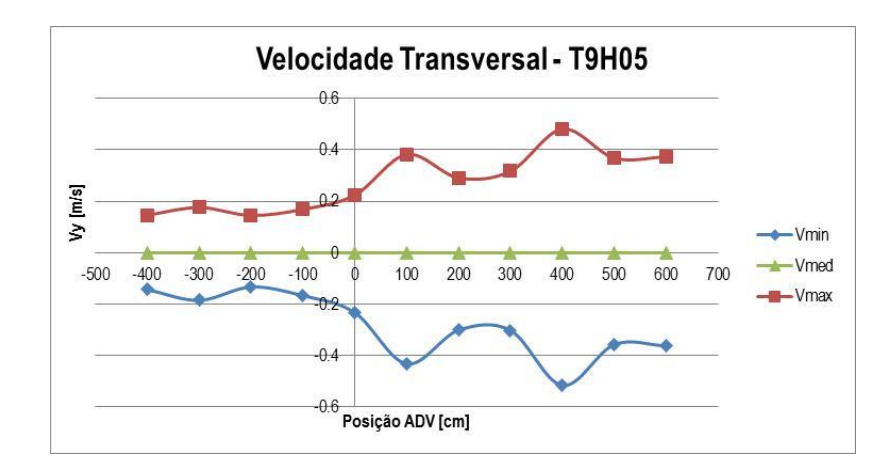

Figura 31 – Velocidade transversal (V<sub>y</sub>) – T9H05

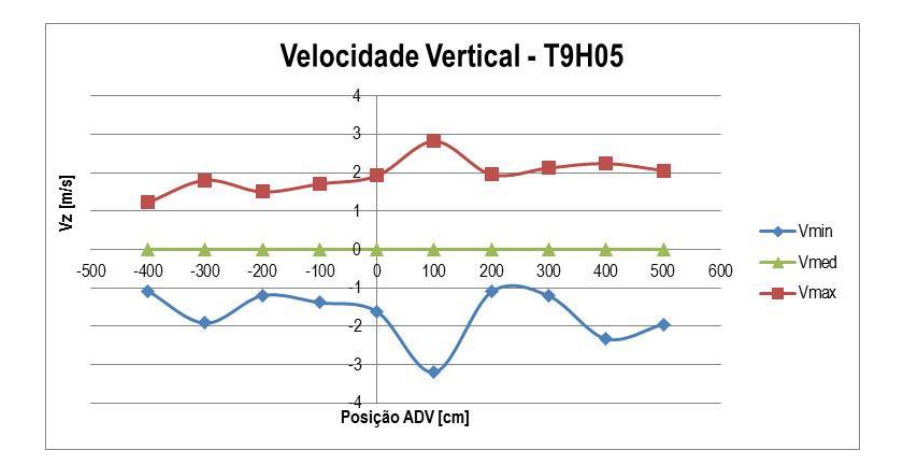

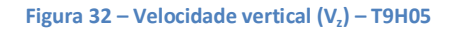

• T10H05

| T10H05 -Velocidade longitudinal<br>(sonda 9) |        |        |        | T10H05 - Velocidade transversal<br>(sonda 10) |       |        |       | T10H05 - Velocidade vertical<br>(sonda 11) |       |        |       |
|----------------------------------------------|--------|--------|--------|-----------------------------------------------|-------|--------|-------|--------------------------------------------|-------|--------|-------|
| x (cm)                                       | Vmax   | Vmin   | Vmed   | x (cm)                                        | Vmax  | Vmin   | Vmed  | x (cm)                                     | Vmax  | Vmin   | Vmed  |
| -400                                         | 3.585  | -2.871 | 0.001  | -400                                          | 0.114 | -0.125 | 0.000 | -400                                       | 1.251 | -1.003 | 0.000 |
| -300                                         | 4.016  | -3.292 | 0.001  | -300                                          | 0.169 | -0.178 | 0.000 | -300                                       | 1.507 | -1.573 | 0.000 |
| -200                                         | 4.171  | -3.388 | 0.001  | -200                                          | 0.126 | -0.114 | 0.000 | -200                                       | 1.411 | -1.094 | 0.000 |
| -100                                         | 4.59   | -3.397 | -0.001 | -100                                          | 0.152 | -0.164 | 0.000 | -100                                       | 1.576 | -1.265 | 0.000 |
| 0                                            | 5.238  | -3.811 | -0.001 | 0.000                                         | 0.283 | -0.276 | 0.000 | 0                                          | 1.751 | -1.302 | 0.000 |
| 100                                          | 6.223  | -4.323 | 0.002  | 100                                           | 0.589 | -0.591 | 0.000 | 100                                        | 2.75  | -2.764 | 0.001 |
| 200                                          | 7.164  | -4.75  | 0.002  | 200                                           | 0.366 | -0.385 | 0.000 | 200                                        | 1.776 | -1.126 | 0.000 |
| 300                                          | 7.637  | -4.68  | 0.000  | 300                                           | 0.424 | -0.404 | 0.000 | 300                                        | 1.977 | -1.207 | 0.000 |
| 400                                          | 9.624  | -5.292 | -0.003 | 400                                           | 0.679 | -0.62  | 0.000 | 400                                        | 1.978 | -1.964 | 0.000 |
| 500                                          | 10.759 | -5.366 | 0.000  | 500                                           | 0.512 | -0.492 | 0.000 | 500                                        | 2.253 | -2.016 | 0.000 |
| 600                                          | 12.41  | -5.031 | -0.001 | 600                                           | 0.385 | -0.386 | 0.000 | 600                                        | 2.685 | -2.067 | 0.000 |
| 650                                          | 12.902 | -5.683 | -0.005 | 650                                           | 0.65  | -0.532 | 0.000 | 650                                        | 2.635 | -2.037 | 0.000 |

#### Quadro 14 – Velocidades registadas – T10H0\_5

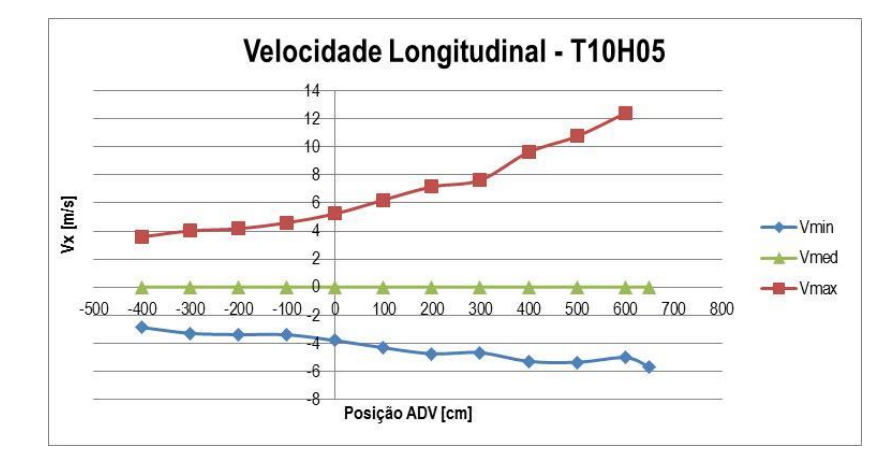

Figura 33 – Velocidade longitudinal (V<sub>x</sub>) – T10H05

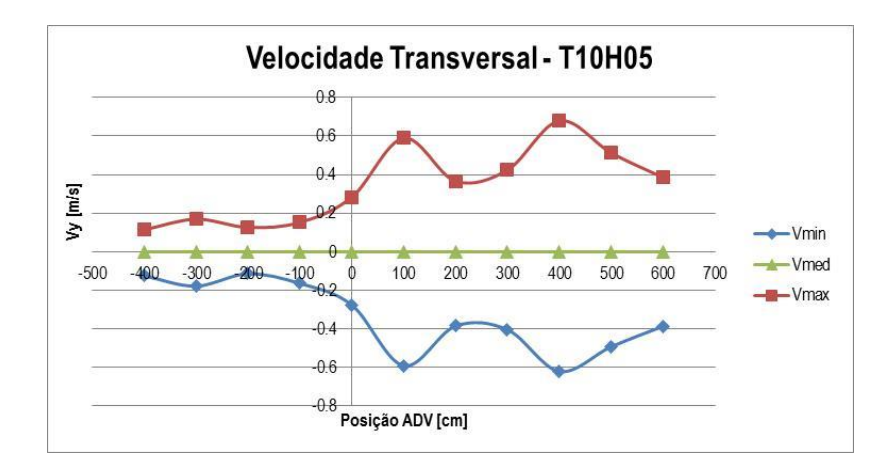

Figura 34 – Velocidade transversal (V<sub>y</sub>) – T10H05

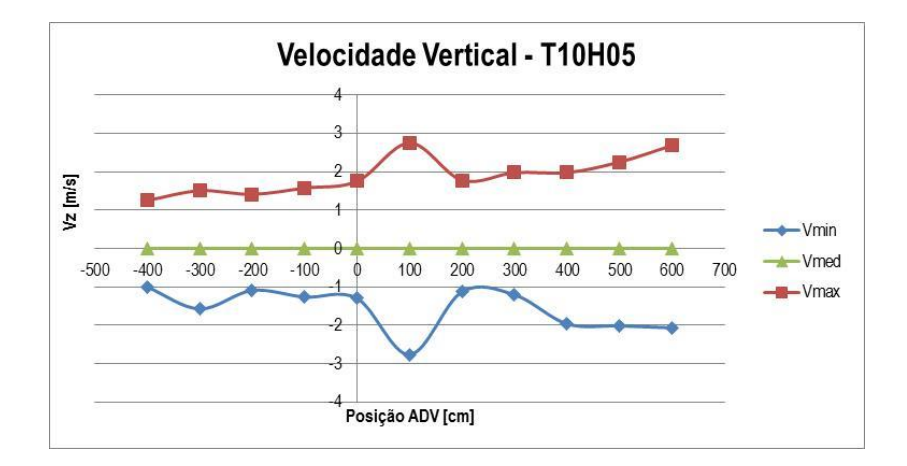

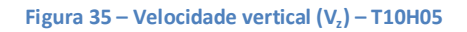

• T7H1\_25

| T7H1_25 -Velocidade longitudinal<br>(sonda 9) |        |        |        | T7H1_25 - Velocidade transversal<br>(sonda 10) |       |        |        | T7H1_25 - Velocidade vertical<br>(sonda 11) |       |        |        |
|-----------------------------------------------|--------|--------|--------|------------------------------------------------|-------|--------|--------|---------------------------------------------|-------|--------|--------|
| x (cm)                                        | Vmax   | Vmin   | Vmed   | x (cm)                                         | Vmax  | Vmin   | Vmed   | x (cm)                                      | Vmax  | Vmin   | Vmed   |
| -400                                          | 9.077  | -6.515 | 0.001  | -400                                           | 0.243 | -0.222 | 0.000  | -400                                        | 4.048 | -3.403 | -0.001 |
| -300                                          | 9.91   | -6.968 | 0.001  | -300                                           | 0.269 | -0.241 | 0.000  | -300                                        | 4.094 | -3.551 | -0.001 |
| -200                                          | 10.611 | -7.191 | 0.002  | -200                                           | 0.224 | -0.198 | 0.000  | -200                                        | 4.465 | -3.446 | 0.000  |
| -100                                          | 12.389 | -7.457 | -0.004 | -100                                           | 0.271 | -0.244 | 0.000  | -100                                        | 5.148 | -4.103 | -0.001 |
| 0                                             | 12.926 | -7.016 | 0.000  | 0                                              | 0.316 | -0.279 | 0.000  | 0                                           | 5.77  | -4.749 | 0.001  |
| 100                                           | 14.748 | -7.6   | -0.005 | 100                                            | 0.497 | -0.538 | 0.000  | 100                                         | 5.619 | -4.785 | 0.001  |
| 200                                           | 17.406 | -8.452 | 0.002  | 200                                            | 0.675 | -0.682 | 0.000  | 200                                         | 5.771 | -4.103 | 0.001  |
| 300                                           | 17.982 | -7.781 | 0.001  | 300                                            | 0.963 | -0.739 | 0.000  | 300                                         | 5.499 | -3.27  | -0.002 |
| 400                                           | 12.047 | -6.946 | 0.000  | 400                                            | 2.004 | -2.06  | 0.000  | 400                                         | 3.606 | -3.191 | 0.000  |
| 500                                           | 9.088  | -6.46  | 0.001  | 500                                            | 2.127 | -2.168 | -0.001 | 500                                         | 4.187 | -4.755 | 0.000  |
| 600                                           | 8.127  | -6.305 | 0.001  | 600                                            | 2.034 | -2.07  | 0.001  | 600                                         | 4.289 | -4.548 | 0.001  |
| 650                                           | 9.074  | -7.009 | 0.003  | 650                                            | 1.76  | -1.676 | 0.000  | 650                                         | 3.603 | -3.687 | 0.001  |

#### Quadro 15 – Velocidades registadas – T7H1\_25

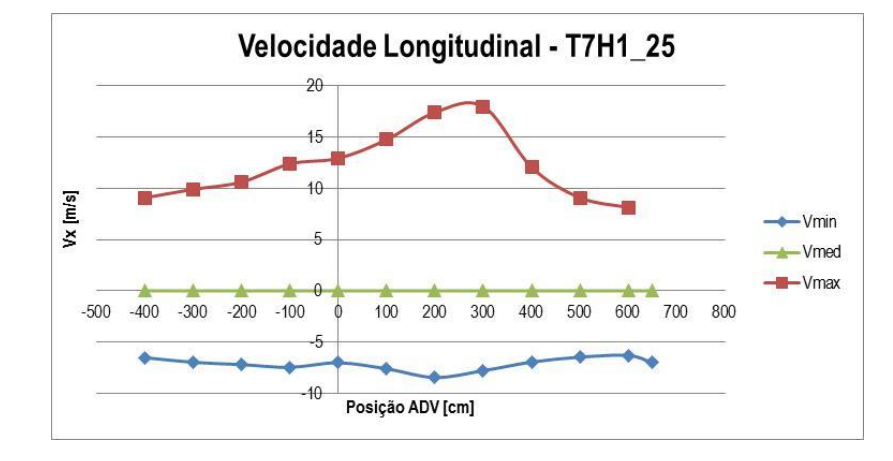

Figura 36 – Velocidade longitudinal (V<sub>x</sub>) – T7H1\_25
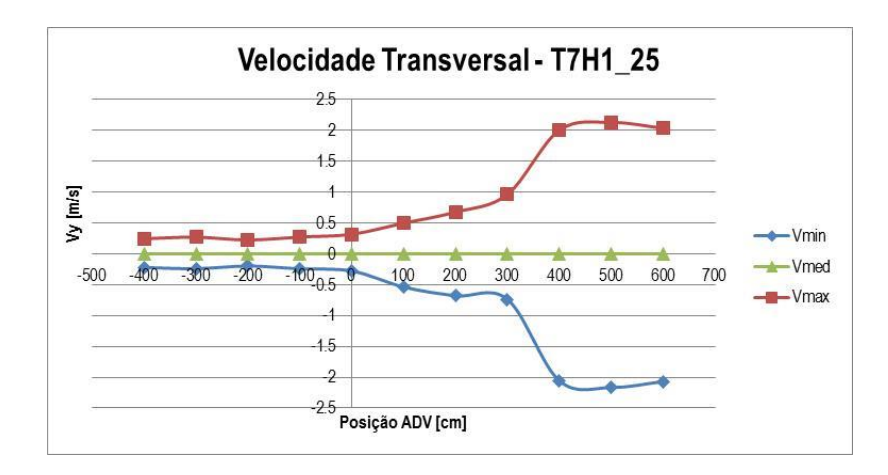

Figura 37 – Velocidade transversal (V<sub>y</sub>) – T7H1\_25

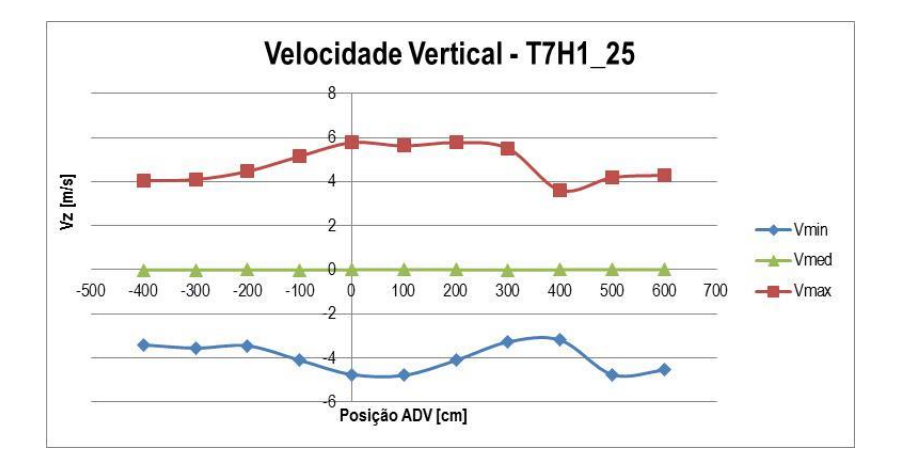

Figura 38 – Velocidade vertical (V<sub>z</sub>) – T7H1\_25

### • T7H1\_5

| T7H1_  | T7H1_5 -Velocidade longitudinal<br>(sonda 9) |         |        |        | T7H1_5 - Velocidade transversal<br>(sonda 10) |        |        |        | T7H1_5 - Velocidade vertical<br>(sonda 11) |         |        |  |
|--------|----------------------------------------------|---------|--------|--------|-----------------------------------------------|--------|--------|--------|--------------------------------------------|---------|--------|--|
| x (cm) | Vmax                                         | Vmin    | Vmed   | x (cm) | Vmax                                          | Vmin   | Vmed   | x (cm) | Vmax                                       | Vmin    | Vmed   |  |
| -400   | 11.024                                       | -7.432  | 0.000  | -400   | 0.265                                         | -0.243 | 0.000  | -400   | 4.925                                      | -4.24   | 0.001  |  |
| -300   | 11.843                                       | -8.06   | -0.002 | -300   | 0.277                                         | -0.235 | 0.000  | -300   | 4.75                                       | -4.343  | 0.002  |  |
| -200   | 12.824                                       | -7.923  | -0.002 | -200   | 0.232                                         | -0.197 | 0.000  | -200   | 5.434                                      | -4.021  | 0.001  |  |
| -100   | 14.982                                       | -8.922  | 0.002  | -100   | 0.344                                         | -0.293 | 0.000  | -100   | 0.051                                      | -0.054  | 0.000  |  |
| 0      | 15.289                                       | -7.624  | 0.002  | 0      | 0.405                                         | -0.331 | 0.000  | 0      | 7.484                                      | -6.008  | 0.000  |  |
| 100    | 18.163                                       | -8.508  | 0.001  | 100    | 0.604                                         | -0.603 | 0.000  | 100    | 7.22                                       | -6.24   | -0.002 |  |
| 200    | 20.483                                       | -8.828  | -0.004 | 200    | 0.798                                         | -0.905 | 0.000  | 200    | 7.097                                      | -5.081  | 0.002  |  |
| 300    | 18.325                                       | -8.92   | 0.001  | 300    | 1.454                                         | -1.204 | 0.000  | 300    | 6.002                                      | -3.737  | 0.001  |  |
| 400    | 14.55                                        | -10.582 | 0.004  | 400    | 4.002                                         | -4.528 | -0.001 | 400    | 9.784                                      | -10.751 | 0.000  |  |
| 500    | 10.831                                       | -7.47   | -0.005 | 500    | 2.723                                         | -2.805 | -0.001 | 500    | 4.815                                      | -5.833  | 0.000  |  |
| 600    | 7.553                                        | -6.473  | -0.003 | 600    | 1.997                                         | -2.013 | 0.000  | 600    | 0.982                                      | -2.138  | 0.000  |  |

### Quadro 16 – Velocidades registadas – T7H1\_5

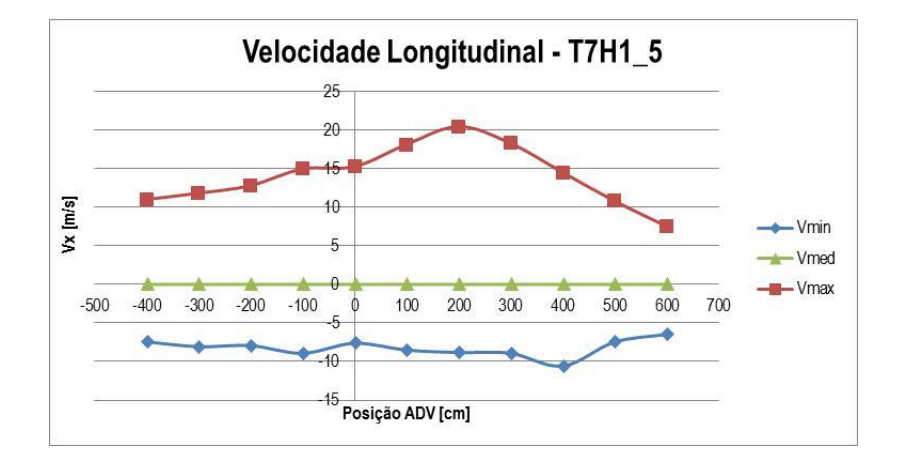

Figura 39 – Velocidade longitudinal (V<sub>x</sub>) – T7H1\_5

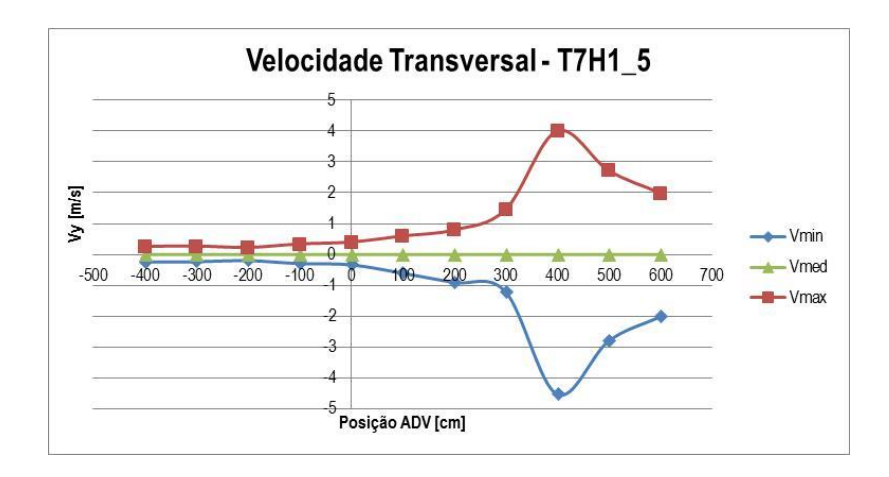

Figura 40 – Velocidade transversal (V<sub>y</sub>) – T7H1\_5

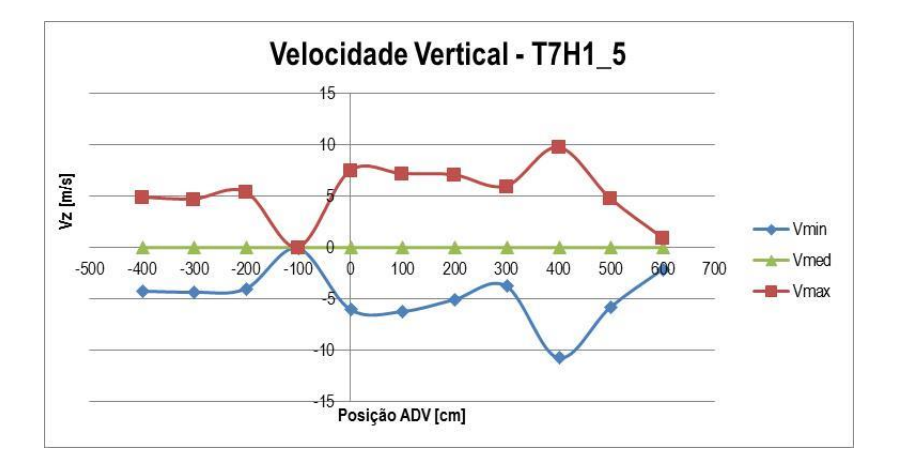

Figura 41 – Velocidade vertical (V<sub>z</sub>) – T7H1\_5

• T11H2

| T1:    | 1H2 - Velo | cidade long | gitudinal | T11F   | 12 - Veloci | dade transv | /ersal | T11H2 - Velocidade vertical |       |        |        |
|--------|------------|-------------|-----------|--------|-------------|-------------|--------|-----------------------------|-------|--------|--------|
|        | (s         | onda 9)     |           |        | (son        | da 10)      |        | (sonda 11)                  |       |        |        |
| x (cm) | Vmax       | Vmin        | Vmed      | x (cm) | Vmax        | Vmin        | Vmed   | x (cm)                      | Vmax  | Vmin   | Vmed   |
| -400   | 17.97      | -7.482      | -0.006    | -400   | 0.626       | -0.498      | 0.000  | -400                        | 4.48  | -3.842 | 0.000  |
| -300   | 19.905     | -7.764      | 0.001     | -300   | 0.525       | -0.469      | 0.000  | -300                        | 5.169 | -4.247 | 0.000  |
| -200   | 21.343     | -7.918      | 0.002     | -200   | 0.508       | -0.487      | 0.000  | -200                        | 6.276 | -4.552 | 0.000  |
| -100   | 23.532     | -7.659      | -0.008    | -100   | 0.542       | -0.505      | 0.000  | -100                        | 5.578 | -4.39  | -0.001 |
| 0      | 26.728     | -7.544      | 0.002     | 0      | 0.59        | -0.588      | 0.000  | 0                           | 5.703 | -4.363 | -0.001 |
| 100    | 25.075     | -7.792      | 0.001     | 100    | 1.122       | -1.113      | 0.000  | 100                         | 6.014 | -4.15  | 0.000  |
| 200    | 19.06      | -9.197      | 0.003     | 200    | 2.475       | -2.452      | 0.001  | 200                         | 5.308 | -4.553 | 0.000  |
| 300    | 15.079     | -10.694     | -0.001    | 300    | 3.403       | -3.903      | 0.001  | 300                         | 6.805 | -8.02  | 0.001  |
| 400    | 11.864     | -8.151      | 0.003     | 400    | 3.335       | -3.54       | 0.000  | 400                         | 6.449 | -6.939 | 0.002  |
| 500    | 8.75       | -7.114      | -0.001    | 500    | 2.292       | -2.467      | 0.000  | 500                         | 4.042 | -4.823 | -0.001 |
| 600    | 9.298      | -6.862      | 0.002     | 600    | 2.159       | -2.399      | 0.000  | 600                         | 4.28  | -4.612 | -0.001 |
| 650    | 10.191     | -8.377      | 0.001     | 650    | 2.104       | -1.947      | -0.001 | 650                         | 3.921 | -3.961 | -0.001 |

### Quadro 17 – Velocidades registadas – T11H2

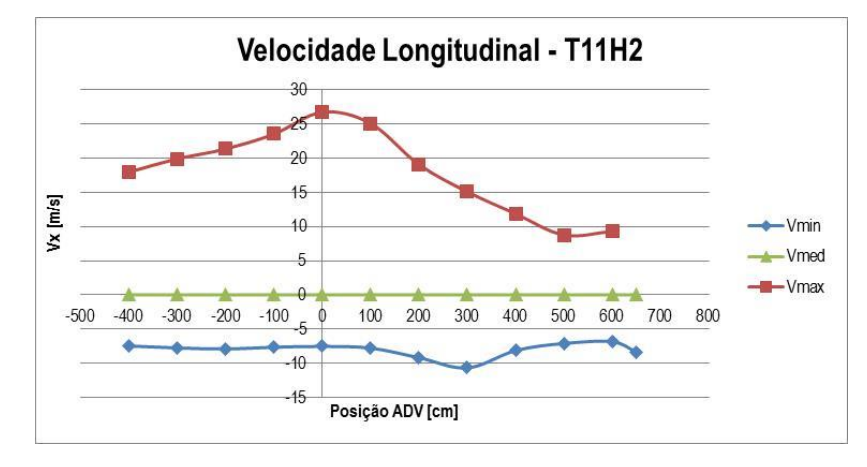

Figura 42 – Velocidade longitudinal (V<sub>x</sub>) – T11H2

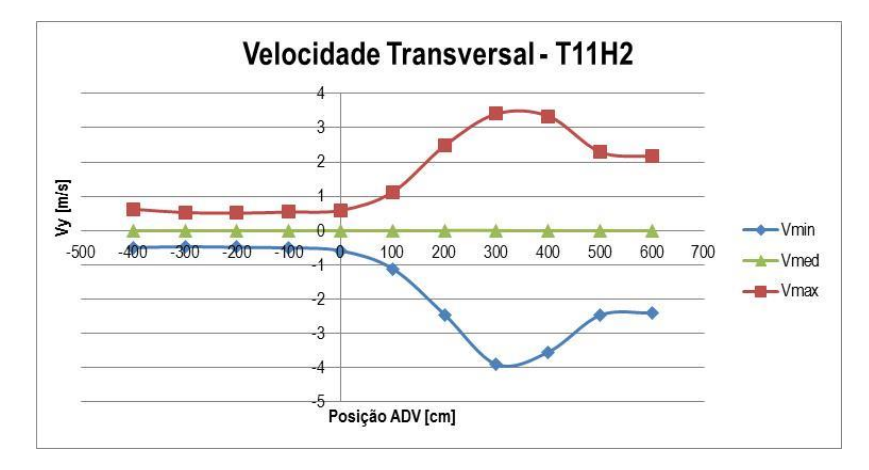

Figura 43 – Velocidade transversal (V<sub>y</sub>) – T11H2

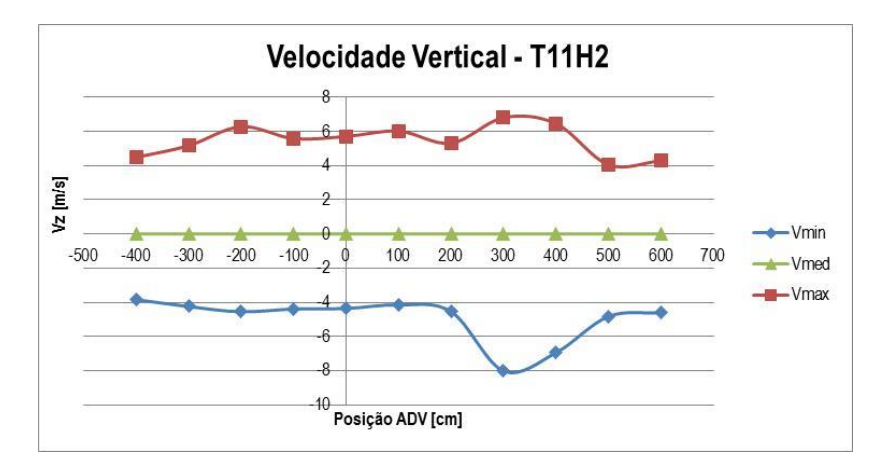

Figura 44 – Velocidade vertical (V<sub>z</sub>) – T11H2

### 3.2.2. Nível de água de 27.8 cm

### • T5H05

| T5F    | 105 -Veloo<br>(s | cidade lon<br>onda 9) | gitudinal | T5H05 - Velocidade transversal<br>(sonda 10) |       |        |        | T5H05 - Velocidade vertical<br>(sonda 11) |       |        |        |
|--------|------------------|-----------------------|-----------|----------------------------------------------|-------|--------|--------|-------------------------------------------|-------|--------|--------|
| x (cm) | Vmax             | Vmin                  | Vmed      | x (cm)                                       | Vmax  | Vmin   | Vmed   | x (cm)                                    | Vmax  | Vmin   | Vmed   |
| -300   | 3.116            | -2.938                | -0.001    | -300                                         | 0.255 | -0.282 | 0.000  | -300                                      | 2.881 | -2.968 | 0.000  |
| -200   | 3.499            | -3.322                | -0.001    | -200                                         | 0.142 | -0.212 | 0.000  | -200                                      | -     | -      | -      |
| -100   | 3.084            | -2.853                | 0.000     | -100                                         | 0.36  | -0.338 | 0.000  | -100                                      | 3.602 | -3.584 | 0.000  |
| 0      | 2.821            | -2.776                | -0.001    | 0                                            | 0.148 | -0.14  | 0.000  | 0                                         | 2.056 | -1.973 | 0.000  |
| 100    | 3.205            | -3.021                | -0.001    | 100                                          | 0.171 | -0.186 | 0.000  | 100                                       | 2.23  | -2.193 | 0.000  |
| 200    | 3.398            | -3.118                | 0.001     | 200                                          | 0.157 | -0.15  | 0.000  | 200                                       | 1.482 | -1.361 | 0.000  |
| 300    | 4.308            | -3.618                | 0.000     | 300                                          | 0.207 | -0.241 | -0.001 | 300                                       | 2.089 | -2.043 | -0.001 |
| 400    | 4.222            | -3.876                | 0.001     | 400                                          | 0.195 | -0.215 | -0.001 | 400                                       | 2.043 | -1.911 | 0.000  |
| 500    | 4.584            | -3.623                | 0.001     | 500                                          | 0.224 | -0.245 | 0.000  | 500                                       | 1.879 | -1.593 | 0.000  |
| 600    | 4.655            | -3.785                | -0.001    | 600                                          | 0.199 | -0.214 | 0.000  | 600                                       | 1.679 | -1.432 | 0.000  |
| 650    | 1.567            | -1.389                | 0.000     | 650                                          | 0.238 | -0.23  | 0.000  | 650                                       | 1.567 | -1.389 | 0.000  |

#### Quadro 18 – Velocidades registadas – T5H0\_5

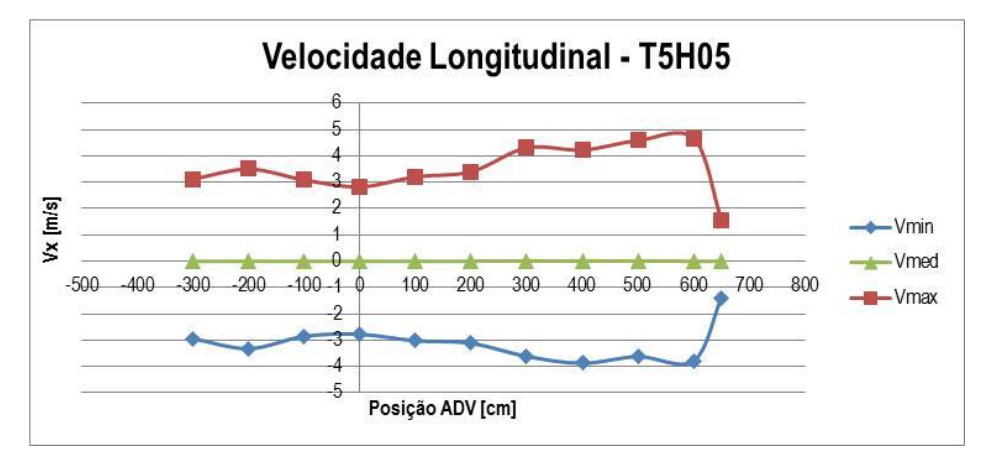

Figura 45 – Velocidade longitudinal (V<sub>x</sub>) – T5H05

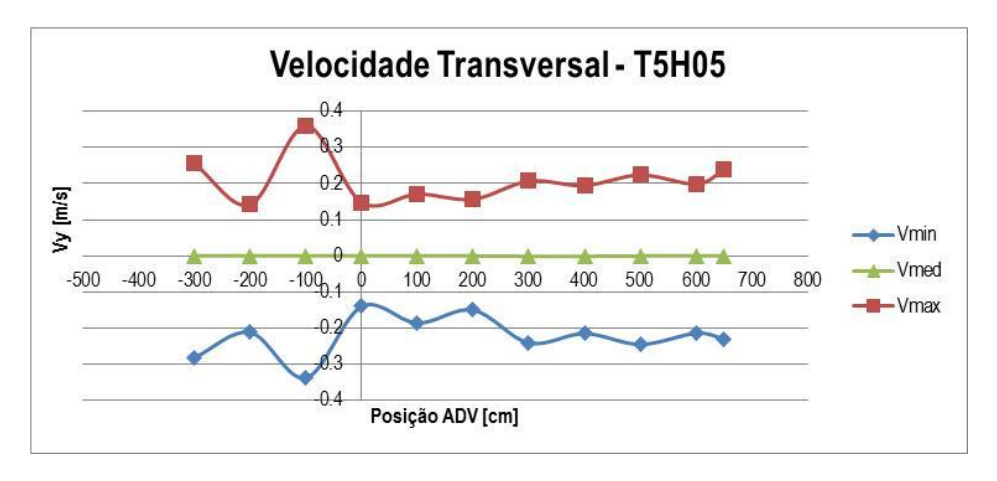

Figura 46 – Velocidade transversal (V<sub>v</sub>) – T5H05

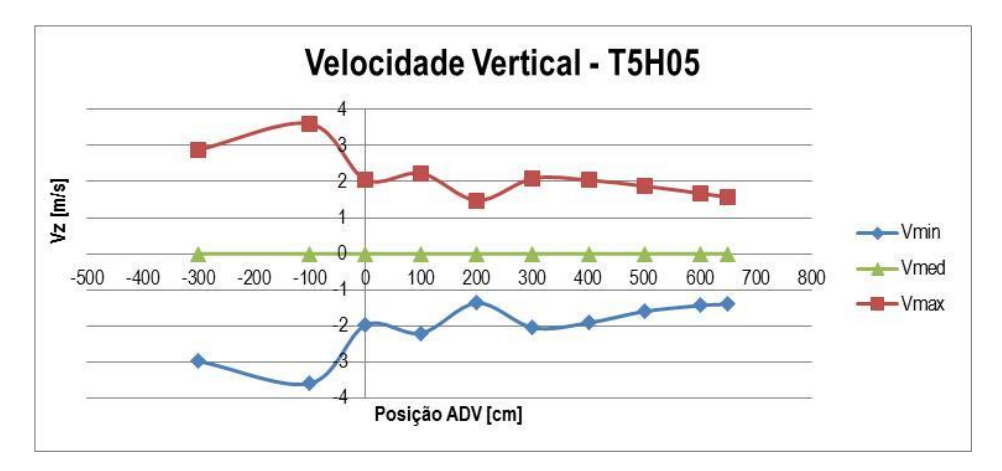

Figura 47 – Velocidade vertical (V<sub>z</sub>) – T5H05

• T9H05

| T9H    | 105 -Velo | cidade lon | gitudinal | Т9Н(       | )5 - Velocio | dade transv | ersal | T9H05 - Velocidade vertical |       |        |        |
|--------|-----------|------------|-----------|------------|--------------|-------------|-------|-----------------------------|-------|--------|--------|
|        | (s        | ionda 9)   |           | (sonda 10) |              |             |       | (sonda 11)                  |       |        |        |
| x (cm) | Vmax      | Vmin       | Vmed      | x (cm)     | Vmax         | Vmin        | Vmed  | x (cm)                      | Vmax  | Vmin   | Vmed   |
| -300   | 3.615     | -2.869     | 0.001     | -300       | 0.279        | -0.258      | 0.000 | -300                        | 2.162 | -2.218 | 0.000  |
| -200   | 5.342     | -4.356     | -0.001    | -200       | 0.334        | -0.385      | 0.000 | -200                        | -     | -      | -      |
| -100   | 4.32      | -3.468     | 0.000     | -100       | 0.364        | -0.341      | 0.000 | -100                        | 2.747 | -2.791 | 0.000  |
| 0      | 4.133     | -3.366     | -0.001    | 0          | 0.18         | -0.197      | 0.000 | 0                           | 1.507 | -1.472 | 0.000  |
| 100    | 4.253     | -3.372     | -0.001    | 100        | 0.216        | -0.229      | 0.000 | 100                         | 1.907 | -1.999 | 0.000  |
| 200    | 4.76      | -3.643     | 0.001     | 200        | 0.159        | -0.169      | 0.000 | 200                         | 1.361 | -1.011 | 0.000  |
| 300    | 5.129     | -3.721     | 0.001     | 300        | 0.147        | -0.15       | 0.000 | 300                         | 1.211 | -0.843 | 0.000  |
| 400    | 5.443     | -3.572     | -0.002    | 400        | 0.231        | -0.209      | 0.000 | 400                         | 2.112 | -1.501 | 0.000  |
| 500    | 6.161     | -4.196     | 0.001     | 500        | 0.296        | -0.344      | 0.000 | 500                         | 1.761 | -1.126 | 0.000  |
| 600    | 6.854     | -4.059     | -0.001    | 600        | 0.253        | -0.251      | 0.000 | 600                         | 2.033 | -1.051 | -0.001 |
| 650    | 8.241     | -4.273     | 0.000     | 650        | 0.318        | -0.343      | 0.000 | 650                         | 1.276 | -0.975 | 0.000  |

### Quadro 19 – Velocidades registadas – T9H0\_5

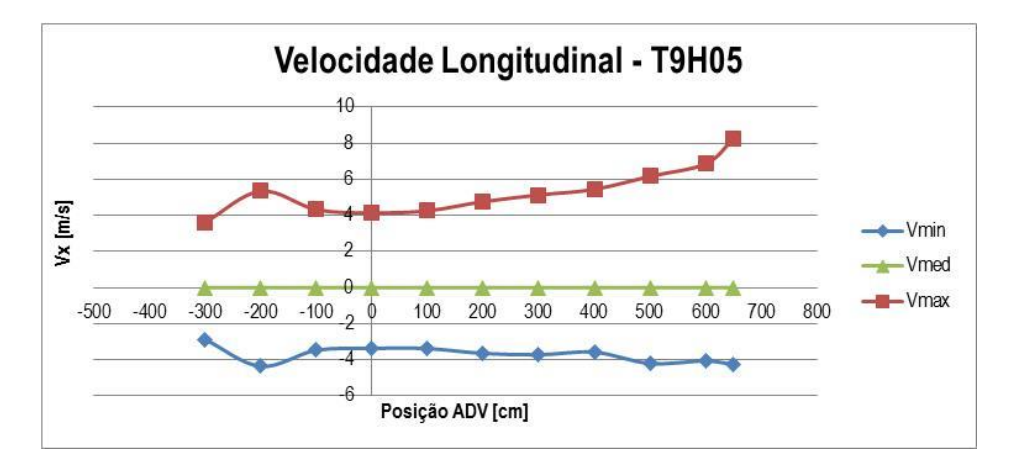

Figura 48 – Velocidade longitudinal (V<sub>x</sub>) – T9H05

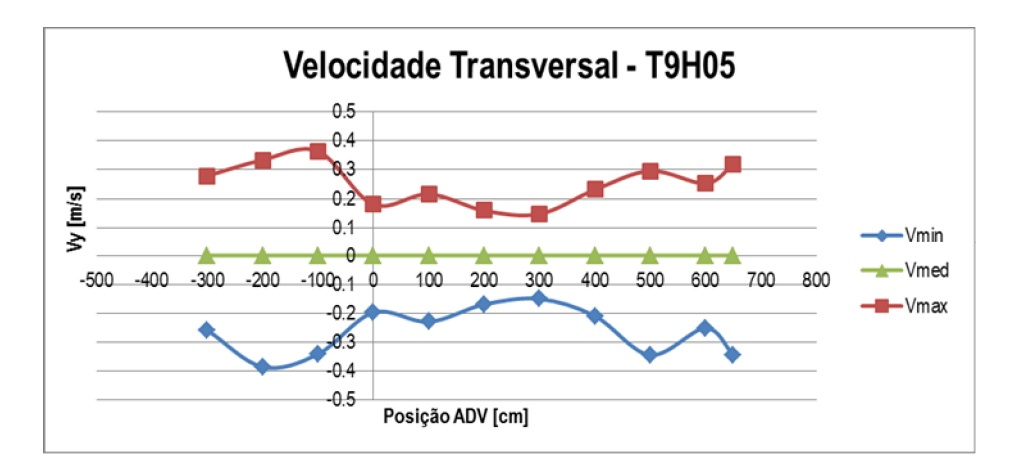

Figura 49 – Velocidade transversal (V<sub>y</sub>) – T9H05

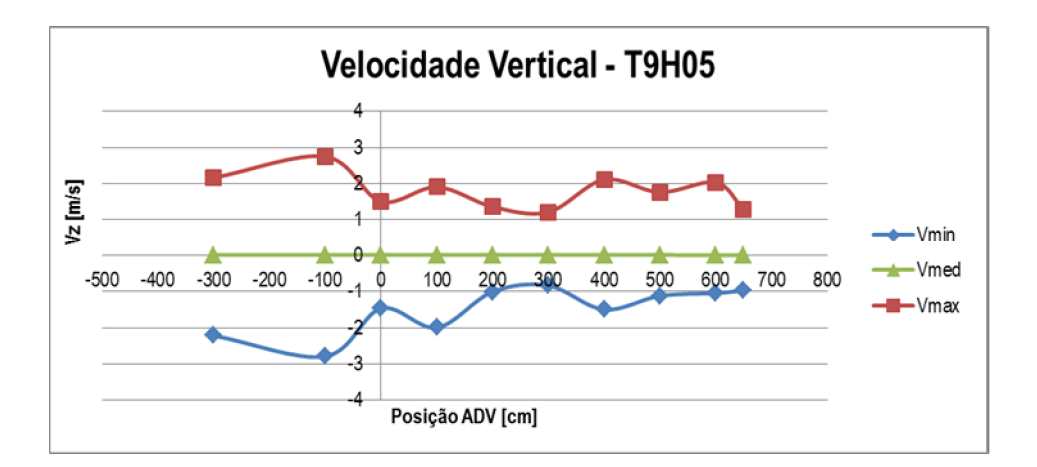

Figura 50 – Velocidade vertical (V<sub>z</sub>) – T9H05

### • T10H05

| T10    | H05 -Velo | cidade lo | ngitudinal | T10H05 - | Velocidad | e transvers | al (sonda | T10H05 | - Velocida | ade vertica | l (sonda |
|--------|-----------|-----------|------------|----------|-----------|-------------|-----------|--------|------------|-------------|----------|
|        | (s        | onda 9)   |            | 10)      |           |             |           | 11)    |            |             |          |
| x (cm) | Vmax      | Vmin      | Vmed       | x (cm)   | Vmax      | Vmin        | Vmed      | x (cm) | Vmax       | Vmin        | Vmed     |
| -300   | 3.817     | -3.43     | 0.000      | -300     | 0.295     | -0.356      | 0.000     | -300   | 2.306      | -2.666      | -0.001   |
| -200   | 5.143     | -3.936    | 0.001      | -200     | 0.218     | -0.221      | 0.000     | -200   | 5.143      | -3.936      | 0.001    |
| -100   | 5.525     | -3.926    | -0.001     | -100     | 0.427     | -0.387      | 0.000     | -100   | 3.124      | -3.218      | 0.001    |
| 0      | 4.761     | -3.664    | 0.000      | 0        | 0.221     | -0.201      | 0.000     | 0      | 1.665      | -1.565      | 0.000    |
| 100    | 5.193     | -3.967    | -0.002     | 100      | 0.197     | -0.218      | 0.000     | 100    | 1.777      | -1.736      | 0.000    |
| 200    | 4.857     | -3.675    | 0.000      | 200      | 0.155     | -0.158      | 0.000     | 200    | 1.468      | -0.997      | 0.000    |
| 300    | 5.413     | -4.411    | 0.000      | 300      | 0.296     | -0.315      | 0.000     | 300    | 1.917      | -1.217      | 0.000    |
| 400    | 6.663     | -4.471    | -0.002     | 400      | 0.279     | -0.263      | 0.000     | 400    | 1.995      | -1.29       | -0.001   |
| 500    | 7.009     | -4.902    | 0.001      | 500      | 0.285     | -0.346      | 0.000     | 500    | 2.007      | -1.241      | 0.000    |
| 600    | 8.272     | -4.461    | 0.001      | 600      | 0.243     | -0.308      | 0.000     | 600    | 2.026      | -1.132      | 0.000    |
| 650    | 8.669     | -4.666    | -0.002     | 650      | 0.312     | -0.318      | 0.000     | 650    | 1.467      | -1.098      | -0.001   |

### Quadro 20 – Velocidades registadas – T10H0\_5

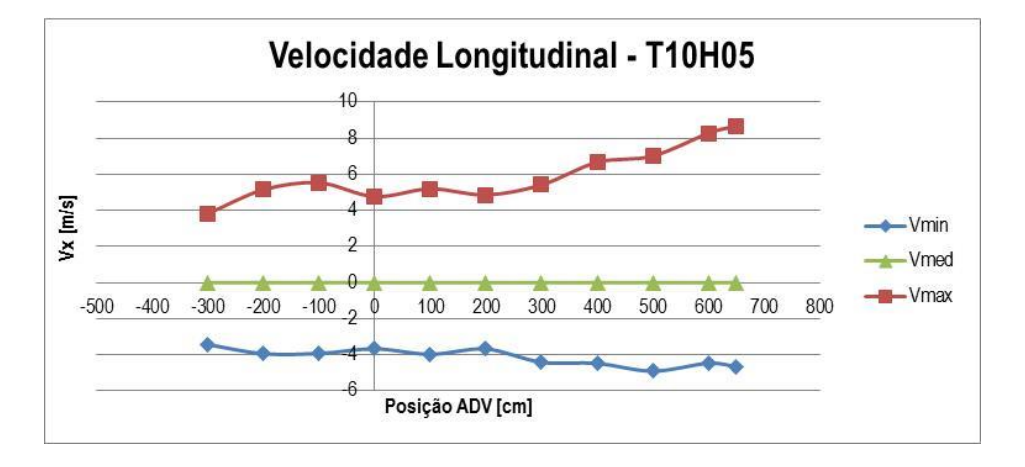

Figura 51 – Velocidade longitudinal (V<sub>x</sub>) – T10H05

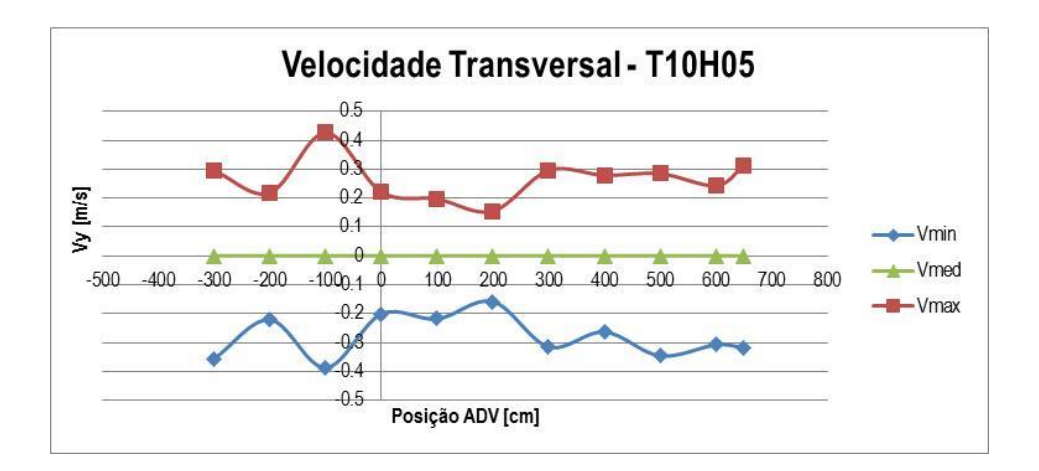

Figura 52 – Velocidade transversal (V<sub>y</sub>) – T10H05

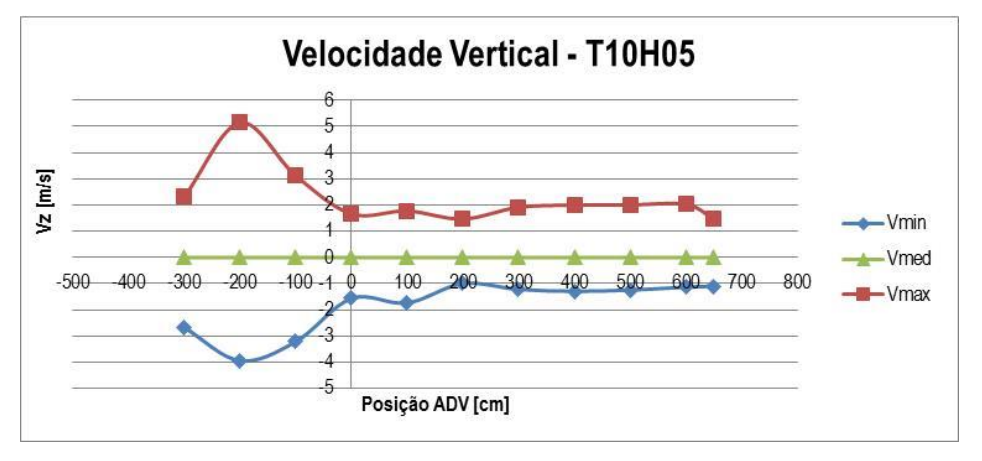

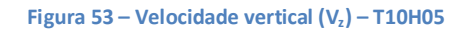

• T7H1\_25

| T7H1   | _25 -Velocio | dade longit | udinal | T7H1_      | _25 - Veloc | idade trans | versal | T7H:       | 1_25 - Velo | cidade ve | rtical |
|--------|--------------|-------------|--------|------------|-------------|-------------|--------|------------|-------------|-----------|--------|
|        | (sond        | da 9)       |        | (sonda 10) |             |             |        | (sonda 11) |             |           |        |
| x (cm) | Vmax         | Vmin        | Vmed   | x (cm)     | Vmax        | Vmin        | Vmed   | x (cm)     | Vmax        | Vmin      | Vmed   |
| -300   | 8.961        | -7.633      | 0.001  | -300       | 0.368       | -0.402      | 0.000  | -300       | 5.141       | -4.837    | -0.001 |
| -200   | 12.892       | -8.117      | -0.004 | -200       | 0.528       | -0.413      | 0.000  | -200       | 12.892      | -8.117    | -0.004 |
| -100   | 10.531       | -8.237      | -0.003 | -100       | 0.557       | -0.574      | 0.000  | -100       | 5.474       | -5.238    | 0.001  |
| 0      | 10.234       | -7.401      | 0.000  | 0          | 0.441       | -0.411      | 0.000  | 0          | 4.474       | -4.001    | 0.001  |
| 100    | 10.91        | -7.578      | -0.004 | 100        | 0.397       | -0.384      | 0.000  | 100        | 4.642       | -3.969    | -0.001 |
| 200    | 12.759       | -8.04       | 0.003  | 200        | 0.398       | -0.414      | 0.000  | 200        | 4.068       | -2.952    | 0.000  |
| 300    | 14.083       | -8.774      | -0.003 | 300        | 0.55        | -0.557      | 0.001  | 300        | 6.924       | -4.137    | 0.000  |
| 400    | 15.32        | -7.361      | 0.001  | 400        | 0.482       | -0.47       | 0.000  | 400        | 15.32       | -7.361    | 0.001  |
| 500    | 15.846       | -5.927      | -0.004 | 500        | 0.666       | -0.68       | 0.000  | 500        | 15.846      | -5.927    | -0.004 |
| 600    | 15.024       | -5.905      | 0.001  | 600        | 1.456       | -1.224      | 0.000  | 600        | 2.243       | -1.632    | 0.000  |
| 650    | 17.24        | -6.357      | -0.002 | 650        | 0.882       | -0.876      | 0.000  | 650        | 4.396       | -2.805    | 0.001  |

### Quadro 21 – Velocidades registadas – T7H1\_25

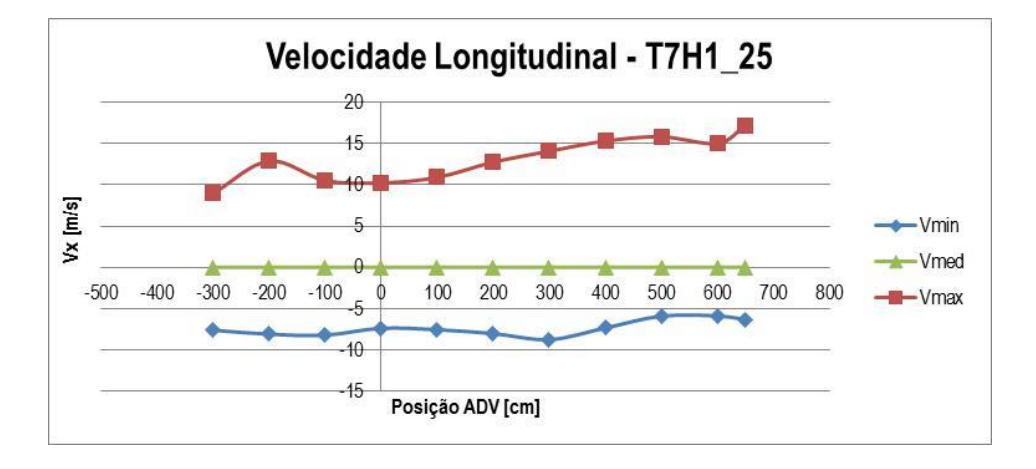

Figura 54 – Velocidade longitudinal (V<sub>x</sub>) – T7H1\_25

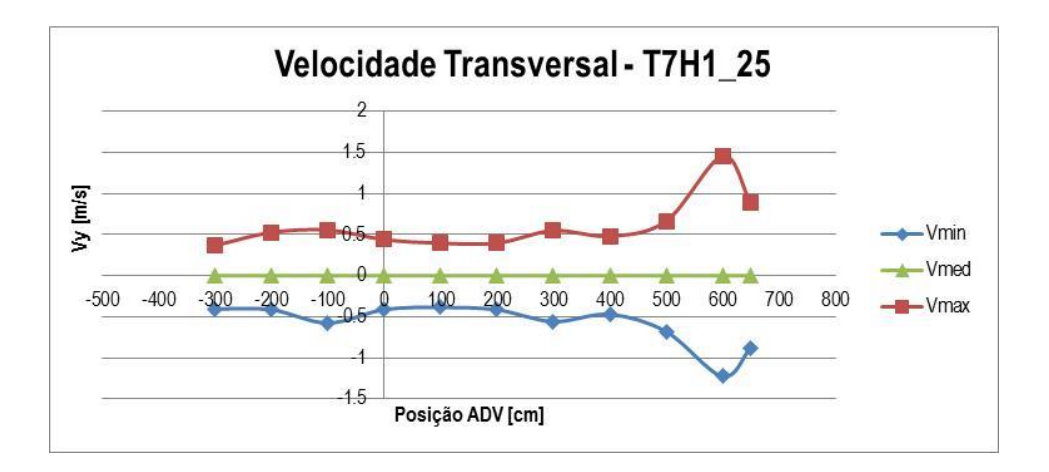

Figura 55 – Velocidade transversal (V<sub>y</sub>) – T7H1\_25

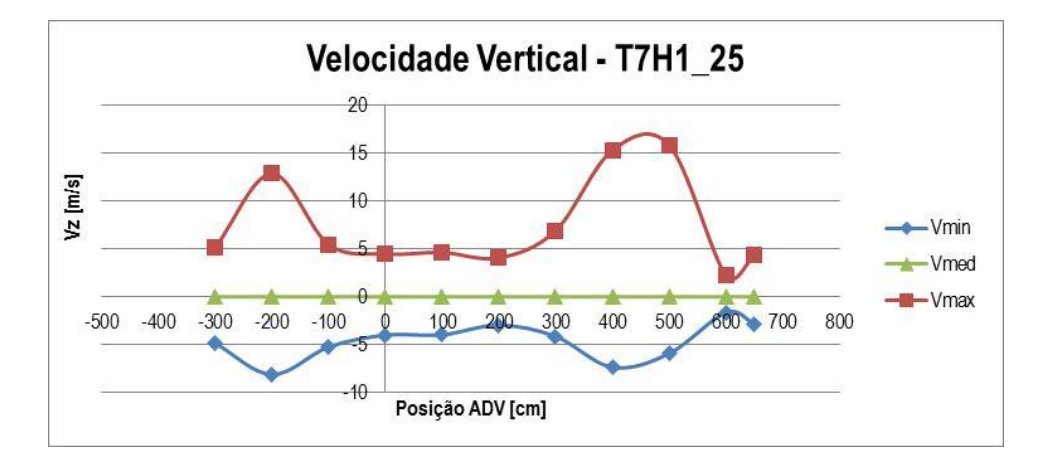

Figura 56 – Velocidade vertical (V<sub>z</sub>) – T7H1\_25

• T7H1\_5

| Т7Н    | 1 5 -Velo | ridade long | vitudinal   | Т7Н1       | 5- Veloci | dade transv | ersal | T7F        | 11 5 - Velo | ocidade ver | tical  |
|--------|-----------|-------------|-------------|------------|-----------|-------------|-------|------------|-------------|-------------|--------|
|        | (so       | onda 9)     | , readinian | (sonda 10) |           |             |       | (sonda 11) |             |             |        |
| x (cm) | Vmax      | Vmin        | Vmed        | x (cm)     | Vmax      | Vmin        | Vmed  | x (cm)     | Vmax        | Vmin        | Vmed   |
| -300   | 11.958    | -9.677      | 0.003       | -300       | 0.919     | -0.959      | 0.000 | -300       | 7.881       | -9.68       | 0.000  |
| -200   | 15.401    | -8.994      | 0.003       | -200       | 0.487     | -0.469      | 0.000 | -200       | 15.401      | -8.994      | 0.003  |
| -100   | 13.924    | -10.976     | 0.000       | -100       | 0.925     | -1.451      | 0.000 | -100       | 8.056       | -10.569     | 0.001  |
| 0      | 12.41     | -8.062      | 0.002       | 0          | 0.501     | -0.506      | 0.000 | 0          | 4.988       | -5.004      | -0.001 |
| 100    | 13.495    | -8.701      | 0.003       | 100        | 0.452     | -0.466      | 0.000 | 100        | 5.612       | -5.372      | 0.000  |
| 200    | 15.349    | -9.201      | -0.003      | 200        | 0.52      | -0.509      | 0.000 | 200        | 4.796       | -3.559      | -0.001 |
| 300    | 17.511    | -9.089      | 0.002       | 300        | 0.626     | -0.614      | 0.000 | 300        | 8.406       | -5.262      | -0.001 |
| 400    | 17.004    | -7.63       | 0.002       | 400        | 0.998     | -1.155      | 0.000 | 400        | 3.59        | -2.483      | 0.000  |
| 500    | 17.445    | -6.957      | -0.002      | 500        | 0.851     | -0.912      | 0.000 | 500        | 6.251       | -4.055      | -0.002 |
| 600    | 12.989    | -7.353      | 0.001       | 600        | 2.156     | -2.493      | 0.000 | 600        | 4.603       | -4.773      | 0.000  |
| 650    | 12.033    | -7.84       | -0.004      | 650        | 2.603     | -2.56       | 0.001 | 650        | 4.864       | -5.247      | 0.000  |

### Quadro 22 – Velocidades registadas – T7H1\_5

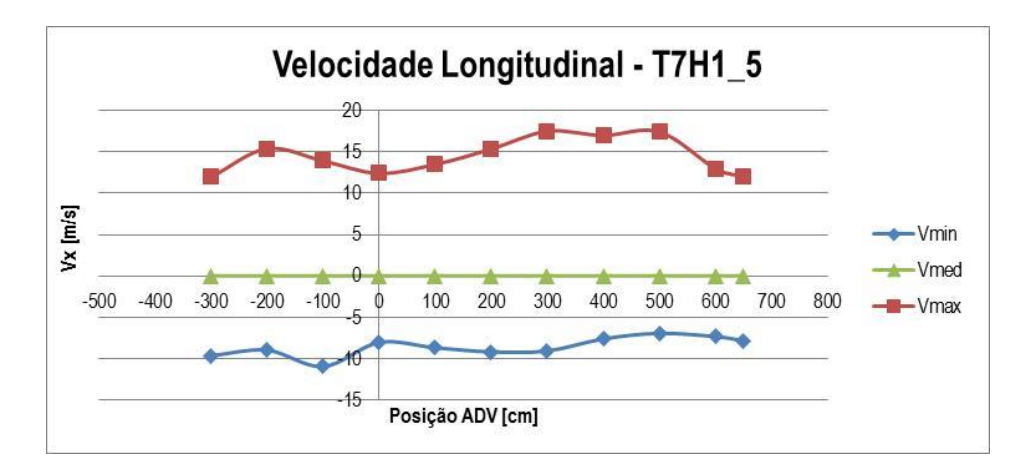

Figura 57 – Velocidade longitudinal (V<sub>x</sub>) – T7H1\_5

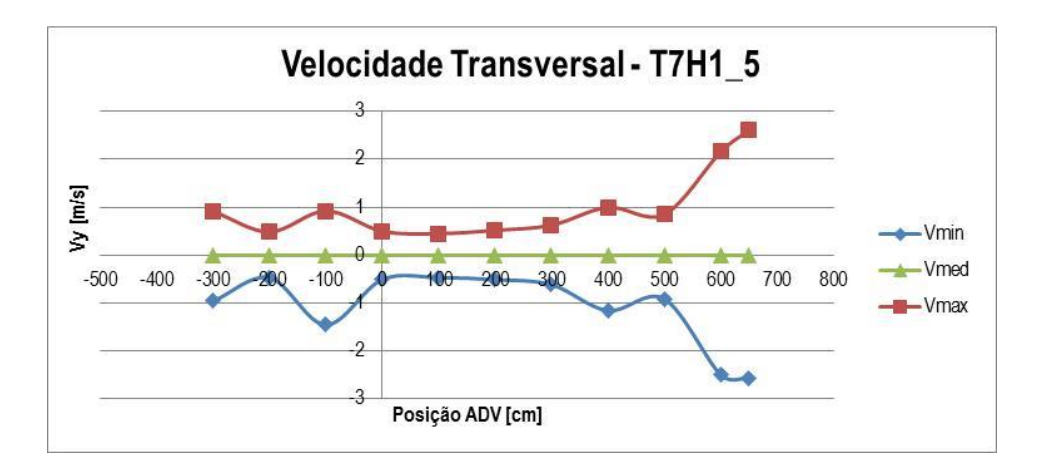

Figura 58 – Velocidade transversal (V<sub>y</sub>) – T7H1\_5

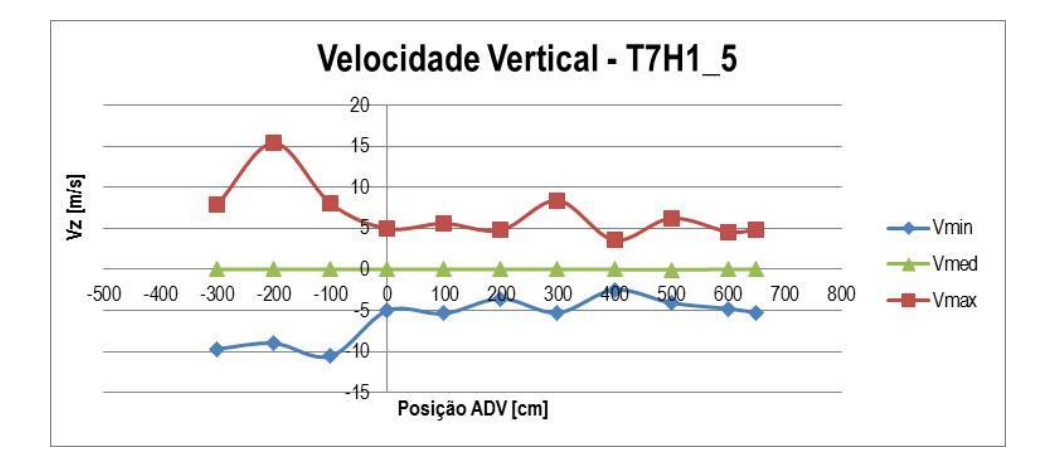

Figura 59 – Velocidade vertical (V<sub>z</sub>) – T7H1\_5

• T11H2

| T11    | H2 -Veloci | dade longit | udinal | T11F       | 12 - Veloci | dade transv | versal | T11        | H2 - Velo | cidade ver | T11H2 - Velocidade vertical |  |  |  |
|--------|------------|-------------|--------|------------|-------------|-------------|--------|------------|-----------|------------|-----------------------------|--|--|--|
|        | (so        | nda 9)      |        | (sonda 10) |             |             |        | (sonda 11) |           |            |                             |  |  |  |
| x (cm) | Vmax       | Vmin        | Vmed   | x (cm)     | Vmax        | Vmin        | Vmed   | x (cm)     | Vmax      | Vmin       | Vmed                        |  |  |  |
| -300   | 22.027     | -12.356     | 0.003  | -300       | 1.927       | -1.858      | 0.000  | -300       | 11.27     | -11.82     | 0.001                       |  |  |  |
| -200   | 18.808     | -7.747      | 0.002  | -200       | 0.721       | -0.614      | 0.000  | -200       | 3.409     | -2.302     | 0.000                       |  |  |  |
| -100   | 20.855     | -9.294      | -0.007 | -100       | 0.539       | -0.577      | 0.000  | -100       | 4.61      | -4.397     | 0.001                       |  |  |  |
| 0      | 22.523     | -8.659      | 0.002  | 0          | 0.761       | -0.758      | 0.000  | 0          | 7.746     | -6.844     | 0.000                       |  |  |  |
| 100    | 22.476     | -8.715      | -0.005 | 100        | 0.545       | -0.626      | 0.000  | 100        | 5.341     | -4.764     | -0.003                      |  |  |  |
| 200    | 25.122     | -10.209     | 0.002  | 200        | 0.493       | -0.496      | 0.000  | 200        | 5.197     | -3.307     | 0.000                       |  |  |  |
| 300    | 27.261     | -8.98       | 0.003  | 300        | 0.827       | -0.947      | 0.000  | 300        | 7.945     | -4.463     | -0.001                      |  |  |  |
| 400    | 21.663     | -9.829      | 0.004  | 400        | 1.299       | -1.205      | 0.000  | 400        | 5.512     | -3.371     | 0.000                       |  |  |  |
| 500    | 15.699     | -9.952      | -0.001 | 500        | 3.317       | -3.206      | 0.000  | 500        | 6.894     | -7.256     | -0.002                      |  |  |  |
| 600    | 12.707     | -8.446      | -0.002 | 600        | 3.021       | -3.304      | -0.001 | 600        | 5.962     | -6.517     | 0.004                       |  |  |  |
| 650    | 11.193     | -8.423      | 0.002  | 650        | 2.895       | -2.803      | 0.000  | 650        | 4.944     | -5.355     | -0.001                      |  |  |  |

### Quadro 23 – Velocidades registadas – T11H2

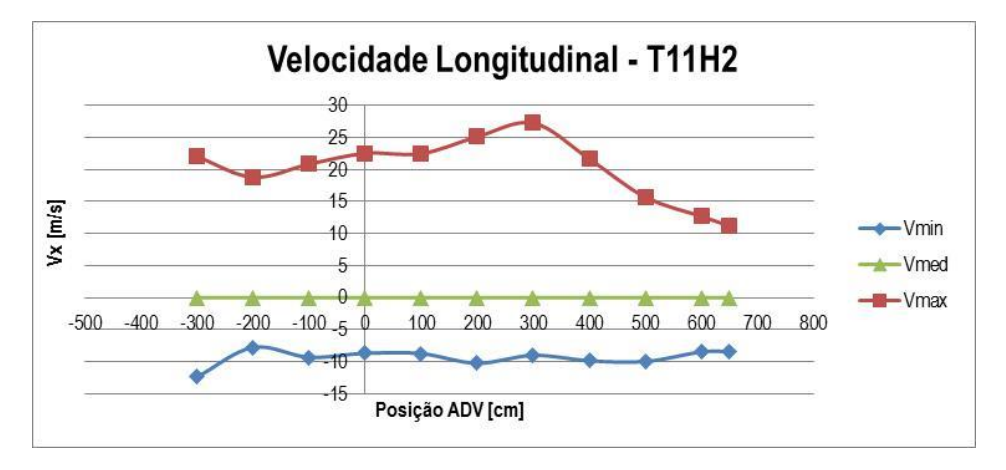

Figura 60 – Velocidade longitudinal (V<sub>x</sub>) – T11H2

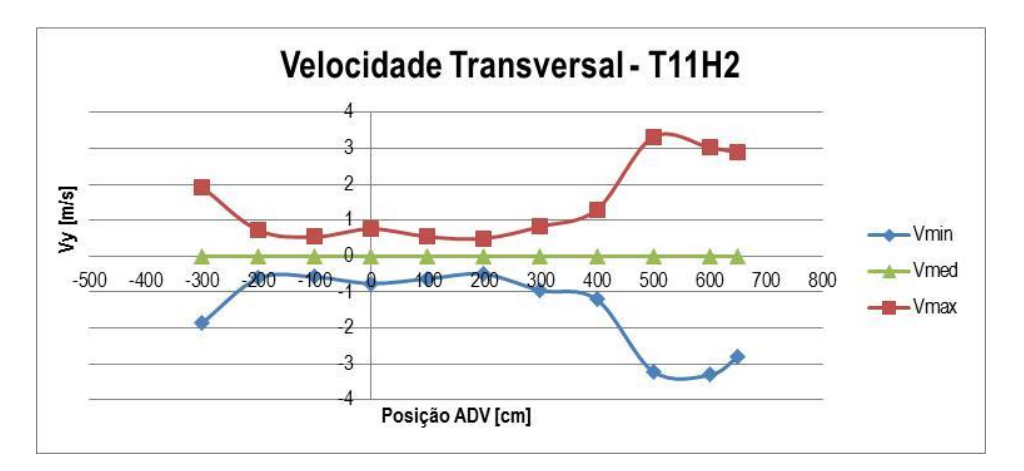

Figura 61 – Velocidade transversal (V<sub>y</sub>) – T11H2

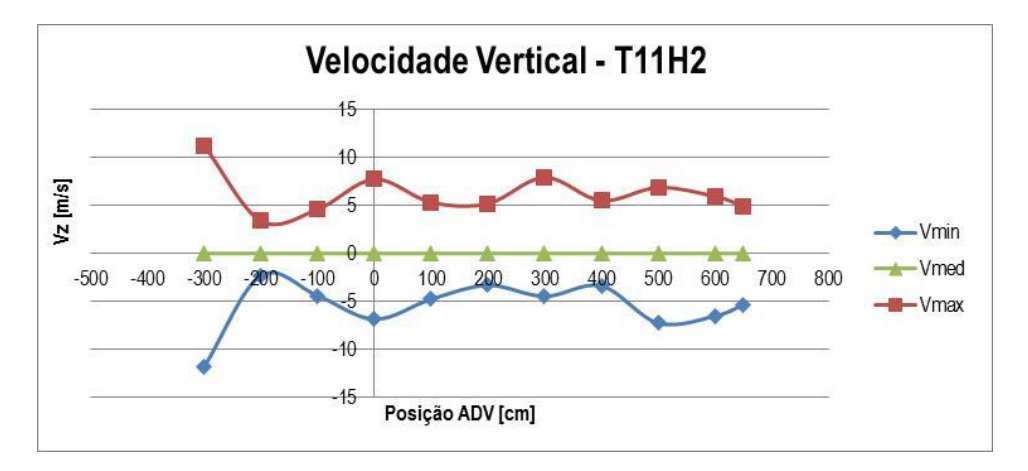

Figura 62 – Velocidade vertical (V<sub>z</sub>) – T11H2

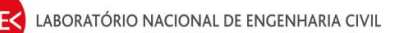

### 4. CONSIDERAÇÕES FINAIS

Neste relatório descreveu-se o tratamento realizado aos dados de elevação da superfície livre e de velocidade obtidos no COI3 para o estudo da propagação de ondas regulares sobre um fundo rugoso.

Este trabalho consistiu essencialmente em :

- Análise temporal das séries de valores de elevação da superfície livre para cada condição de agitação com o programa ANOIAGI (Fortes et al, 2010);
- Análise temporal da série de valores de velocidade das partículas para cada condição de agitação com o programa ANOIAGI (Fortes et al, 2010);

### 5. REFERÊNCIAS BIBLIOGRÁFICAS

- Fortes, C.J.E.M.; Pinheiro, L.; Santos, J.A. (2010). Análise temporal, espectral e de erros no pacote SOPRO. Aplicações. Proc. 10º Congresso da Água, Alvor.
- Gil, J. (2006) Programa de análise espectral utilizando a transformada discreta de Fourier: Spegil.f, FORTAN.
- Pinheiro, L.V.; Fortes, C.J.E.M.; Santos, J.A.; Neves, M.G. (2006). Caracterização de regimes de agitação marítima utilizando a ferramenta SOPRO, Proc. 8º Congresso da Água, Figueira da Foz, 13 a 17 de março de 2006.

Reis, R. (2010) - Relatório de Estágio - LNEC - 6 de setembro a 18 de outubro, LNEC

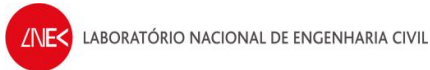

DEPARTAMENTO DE HIDRÁULICA E AMBIENTE NÚCLEO DE PORTOS E ESTRUTURAS MARÍTIMAS

Autores:

Juli Zant

André Ramos

Bolseiro de Experimentação

Sehne Gamel

Selma Gabriel Bolseira de Doutoramento

yoona Simal

Joana Simão Bolseiro de Experimentação

dassaulto

Ana Cristina Passarinho Bolseiro de Experimentação

Reate feeld

Rute Lemos Técnico Superior

Conceição to

Conceição Juana Fortes Investigadora Principal

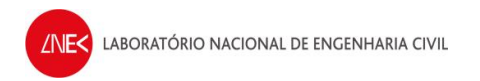

### ANEXO A

# Procedimentos para análise de dados de elevação da superfície livre e velocidades com o Anoiagi

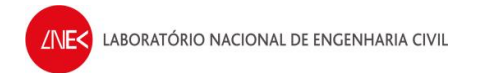

Apresentam-se de seguida os procedimentos, para realizar a análise de dados de elevação da superfície livre, e de velocidades, recorrendo ao Anoiagi.

**Passo 1** – Para abrir o Anoiagi, é necessário abrir o ficheiro "anoiagi\_28abril2014", que está dentro da pasta do programa.

| Droanize * A Open * Share with *                                                                                                    | Burn. New folder                                                                                                    |                                                                                                    | 855                                                                                                    | • 53                                                                           | 6                                       |
|----------------------------------------------------------------------------------------------------|----------------------------------------------------------------------------------------------------|----------------------------------------------------------------------------------------------------|----------------------------------------------------------------------------------------------------|--------------------------------------------------------------------------------|-----------------------------------------|
| A drage      A drage     A drage | Sum New folder  Name  Avance  Avance Avance Avance Avance Avance Avance Avance Avance Avance Avance Avance Avance Avance Avance Avance Avance Avance Avance Avance Ava | Date modified<br>19/05/2014 17-39<br>19/05/2014 17-39<br>19/05/2014 17-42<br>19/05/2014 17-42<br>19/05/2014 17-62<br>19/05/2014 17-62<br>19/05/2014 16-95<br>23/05/2014 16-95<br>23/05/2014 16-9 | Type<br>File folder<br>File folder<br>File folder<br>File folder<br>File folder<br>File folder<br>DAT File<br>Windows Batch File<br>DAT File<br>Application | <ul> <li>Size</li> <li>7 K</li> <li>3 K</li> <li>4 K</li> <li>629 K</li> </ul> | BBBBBBBBBBBBBBBBBBBBBBBBBBBBBBBBBBBBBBB |
| Inec (\\crater) (P:)     dha (\\crater) (S:)                                                                                                    | 📄 anoiagi_5                                                                                                    | 23/05/2014 12:02                                                                                                    | RES File                                                                                                    | 25 K                                                                           | В                                       |
| Su Network                                                                                                    | anoiagi_28abri2014                                                                                                    | 27/05/2014 17:36                                                                                                    | Microsoft Access                                                                                                    | 5,340 K                                                                        | В                                       |
|                                                                                                    | ≥     collections       ⊇     collections       ⊇     DADOS       ⊥     denoil       ☑     escolections       ☑     escolections       ☑     escolections       ☑     escolections                                                                                                    | 14/04/2014 10:40<br>14/04/2014 10:47<br>27/05/2014 16:42<br>13/04/2014 21:53<br>14/05/2014 12:45<br>27/05/2014 16:42<br>23/05/2014 16:49                                                                                                    | Text Document<br>DAD File<br>H File<br>DAD File<br>Windows Batch File<br>Application                                                                        | 1 K<br>1 K<br>1 K<br>1 K<br>1 K<br>4 K<br>605 K                                | BBBBB                                   |

Fig. A.1 – Ficheiro para correr o Anoiagi

**Passo 2** – O ficheiro depois de aberto, dá acesso a um programa cuja interface é a representada na figura A.2. Para fazer uma análise com este programa, é necessário escolher a opção "Abre\_Proj".

| A                                              | anoiagi_23Junho_calibra                                                                                                    | icao : Database (Access 2000 f | ile format) - Microsoft Access |                                                                        |
|------------------------------------------------|----------------------------------------------------------------------------------------------------|--------------------------------|--------------------------------|------------------------------------------------------------------------|
| File Home Create External D                    | ata Database Tools                                                                                                    |                                |                                | ۵ ۵                                                                    |
| View Paste Format Painter<br>Views Clipboard G | Ascending ♥ Selection ~     Al Descending ♥ Selection ~     Al Descending ♥ Selection ~     Advanced ~     Advanced ~     Sort & Filter | Refresh<br>All -<br>Records    | Find Birth Office States       | ▼ ▼ 三 三<br>B I I I 译 译 M · 三<br>A · 物 · 例 · 三 三 三 三<br>Text Formatting |
| All Tables 💿 «                                 |                                                                                                    |                                |                                |                                                                        |
| Projecto 2                                     |                                                                                                    |                                |                                |                                                                        |
| Abro Brojecto - Table                          | 7                                                                                                    |                                |                                |                                                                        |
| - ADIC_FIO                                     |                                                                                                    |                                |                                |                                                                        |
| ANOL_casos                                     |                                                                                                    |                                |                                |                                                                        |
| ANOI_casos : Table                             |                                                                                                    |                                |                                |                                                                        |
| Unrelated Objects                              |                                                                                                    |                                |                                |                                                                        |
| Module_Dados_Projectos                         |                                                                                                    |                                |                                |                                                                        |
| Module_get_file                                |                                                                                                    |                                |                                |                                                                        |
| Module_Global                                  |                                                                                                    |                                |                                |                                                                        |
| Module utils                                   |                                                                                                    |                                |                                |                                                                        |
| Module utils Dialog                            |                                                                                                    |                                |                                |                                                                        |
| A Module2                                      |                                                                                                    |                                |                                |                                                                        |
|                                                |                                                                                                    |                                |                                |                                                                        |
| Ready                                          |                                                                                                    |                                |                                |                                                                        |

Fig. A.2 – Interface Anoiagi – Abre\_Proj

**Passo 3** – Após o passo anterior, escolhendo a opção "Abre\_Proj", surge um quadro onde se escolhe "New project".

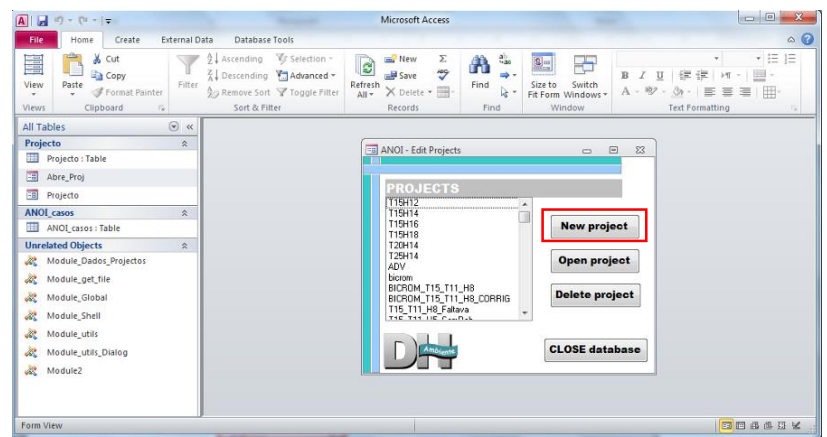

Fig. A.3 – Interface Anoiagi - escolha de novo projeto

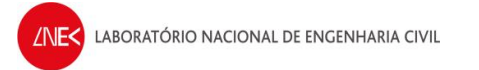

**Passo 4 –** Após fazer "New project", seleciona-se o ficheiro criado, cujo nome é "Novo projeto" (o qual é dado por defeito pelo programa), e clica-se em "Open project".

| A   🛃 4) - (4 -   -                                                                                                    |                                                                                                    | Microsoft Access                                                                                                    |                                                                                                    |                                                                                                    |
|----------------------------------------------------------------------------------------------------|----------------------------------------------------------------------------------------------------|----------------------------------------------------------------------------------------------------|----------------------------------------------------------------------------------------------------|----------------------------------------------------------------------------------------------------|
| File Home Create External Data                                                                                                    | Database Tools                                                                                     |                                                                                                    |                                                                                                    | ۵ ۵                                                                                                    |
| Views Clipboard 5                                                                                                    | Ascending 😵 Selection -<br>Descending 🎦 Advanced -<br>Remove Sort 😵 Toggle Filter<br>Sort & Filter | Refresh<br>All + → Delete + → Records                                                                                                    | Find Let The Supervised States of Supervised States of Supervised States | ・         ・         :         :         :         :         :         :         :         :         :         :         :         :         :         :         :         :         :         :         :         :         :         :         :         :         :         :         :         :         :         :         :         :         :         :         :         :         :         :         :         :         :         :         :         :         :         :         :         :         :         :         :         :         :         :         :         :         :         :         :         :         :         :         :         :         :         :         :         :         :         :         :         :         :         :         :         :         :         :         :         :         :         :         :         :         :         :         :         :         :         :         :         :         :         :         :         :         :         :         :         :         : <th:< th="">         :         <th:< th=""> <th:< th=""></th:<></th:<></th:<> |
| All Tables 💿 «                                                                                                    |                                                                                                    |                                                                                                    |                                                                                                    |                                                                                                    |
| Projecto    Projecto : Table                                                                                                    |                                                                                                    | ANOI - Edit Projects                                                                                                    |                                                                                                    |                                                                                                    |
| Abre_Proj                                                                                                    |                                                                                                    | BRO IECTS                                                                                                    |                                                                                                    |                                                                                                    |
| Projecto     ANOJ casos      ANOJ casos |                                                                                                    | Record, Service, 117<br>Protect 1175<br>Train 1175<br>Train 11755<br>Train 11755<br>Train 11755<br>Tra | TIT HO Soc<br>TIT HO Soc<br>TIT HO Soc<br>Oper<br>Delet                                                                                                    | r project<br>n project<br>: database                                                                                                    |
| Form View                                                                                                    |                                                                                                    |                                                                                                    |                                                                                                    |                                                                                                    |

Fig. A.4 – Interface Anoiagi - abertura do projeto criado

**Passo 5** – Após fazer "Open project", surge um quadro de acordo com o representado na figura A.5, onde se identifica o projeto e onde se define o nome a dar ao projeto.

| File         Home         Create         External Data           Image: State of the state of the state of the | Database Tools     Ascending      Selection *     Descending      Advanced *     Remove Sort      Toggle Filter     Sort & Filter     Refersh     Refords | ∑ Totals<br><sup>(1)</sup> Spelling<br><sup>(1)</sup> More -<br><sup>(1)</sup> Find<br><sup>(1)</sup> Kareta<br><sup>(1)</sup> Kareta<br><sup>(1)</sup> | → · · · · · · · · · · · · · · · · · · · |
|----------------------------------------------------------------------------------------------------|----------------------------------------------------------------------------------------------------|----------------------------------------------------------------------------------------------------|-----------------------------------------|
| All Tables                                                                                                    | Project Date Run ANDI Time Analysis Specifial<br>Project Carification<br>Project Carification<br>Project Name<br>Project Decorption / Connents / Notes    | Andyin<br>352<br>Projeto Tote                                                                                                    |                                         |
| 985 mounts                                                                                                    | Project Nickname                                                                                                    |                                                                                                    |                                         |

Fig. A.5 – Interface Anoiagi - Identificação do projeto

**NOTA 1** – O campo "Project Identification" normalmente deixa-se o valor que o programa coloca por defeito. Neste caso deu-se o nome de "Projeto Teste".

**Passo 6** – Após identificação do projeto, passamos para o quadro "Data", no qual vamos definir quais os dados que vamos analisar, surgindo um quadro de acordo com a figura A.6

| l 🗐 +7 - (x - Kanka 🛛 Leak                                                                                                    | Patter/Rha Blage Allesando                                                                                                    | MichighthAccess Bilghingsas                                                                                                    | Window Percelo Perc                                                                                                    | Zeen                                                             |                                 |
|----------------------------------------------------------------------------------------------------|----------------------------------------------------------------------------------------------------|----------------------------------------------------------------------------------------------------|----------------------------------------------------------------------------------------------------|------------------------------------------------------------------|---------------------------------|
| Home Create External D<br>Home Create External D<br>Home C | Ata Database 15015<br>2↓ Ascending ♥ Selection *<br>X↓ Descending ♥ Advanced *<br>Ascenders Soft ♥ Toggle Pitter<br>Soft & Filter Reco | ∑ Totals<br>♥ Spelling<br>* ■ More *<br>Hods *                                                                                                    | Size to Switch<br>Fit Form Windows - A - 1<br>Window                                                                                                    | - <u>U</u>   伊 伊   + + -   単<br>ジ・☆ -   美 美 美<br>Text Formatting |                                 |
| All Tables 💌 «<br>Projecto 🏦<br>Projecto : Table                                                                                                    | PROJECTO<br>Project Data Fun ANDI Time Analysi                                                                                         | 1 Spectral Analysis                                                                                                    |                                                                                                    |                                                                  |                                 |
| Abre_Proj Projecto ANOL_casos                                                                                                    | Acquisition data                                                                                                    | Gauge data                                                                                                    |                                                                                                    |                                                                  |                                 |
| ANOL_casos : Table Unrelated Objects                                                                                                    |                                                                                                    |                                                                                                    | incal line (1) final line (                                                                                                    | s) Calbraton constant - K                                        | Import calibration<br>constants |
| Al Modula, Christ, Projectos<br>Bi Modula, grind<br>Modula, Shali<br>Modula, Shali<br>Modula, Shali<br>Modula, Jinit<br>Modula, Jinit<br>Modula, Jinit<br>Modula, Jinit<br>Modula, Jinit<br>Modula, Jinit                                                                                                    | N geographic analogi<br>Held Gauge<br>Acquisition Repurpt (H2)<br>Scale 1:<br>H geographical                                           | 1         Gauge E2           1         Gauge E2           25         Gauge E3           13         Gauge E3           14         Gauge E3           15         Gauge E3           16         Gauge E3           17         Gauge E3           18         Gauge E3           19         Gauge E3           11         Gauge E3           12         Gauge E3           13         Gauge E3           14         Gauge E3           15         Gauge E3           16         Gauge E3           17         Gauge E3 | 70         230           70         2300           70         2300           70         2300           70         2300           70         2300           70         2300           70         2300           70         2300           70         2300           70         2300           70         2300           70         2300           70         2300           70         2300           70         2300           70         2300           70         2300           70         2300           70         2300           70         2300           70         2300           70         2300           70         2300           70         2300           70         2300           70         2300           70         2300           70         2300 |                                                                  |                                 |
|                                                                                                    | ×                                                                                                    |                                                                                                    |                                                                                                    |                                                                  | J,                              |

Fig. A.6 - Interface Anoiagi - Quadro "Data"

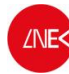

Neste caso, no quadro "Acquisition data" é onde definimos quais as sondas a analisar, assim como a frequência de aquisição de dados e ainda a escala do modelo. Para o presente caso, analisam-se 14 sondas, logo "*N. gauges* : 14", "Initial Gauge: 1". A frequência de aquisição é 25 Hz, logo "Acquisition frequency (Hz): 25" e, como a escala é 1:13, define-se "Scale 1:13".

No quadro "Gauge data", é onde se definem os dados da sonda, nomeadamente o coeficiente de calibração, e o período que vamos analisar os dados. Neste caso, tal como referido anteriormente, analisou-se o intervalo de tempo entre os 70 e os 290s, contabilizando um total de 220s. O coeficiente de calibração da sonda é o resultante da calibração de cada sonda. Estes valores podem ser preenchidos automaticamente, clicando em "Import calibration coeficiente" escolhendo o ficheiro onde estão as constantes de calibração das sondas, ou preenchendo diretamente os campos para cada sonda.

**Passo 7** – Após definição dos dados, passamos para o quadro *"Run ANOI"*, no qual vamos escolher os ficheiros que vão ser analisados, surgindo um quadro de acordo com a figura A.7. Nesse quadro escolhe-se a diretoria onde vamos buscar os ficheiros a analisar, e de seguida os respetivos ficheiros. Escolhendo a diretoria, surge uma lista onde devem ser selecionados os ficheiros que vão ser analisados.

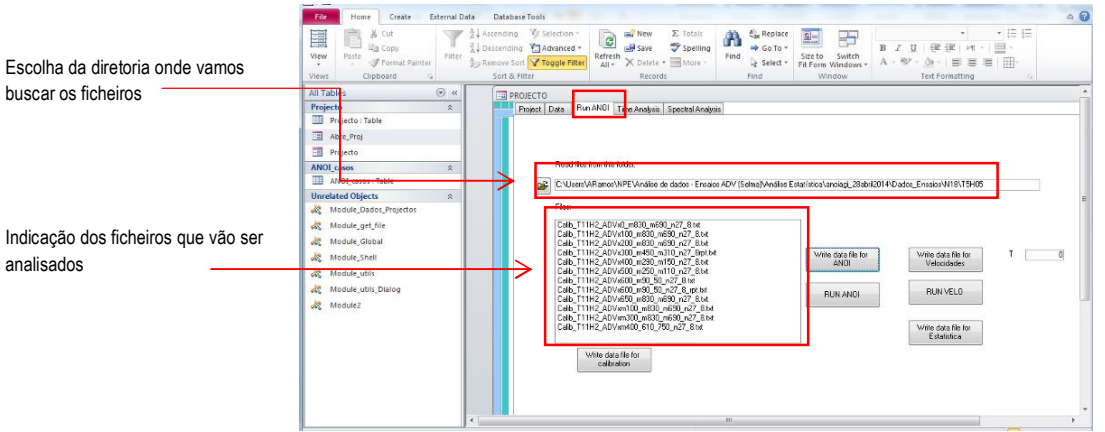

Fig. A.7 – Interface Anoiagi - Escolha dos ficheiros a analisar

**Passo 8 –** Após escolha dos ficheiros, para realizar a análise da elevação de superfície livre, é necessário clicar no botão "Write data file for ANOI" e de seguida, após aguardar uns momentos, clica-se no botão "RUN ANOI".

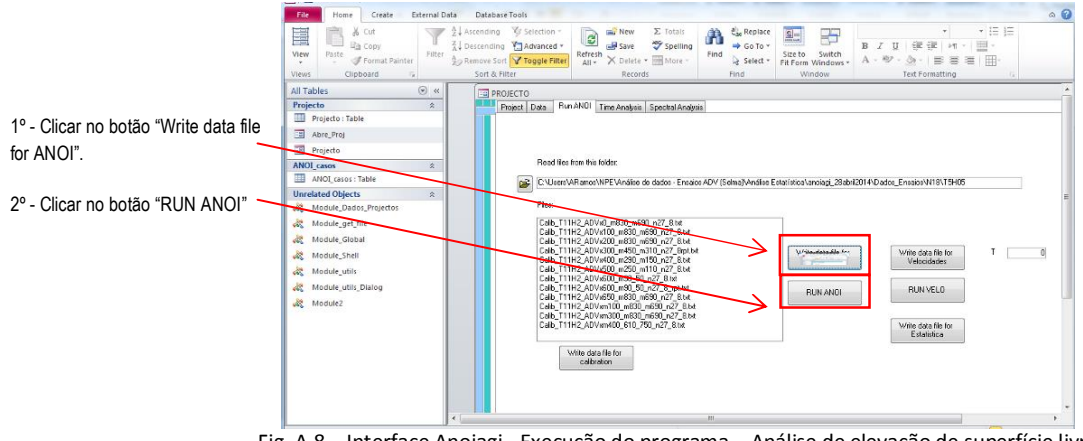

Fig. A.8 – Interface Anoiagi - Execução do programa – Análise de elevação de superfície livre

Após correr o programa, surge uma caixa de texto que significa que o programa foi executado. É necessário ter em conta que pode ocorrer um erro nesta fase. O erro que pode ocorrer encontra-se representado a figura A.9.

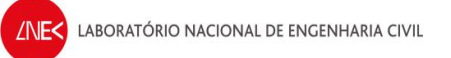

for velocidades".

2º - Clicar no botão "RUN VELO"

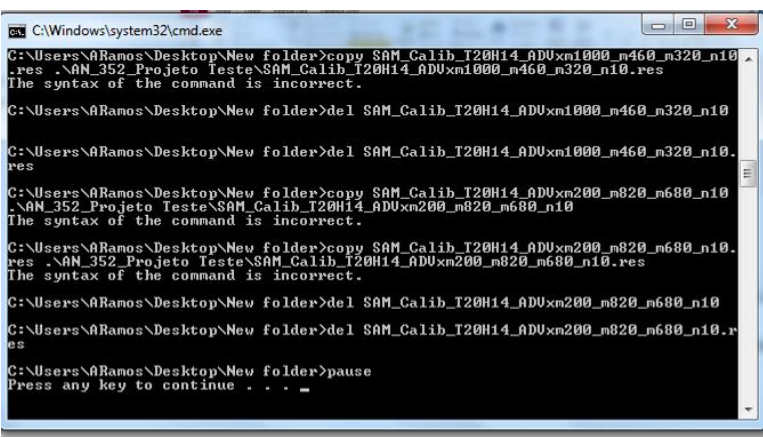

Fig. A.9 – Erro que pode ocorrer no ANOIAGI

Caso não dê nenhum erro, surge a mesma janela, mas em que não aparece nenhum erro do tipo "The syntax of the command is incorrect".

Quando não ocorre erro, na pasta onde está o programa, é criada uma diretoria, com a identificação do projeto e o nome, onde vão ser guardados os resultados para os ficheiros analisados.

Passo 9 - Para fazer a análise da velocidade, o processo é idêntico ao que se realiza para a análise de elevação de superfície livre, no entanto, é necessário clicar no botão "Write data file for velocidades" e de seguida, após aguardar uns momentos, clica-se no botão "RUN VELO".

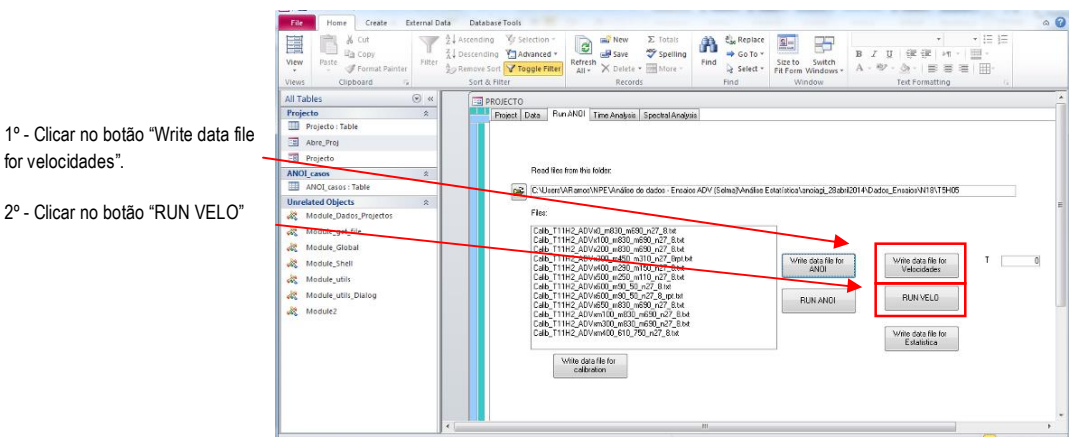

Fig. A.10 - Interface Anoiagi - Execução do programa - Análise de velocidades

Análise de registos da elevação da superfície livre e velocidades em ensaios experimentais

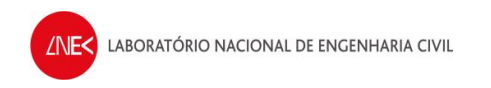

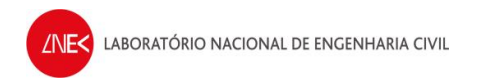

## ANEXO B

### Procedimentos para ensaios com o ADV

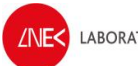

### Equipamento:

#### Na Observation box:

- CPU 1 (TOSHIBA portátil)
- Geração de ondas (Labview)

#### Junto ao canal:

- CPU2 (Torre)
- Recolha de dados (Vectrino & Signal express National instruments)

#### Hardware

- Placa da National Instruments
- Transferência de dados analógicos para digital

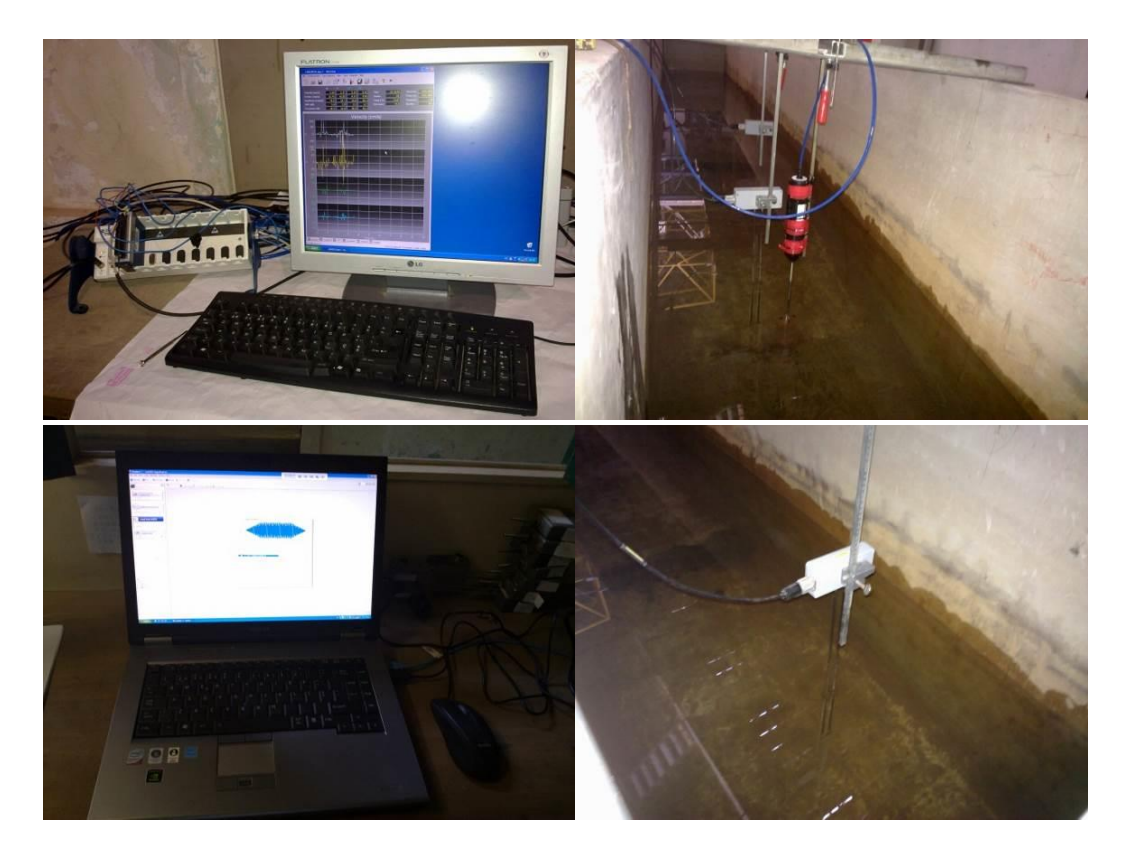

### Password's dos CPU's:

- CPU1 Inec1700
- CPU2 Apenas carregar em ok (Sem password) (Atenção carregar F1 para iniciar computador, acertar sempre a hora deste computador!)

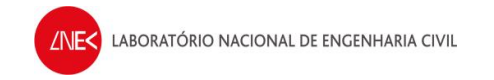

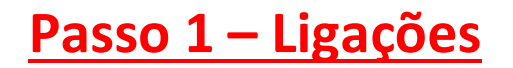

### Na caixa junto ao canal:

- **1.** Ligar a alimentação na tomada que está no chão
- 2. Ligar o botão superior direito (Master Switch botão preto)
- 3. Ligar à esquerda o botão no sistema de geração (botão National Instruments) (automaticamente liga a luz amarela, e depois liga a luz verde quando está pronto e desaparece ficando ligado amarelo no "Ready" (quando a geração está a ser feita a luz passa a acender no "Ative")

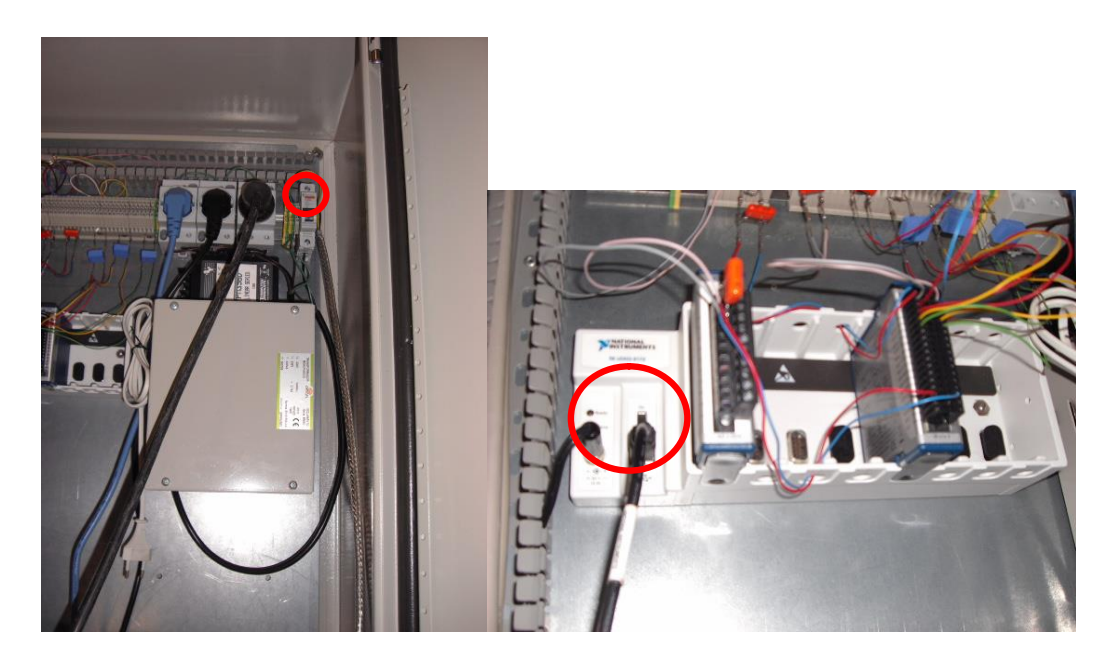

### Na caixa por trás do canal:

- 1. Ligar o interruptor 1 (está ao lado da ficha)
- 2. Esperar que apareça o código "bb" no display
- 3. Ligar o interruptor 2 (mais à esquerda)
- **4.** Acende uma luz vermelha a piscar e aparece na luz de código "**Ab**" no display (este é um sinal de segurança para não sobreaquecer o quadro)
- **5.** Ligar o interruptor 3
- 6. Acende uma luz com o código "AF" no display
- 7. Para desligar o quadro fazer o percurso inverso à ligação do quadro

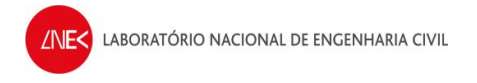

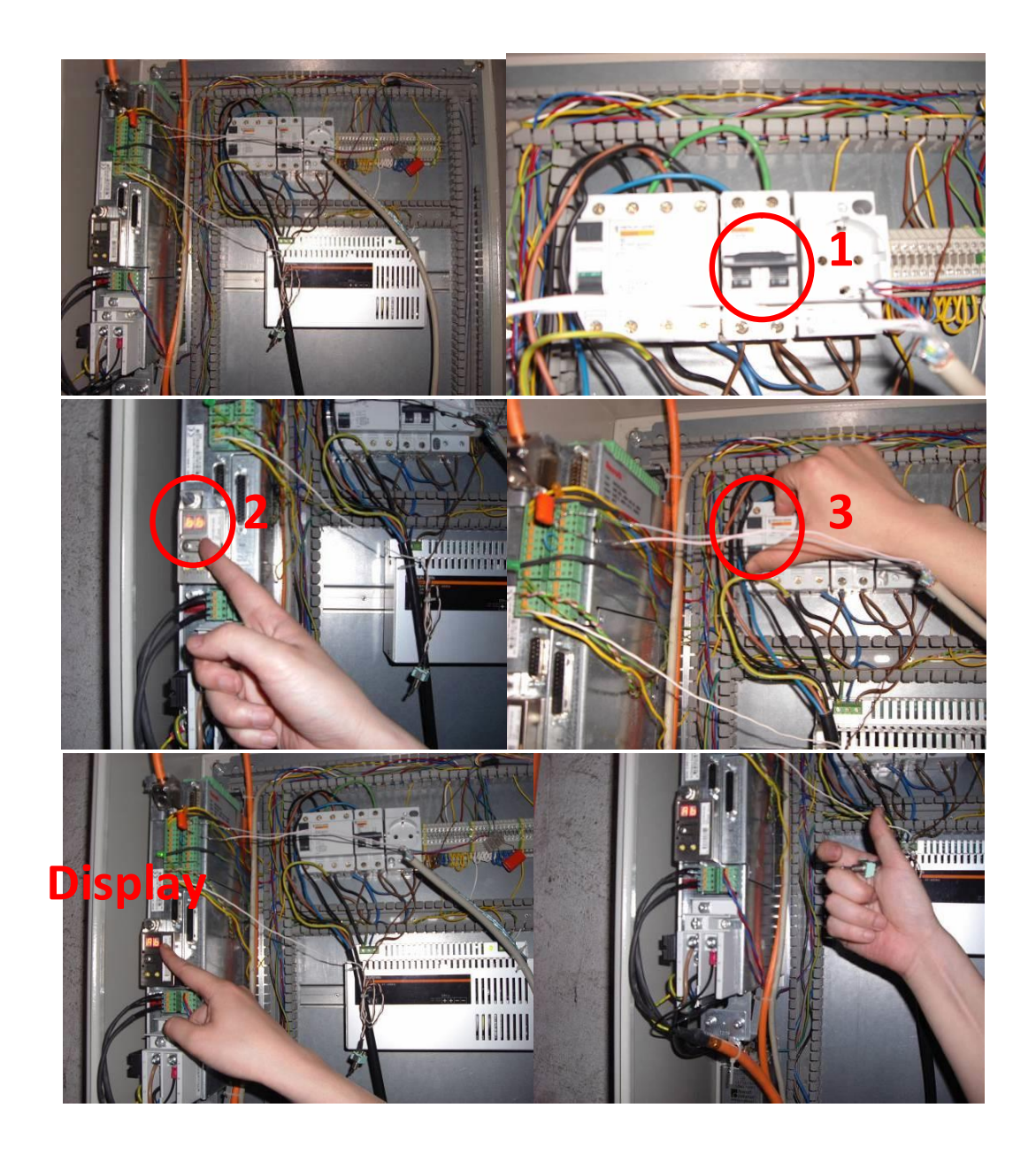

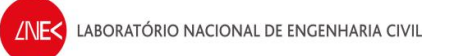

### <u>CPU1:</u>

1. Ligar o computador – a password é "Inec1700"

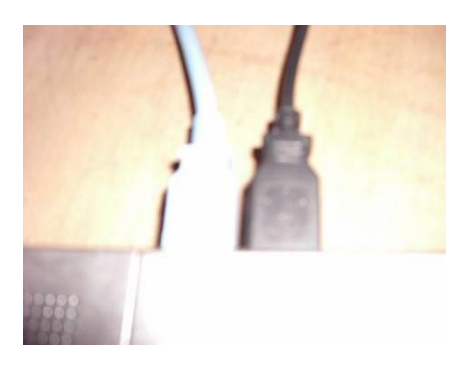

- 2. Ligar o cabo USB azul ao computador, só quando este já tiver iniciado totalmente.
  - Deve evitar-se utilizar a porta USB do meio dado que tem apresentado problemas ao se ligar os equipamentos.

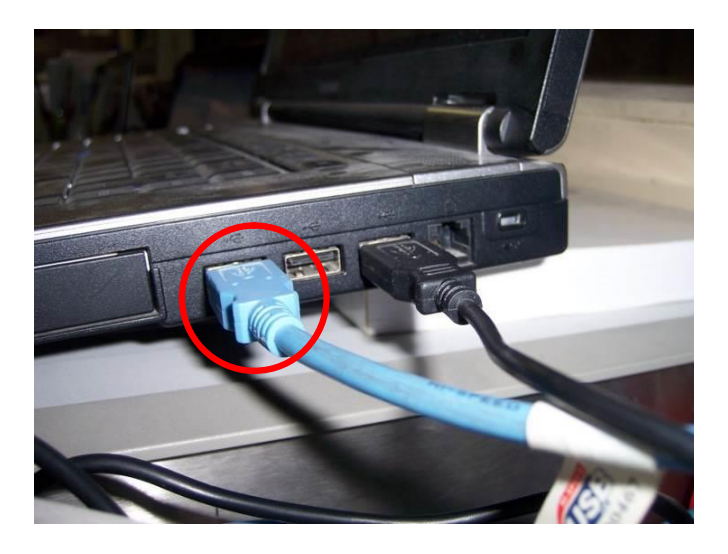

### Ligações junto ao CPU2:

1. Verificar a se todos os instrumentos estão ligados na extensão que está colocada no chão (instrumentos: box, placa da National Instruments, monitor, computador, Vectrino) (figura abaixo)

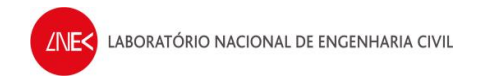

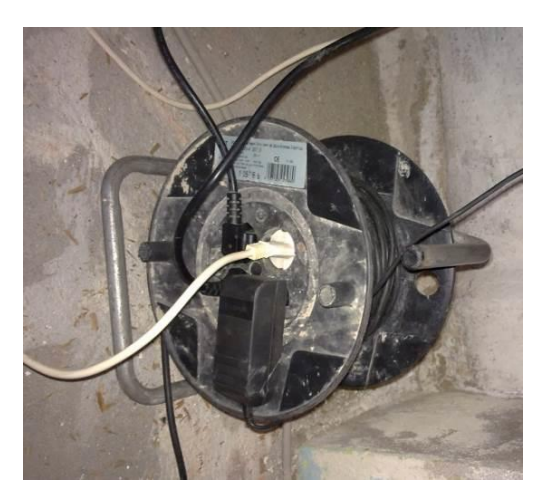

2. Verificar se estão os instrumentos ligados na extensão (ficha tripla na figura abaixo):

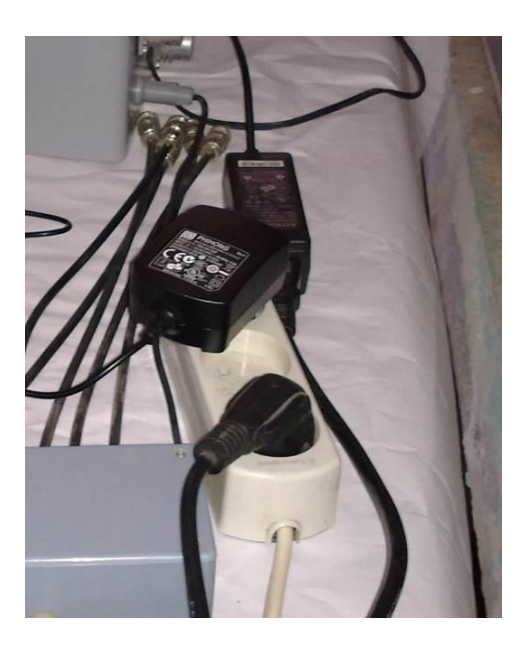

**3.** Verificar se as sondas 1 (de nível ao largo) e sonda 2 (de nível junto ao ADV) estão ligadas na box de acordo com a figura abaixo:

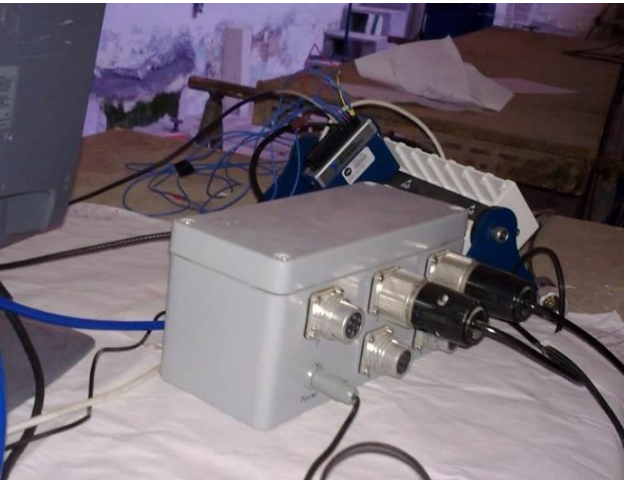

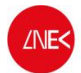

**4.** Verificar se os fios das sondas de nível 1 e 2 que saem da box estão ligados à placa da National Instruments (a sonda 1 corresponde ao canal 6 e a sonda 2 corresponde ao canal 5 da placa da National Instruments) (figura abaixo).

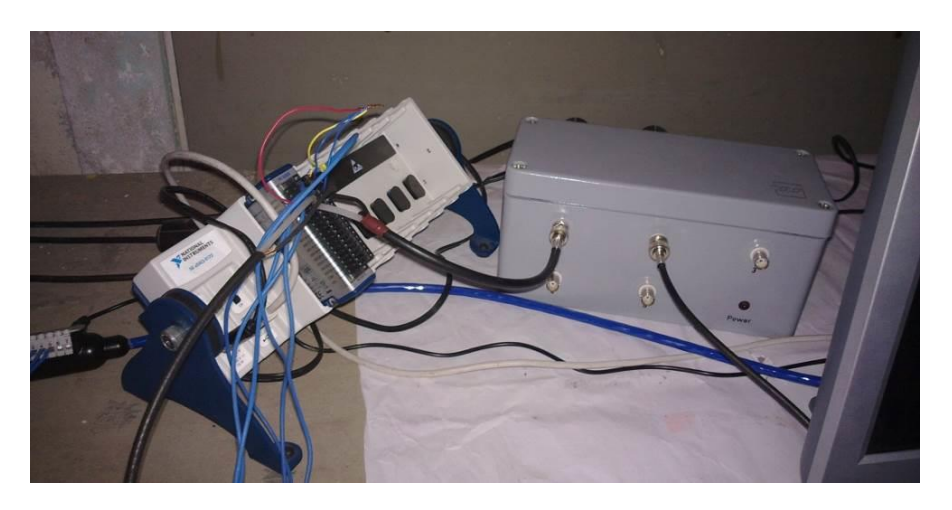

5. Verificar as ligações do ADV para a placa da National Instruments (no ADV: x(1) no canal 1 da placa, y(2) no canal 2 da placa, z1(3) no canal 3 da placa, z2(4) no canal 4 da placa e ground (5) no negativo da placa (terra) juntamente com o negativo das sondas de nível e dos canais do ADV) (figuras abaixo)

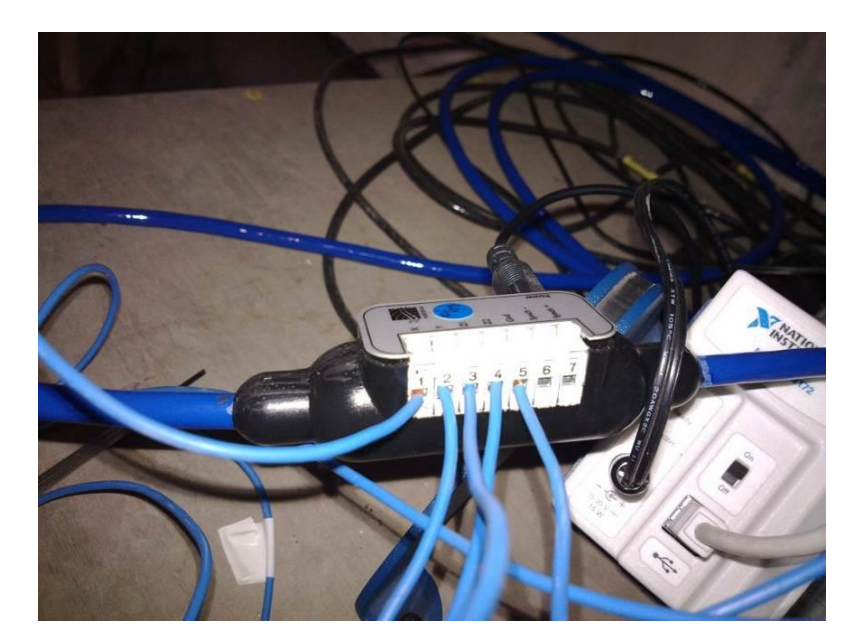

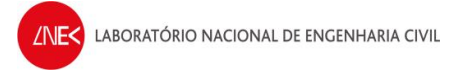

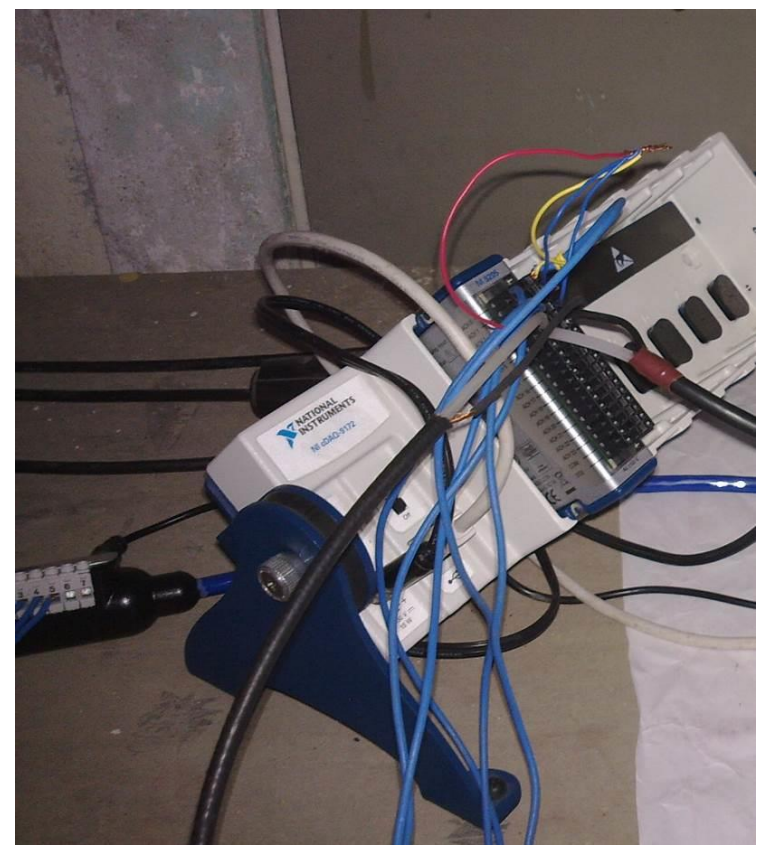

6. Verificar as ligações USB atrás do CPU2, uma da placa da National Instruments (fio azul) e a outra do ADV, como na figura abaixo! Não trocar o local porque senão muda a porta de ligação ao Vectrino!

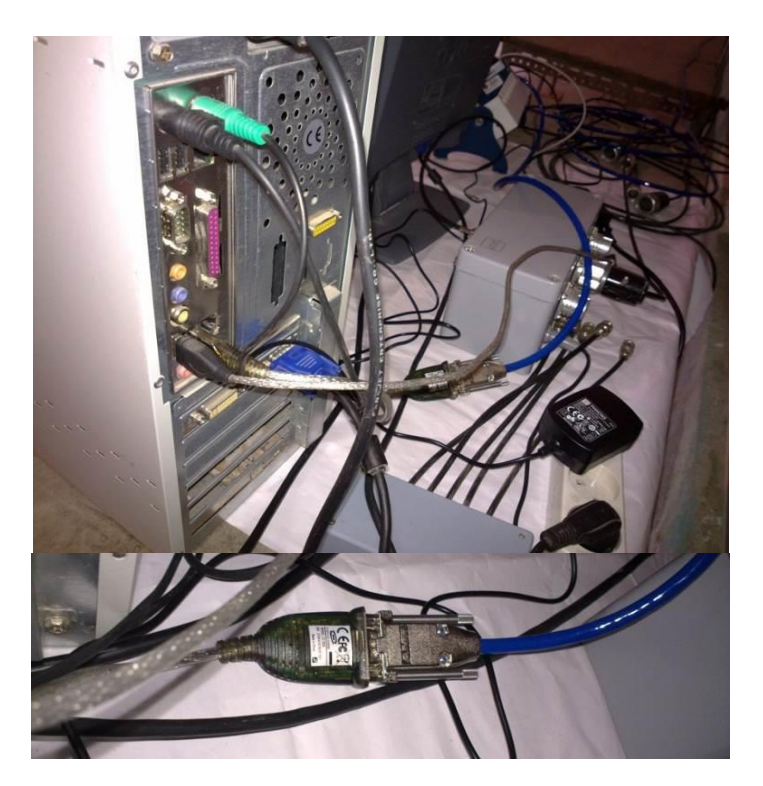

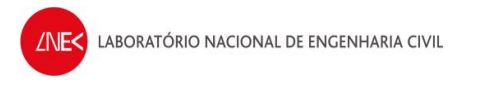

### <u>CPU 2:</u>

1. Verificar mais uma vez se está tudo ligado e pronto a iniciar o computador

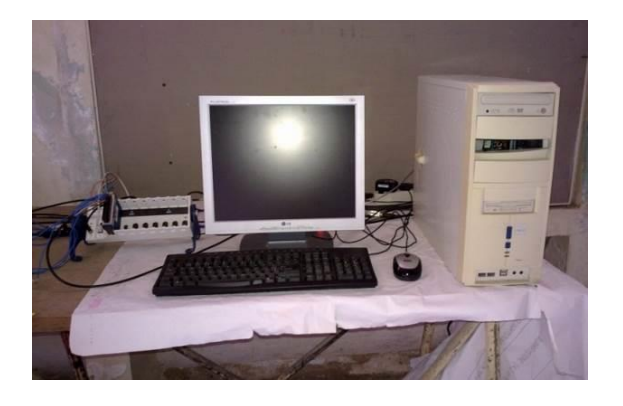

# Passo 2 - Configuração do CPU1 como gerador de sinal:

- Quando se liga o cabo USB azul, o software "LabVIEW SignalExpress" inicia automaticamente. (Se este não ligar clicar em "Start" -> "Programs" -> "National Instruments" -> "LabVIEW SignalExpress" -> "LabVIEW SignalExpress")
- 2. Clicar na entrada analógica (aquela que tem o circulo vermelho na figura abaixo)
- **3.** Depois da entrada ficar highlighted (verde) clicar em OK para o LabVIEW entrar

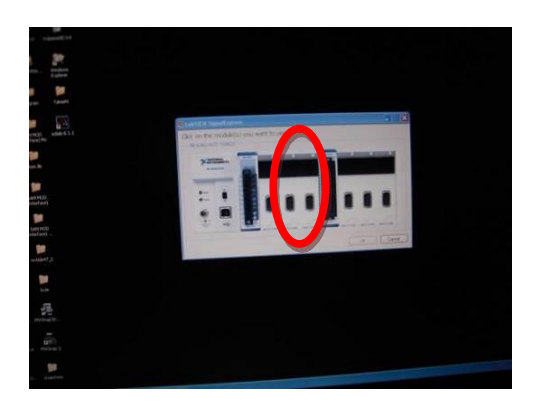

### Primeira vez:

### No LabVIEW:

- 1. NÃO ESQUECER, clicar em "STOP" na barra de ferramentas
- 2. Right click no "DAQmx Acquire" e fazer delete (Quando se inicia o programa através do menu iniciar não é necessário este passo)

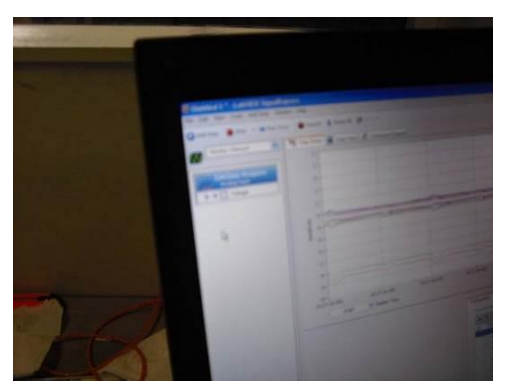

- 3. Tem que se colocar o software "LabVIEW SignalExpress" sem projetos
- 4. Fazer right click à esquerda (o mesmo que clicar em "add step")
  - Clicar em "Create Signals" -> "Create analog signal"
  - No separador "Configuration", em "Signal type", escolher "DC signal" e selecionar 0.0000 de Offset(v)
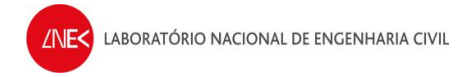

|                                                                                                    | ém én fine (s)  |                                                      |
|----------------------------------------------------------------------------------------------------|-----------------|------------------------------------------------------|
| Configuration Execution Control Signal Calculation Setup Signal type Sine Wave V Sine Wave Triangle Wave | Repeated signal | Sampling Conditions<br>Sample rate (5(s)<br>100.000k |
| Square Wave<br>Savtoch Wave<br>OC Signal<br>Noise Signal<br>Multi-tone                                   |                 | Optional Outputs<br>Disport control<br>values        |

- 5. Fazer right click à esquerda (o mesmo que clicar em "add step")
  - Clicar em "Load/Save Signals" -> "Analog Signals" -> "Load from ASCII"

| Untitled 1 *  | LabViEW Signat           | quess    |      | A DESCRIPTION OF |
|---------------|--------------------------|----------|------|------------------|
| Het an ASCI   | dota file                | dan juda |      |                  |
| Look re       | a texamen                |          | 0300 |                  |
| MyRecard      | erputs<br>events         |          |      |                  |
| Documents     |                          |          |      |                  |
| Deriktop      |                          |          |      |                  |
| Discoverse .  |                          |          |      |                  |
| 1             |                          |          |      |                  |
| My Computer   |                          |          |      |                  |
| Mar Rietharph | File save<br>Edec of 50% |          | -    | Of Carps         |
|               |                          |          |      |                  |
|               |                          |          |      |                  |
|               |                          |          |      |                  |
|               |                          |          |      |                  |
|               |                          |          |      |                  |
|               |                          |          |      |                  |
| Ide           |                          |          |      |                  |

- **6.** Escolher o ficheiro da onda a gerar em "Import file path" e selecionar "All files" para que se consiga visualizar todos os ficheiros das ondas
  - Escolher, por exemplo, o ficheiro T25H18\_V472\_novo.dat (Atenção! Os dados de entrada aqui devem ser voltagens!)

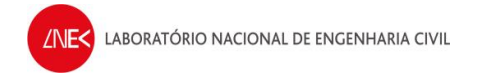

| rale         |             |                                                                                                    | Amported Signal                                                                                                    |
|--------------|-------------|----------------------------------------------------------------------------------------------------|----------------------------------------------------------------------------------------------------|
| 5_40 🕶       |             |                                                                                                    | 500+                                                                                                    |
|              |             |                                                                                                    |                                                                                                    |
| lect on ASCI | data file   | 2 🛚                                                                                                    | Party and a second second seco                                                                                                    |
| Lookin       | To rout:    | . 0101.                                                                                                    |                                                                                                    |
|              | B TTHE YES  | 120405-4335                                                                                                    | · · · · · · · · · · ·                                                                                                    |
| 3            | T11H03-V041 | 128429-945                                                                                                    | Agentie particul                                                                                                    |
| My Record    | T11H05-V113 | 129402,000                                                                                                    | Impost for path                                                                                                    |
|              | t11H15-V230 | T2940940934041.01                                                                                                    |                                                                                                    |
| 1            | 115402_004  | T25HED-K281                                                                                                    | Te preser                                                                                                    |
| Desktop      | 119409-1144 | 129415-V015901.54<br>129415-V412                                                                                                    |                                                                                                    |
| (A)          | T19H15-V247 | T29400-4510                                                                                                    |                                                                                                    |
| Mu Decoments | T19H20-V338 |                                                                                                    |                                                                                                    |
| My Data      | 120403-9074 |                                                                                                    | 180                                                                                                    |
| 1            | 120H00-V109 |                                                                                                    |                                                                                                    |
| My Computer  | E Lance in  |                                                                                                    |                                                                                                    |
| ~            |             | 120H06-V189 Carcel                                                                                                    |                                                                                                    |
| •            | File Dable  | Al Files C.1                                                                                                    |                                                                                                    |
|              |             | 300-<br>00         100-<br>100         154.         208.           Parve F46         Import Sgrads         There (s)           Deport file path<br>(c: Loncoursets and Satting's adviniblesticp(14/adviniblesticp(14/adviniblesti | and 35 and 46 50<br>Paramong Settings<br>Calculate<br>Table and the settings<br>Calculate<br>Table and the settings<br>Calculate and the settings<br>Calculate and the settings<br>Calcula |
|              |             | 3 0.02 0.000044                                                                                                    | (dot) 💌                                                                                                    |

- 7. No separador "Import Signals":
  - Fazer "check" à "Column 2"
  - Em "Input x value" e selecionar a "Column 1"

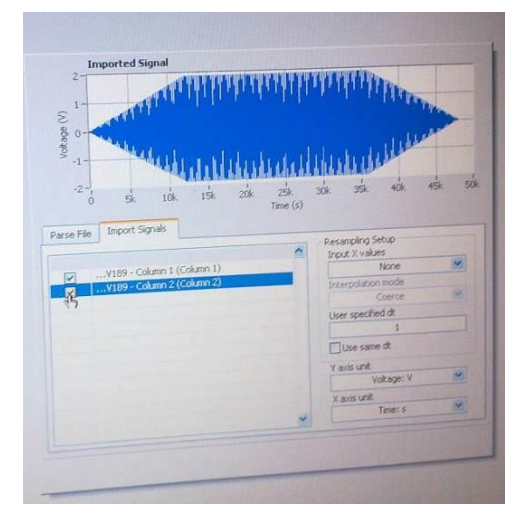

- 8. Fazer right click à esquerda (o mesmo que clicar em "add step")
  - Clicar em "Generate Signal" -> "DAQmx Generate" -> "Analog Output" -> "Voltage"

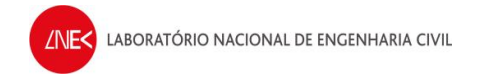

| Generate Signals                            | DAQmx Generate Analog Output                                                                                                    |
|---------------------------------------------|----------------------------------------------------------------------------------------------------|
| Create Signals<br>Load/Save Signals         | IVI Generate     Counter Output     Generate     Counter Output     Generate     Digital Output                                             |
| Processing<br>Analysis<br>Execution Control | Wi-FGEN Standard Function     Wi-FGEN Arbitrary Waveform     Mi-FGEN Arbitrary Waveform     Wi-HSDDO Generate     Wi-HSDDO Standus/Response |
| System Identification<br>Run LabVIEW VI     | -11-<br>6:36:24.660 16:36:24.860 16:36:25.060                                                                                               |

9. Vai aparecer uma janela – escolher o canal "ao0" e clicar em "ok"

| Add Channels To Task      |   |
|---------------------------|---|
| Physical                  |   |
| Supported Physical Chames |   |
| IE (DAQUMER) IN REST      | ~ |
|                           |   |
| act                       |   |
| 803                       |   |

### 10. No separador "Configuration"

- Clicar em "Generate Mode"
- Selecionar "Continuous Sample"

### **11.** No separador "Advanced Timing"

- Clicar em "Regenerate Mode"
- Selecionar "Do not allow regeneration"

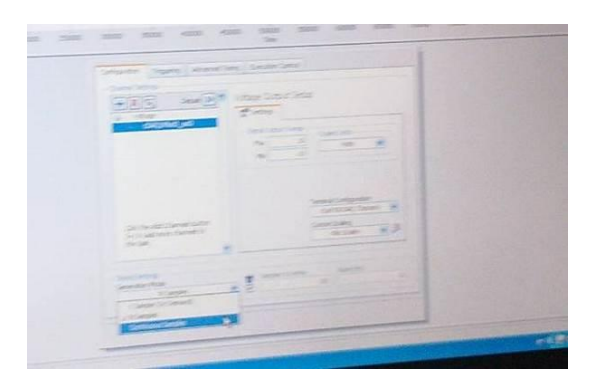

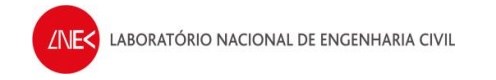

12. Verificar se os menus estão pela seguinte ordem:

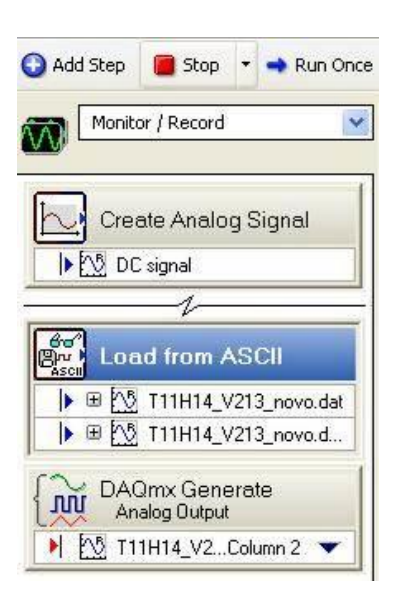

- 13. Para começar a geração da onda clicar em "DAQmx Generate"
  - Clicar no "triângulo virado para baixo" e selecionar a "Column 2" da onda a gerar

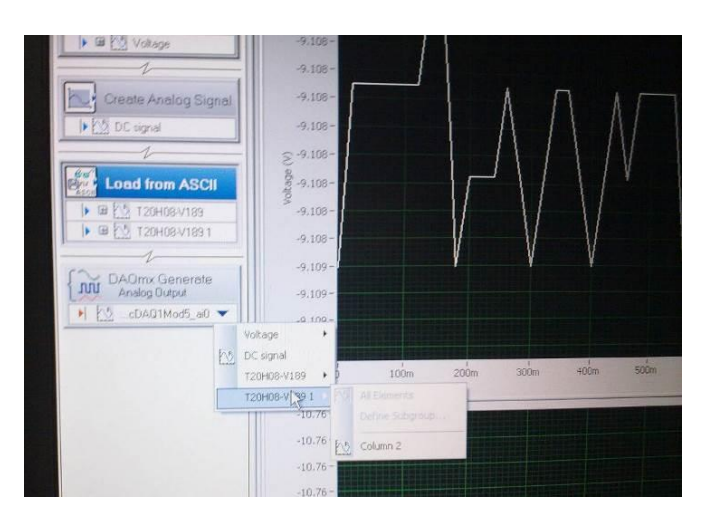

### Próximas vezes:

### No LabVIEW:

- 1. Selecionar "File" -> "Open Project"
  - Ir à pasta "VecNivCan" e abrir o ficheiro "gerador.seproj"
- 2. Clicar duplamente em "DAQmx Generate" para visualizar a onda a ser gerada

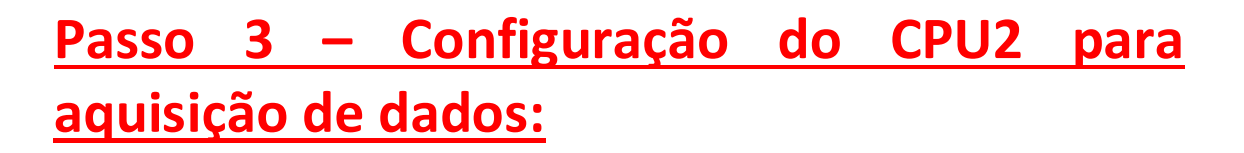

- 1. Ligar o CPU2
- 2. Clicar F1 se apresentar mensagem de erro ao inciar
- 3. Quando pedir a password clicar em "ok" (não tem password)

| Log On to V                               | lindows                    |        |
|-------------------------------------------|----------------------------|--------|
| Convergence in 1985<br>Microsoft Congress | Windows NP<br>Professional |        |
| User name:                                | tomaconta                  |        |
| Password:                                 | 1                          |        |
|                                           | OK Canot                   | Option |

- **4.** Colocar hora e data certas
- 5. Na pasta VecNivCan, criar uma nova pasta onde os ficheiros de registo vão ser guardados, tendo um nome com o formato DDMMAAAA

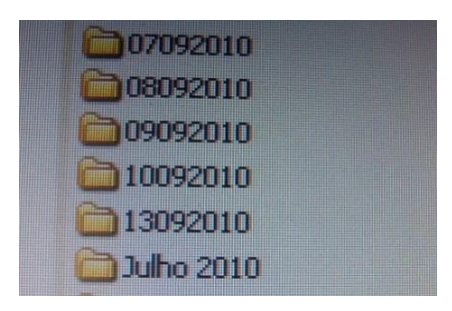

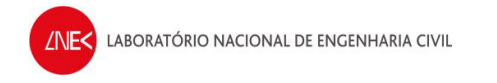

**6.** Atualizar o ficheiro "Diário dos ensaios ADV.doc", que se encontra na pasta VecNivCan, com todos os dados do dia em que se está a efetuar o ensaio.

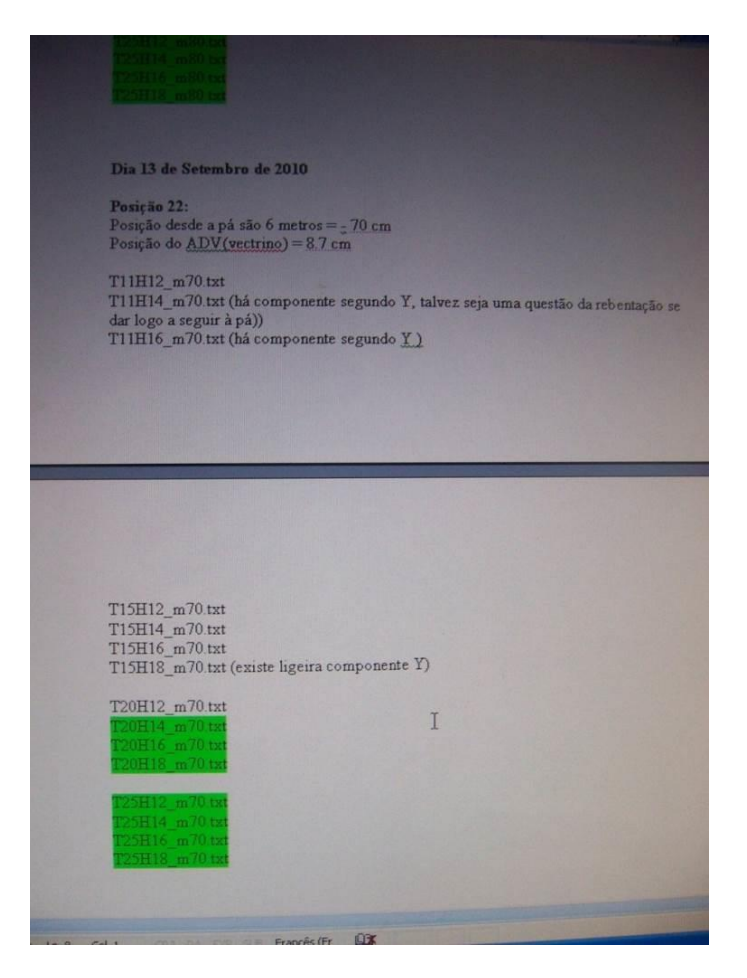

7. Clicar no icon do software Vectrino, que se encontra no Desktop

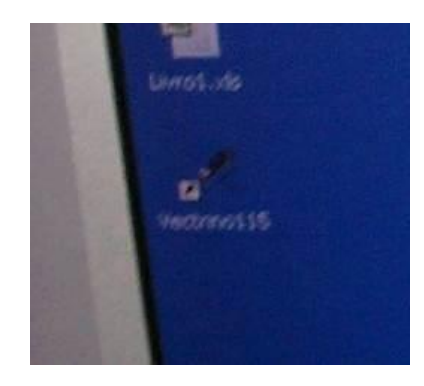

8. Clicar em "Communication", na barra de ferramentas

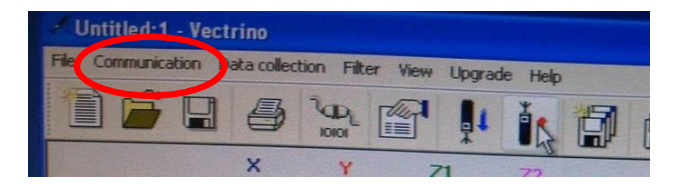

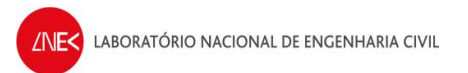

**9.** Clicar em "Serial port" e verificar se os valores estão como na figura abaixo (deve funcionar tudo bem com os valores que estão na figura abaixo, caso contrario tem que se experimentar vários valores)

| 0.00 | 0.00 0.00 0.00 Sample no:<br>0.0 0.0 0.0 Temp (dgC): | 0.00         | Seria<br>Probe |
|------|------------------------------------------------------|--------------|----------------|
| 0.0  | Communication                                        | ? 🛛          | Firme          |
| 0.0  | Serial port: COM3  Timeout (s): 1 Baud rate:         | OK<br>Cancel | Frequ          |
|      | 57600 V Search<br>Upgrade baud rate:<br>115200 V     | 3            |                |

10. Clicar em "Communication", na barra de ferramentas

- Clicar "terminal emulator"
- E no menu em "send break" para verificar se o ADV está a comunicar bem com o CPU2 (se estiver a comunicar bem, no ecrã vai aparecer algo do género Nortek qualquer coisa como na figura abaixo)

| SSSSSSSSSS<br>VECTRINO<br>NORTEK AS 2008 |         |               |              | ?        |
|------------------------------------------|---------|---------------|--------------|----------|
| Version 1.29<br>Command mode             |         |               |              |          |
|                                          |         |               |              |          |
|                                          |         |               |              |          |
|                                          | I       |               |              |          |
|                                          |         |               |              |          |
|                                          |         |               |              |          |
|                                          |         |               |              | [ Sent ] |
| Command file                             | Command |               |              | 2end     |
| Send Break Log file                      |         | ] Binary mode | Hex commands | Done     |

11. Clicar em "Data collection"

• Depois em "Edit configuration" (também pode ser icon que tem o desenho de uma mão com uma folha e colocar as opções da configuração como na figura abaixo

| Untitled: 1                                                                    | Vectrino                                                                                            |                                                                                                    |                                                                                                    |                     |
|--------------------------------------------------------------------------------|----------------------------------------------------------------------------------------------------|----------------------------------------------------------------------------------------------------|----------------------------------------------------------------------------------------------------|---------------------|
| File Communicat                                                                | ion Data collection Filter View Upgra                                                               | ide Help                                                                                                    |                                                                                                    | - 0                 |
|                                                                                | Configuration                                                                                       | 1. #1 #1 #                                                                                                    |                                                                                                    |                     |
| Velocity (cm/                                                                  | Standard                                                                                            |                                                                                                    |                                                                                                    | A State             |
| St.Dev. (cm/<br>Amplitude (cc<br>SNR (dB):<br>Correlation (2                   | Setup<br>Sampling rate (Hz): 25<br>Nominal<br>velocity range (m/s): ±1.00<br>Field probe            | Speed of sound<br>Measured<br>Salinity (ppt): 0<br>Fixed (m/s): 1525<br>Output Sync                                                             | Configuration         Vertical vel. range (m/s):       0.54         Horiz. vel. range (m/s):       1.88         Data output (Byte/s):       550         Data recording |                     |
| × 0<br>-20<br>20<br>> 0<br>-20<br>-20<br>-20<br>-20<br>-20<br>-20<br>-20<br>-2 | Transmit length (mm): 1.8<br>Sampling vol. (mm): 7.0<br>Power levet: HIGH<br>Coordinate system: XYZ | <ul> <li>for Vectrino</li> <li>for other sensor</li> <li>Master</li> </ul> Input Sync <ul> <li>Start on sync</li> <li>Sample on sync</li> </ul> | Max 60 tamplet<br>Cteate new file Append<br>Stop recording Mark                                                                                                    |                     |
| Velocity                                                                       | Start Update                                                                                        | OK ()<br>Time (s)<br>Velocity Header                                                                                                    | Cancel Apply Help TT                                                                                                    | 10<br>10<br>00 - 1s |

- 12. Seguidamente clicar em "Apply" e depois em "Update"
- **13.** Seguidamente iniciar a visualização dos valores do ADV com o Vectrino, clicar no icon com a seta azul para baixo (para desligar clicar no icon da seta vermelha para cima)

| Velocity (cm/s):<br>SLDev. (cm/s):<br>Amplitude (counts):<br>SNR (dB):<br>Correlation (2): | ta collection         Filter         View           View         View         View           X         Y         View           0.00         0.00         View           0.00         0.00         View           0.00         0.00         View           0.00         0.00         View           0.00         0.00         View           0.00         0.00         View | Help         Help           0.00         0.00           0.00         0.00           0.00         0.00           0.00         0.00           0.00         0.00           0.00         0.00           0.00         0.00 | Image: Constraint of the second second sec | 00:00:00.000<br>0<br>0.00<br>0.00<br>0.00<br>0.0 | Status:       Serial no:       Probe no:       Firmware:       Frequency. |   |
|--------------------------------------------------------------------------------------------|----------------------------------------------------------------------------------------------------|----------------------------------------------------------------------------------------------------|----------------------------------------------------------------------------------------------------|--------------------------------------------------|---------------------------------------------------------------------------|---|
| 20-                                                                                        |                                                                                                    | Vela                                                                                                    | ocity (cm/s)                                                                                                    |                                                  |                                                                           |   |
| ×                                                                                          |                                                                                                    |                                                                                                    |                                                                                                    |                                                  |                                                                           | - |

14. Verificar os parâmetros da correlação (próximos dos 90), distância ao fundo (se os valores fazem sentido), SNR (próximo dos 15-20) e qualidade (maior possivel)

| ile Communication Da                                                                                                    | ta collection                                                                                                    | Filter View | Upgrade | Help                                                                                                    |             |              |                   |                                            |
|----------------------------------------------------------------------------------------------------|----------------------------------------------------------------------------------------------------|-------------|---------|----------------------------------------------------------------------------------------------------|-------------|--------------|-------------------|--------------------------------------------|
|                                                                                                    |                                                                                                    |             | Į.      |                                                                                                    |             | ?            | ¥?                |                                            |
|                                                                                                    | ×                                                                                                    | Y           | Z1      | 72                                                                                                    |             | 1 Part Pares | THE REAL PROPERTY | State State                                |
| Velocity (cm/s):                                                                                                    | -0.17                                                                                                    | 0.25        | -0.99   | -1.03                                                                                                    | Time: [     | 10:37:14.578 | Status:           | OK                                         |
| St.Dev. (cm/s):                                                                                                    | 0.65                                                                                                    | 0.34        | 0.14    | 0.17                                                                                                    | Sample no:  | 36911        | Serial no:        | VNO 0820                                   |
| A REAL PROPERTY OF THE REAL PROPERTY OF THE REAL PR | 115.8                                                                                                    | 123.9       | 110.1   | 178.9                                                                                                    | Temp (dgC): | 21.72        | Probe no:         | VCN 7917                                   |
| Amplitude (counts):                                                                                                    | Concernance of the second second seco |             |         | Contraction of the local division of the local division of the loc |             |              |                   | And Distant Street of Concession, or other |
| Amplitude (counts):<br>SNR (dB):                                                                                                    | 17.6                                                                                                    | 18.2        | 16.1    | 20.9                                                                                                    | Dist (cm):  | 34.5         | Firmware:         | 1.29                                       |

- **15.** Na janela principal do vectrino clicar sobre o eixo y de qualquer um dos gráficos e colocar a escala de +100 a -100
- **16.** Clicar em "Start" -> "Programs" -> "National Instruments" -> "LabVIEW SignalExpress" -> "LabVIEW SignalExpress")
- 17. Com o botão direito do rato clicar na janela branca do lado esquerdo e, como na figura abaixo, clicar em "Aquire Signals" -> "DAQmx Acquire" -> "Analog Input" -> "Voltage"

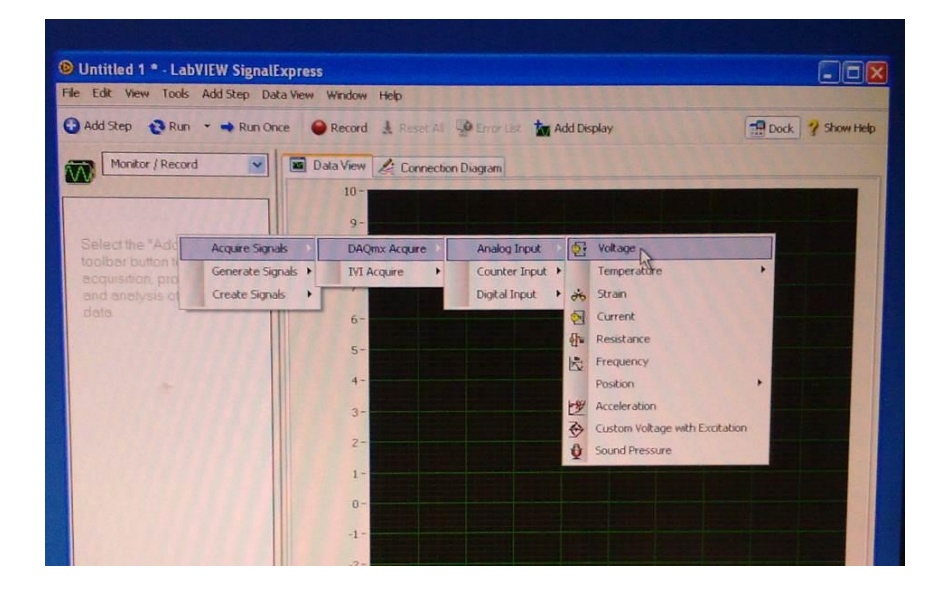

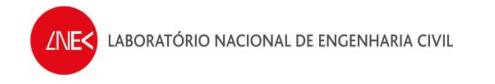

### 18. Selecionar os canais de 0 a 5 e clicar em "ok"

|      | Physical                       |                    |           |   |
|------|--------------------------------|--------------------|-----------|---|
| Su   | oported Physical Char          | nnels              |           |   |
| E    | cDAQ1Mod1 (N                   | I 9205)            |           |   |
|      | ai0                            |                    |           |   |
|      | ail                            |                    |           |   |
|      | ai2                            |                    |           |   |
|      | ald                            |                    |           |   |
|      | al9                            |                    |           |   |
|      | J.                             |                    |           |   |
|      | aī7                            |                    |           |   |
|      | ai8                            |                    |           |   |
|      | ai9                            |                    |           |   |
|      | ai10                           |                    |           |   |
|      | ai11                           |                    |           |   |
|      | ai12                           |                    |           | - |
| 4    | ai13                           |                    |           | - |
|      | Etrl> or <shift> dick)</shift> | to select multiple | channels. |   |
| - Lo | cation To Add Channe           | els                |           |   |
| Er   | nd of the scan                 |                    | ×         |   |

19. Colocar as settings na janela como na figura abaixo (Samples to read: 25; Rate: 25Hz)

| Configuration Triggering Advanced Tim  | ing Execution | Control                                       |                                                                     |          |
|----------------------------------------|---------------|-----------------------------------------------|---------------------------------------------------------------------|----------|
| Channel Settings                       | Voltage Inpu  | ut Setup<br>Calibration<br>Range<br>10<br>-10 | a<br>aled Units<br>Volts                                            |          |
|                                        |               | Custor                                        | al Configuration<br>Differential<br>n Scaling<br><no scale=""></no> | <b>•</b> |
|                                        | L             |                                               |                                                                     |          |
| Acquisition Mode<br>Continuous Samples | Samples       | to Read<br>25                                 | Rate (Hz)                                                           | 25       |
|                                        |               |                                               | The second second                                                   |          |

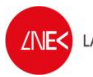

20. Clicar no separador Data View

- Clicar com o botão direito do rato na janela escura e escolher Data View -> Add Display Below
- Na janela superior, clicar com o botão direito do rato na janela superior do data view e selecionar "Signals" -> "Add Signals" e adicionar desde o sinal "Voltage – cDAQ1Mod1\_a0" até ao "Voltage – cDAQ1Mod1\_a3"

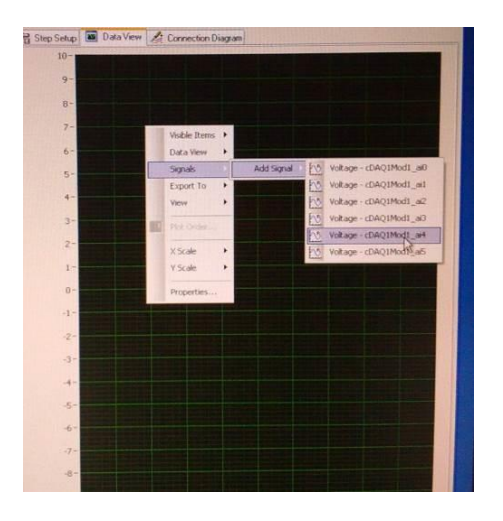

21. Na janela inferior, clicar com o botão direito do rato na janela superior do Data View e selecionar
 "Signals" -> "Add Signals" e adicionar o sinal "Voltage – cDAQ1Mod1\_a4" e "Voltage – cDAQ1Mod1\_a5"

### Próximas vezes:

- 1. Ligar o CPU2
- 2. Clicar F1 se apresentar mensagem de erro ao iniciar
- 3. Quando pedir a password clicar em "ok" (não tem password)
- 4. Colocar hora e data certas
- **5.** Na pasta VecNivCan, criar uma nova pasta onde os ficheiros de registo vão ser guardados, tendo um nome com o formato DDMMAAAA

| 07092010     |  |
|--------------|--|
| 08092010     |  |
| 09092010     |  |
| 10092010     |  |
| 13092010     |  |
| 🛅 Julho 2010 |  |

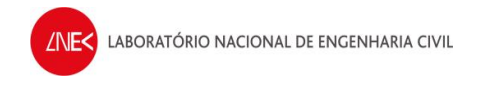

**6.** Atualizar o ficheiro "Diário dos ensaios ADV.doc", que se encontra na pasta VecNivCan, com todos os dados do dia em que se está a efetuar o ensaio.

| T251114 m80 tar<br>T251116 m80 tar<br>T251118 m80 tar<br>T251118 m80 tar                                                                                                    |
|----------------------------------------------------------------------------------------------------|
| Dia 13 de Setembro de 2010                                                                                                    |
| <b>Posição 22:</b><br>Posição desde a pá são 6 metros = <u>-</u> 70 cm<br>Posição do <u>ADV(vectrino</u> ) = 8.7 cm                                                         |
| T11H12_m70.txt<br>T11H14_m70.txt (há componente segundo Y, talvez seja uma questão da rebentação se<br>dar logo a seguir à pá))<br>T11H16_m70.txt (há componente segundo Y) |
|                                                                                                    |
|                                                                                                    |
|                                                                                                    |
| T15H12_m70.txt<br>T15H14_m70.txt<br>T15H16_m70.txt<br>T15H18_m70.txt (existe ligeira componente Y)                                                                          |
| T20H12_m70.txt<br>T20H14_m70.txt<br>T20H16_m70.txt<br>T20H18_m70.txt<br>T20H18_m70.txt                                                                                      |
| T25H12_m70.txt<br>T25H14_m70.txt<br>T25H16_m70.txt<br>T25H18_m70.txt                                                                                                    |
|                                                                                                    |
| Express (Fr                                                                                                    |

### No software Vectrino:

- **1.** Selecionar "File" -> "Open configuration"
  - Ir à pasta "VecNivCan" e abrir o ficheiro "Configuração vectrino.dep"
- 2. Clicar na barra de ferramentas onde diz comunication
  - Clicar "terminal emulator"
  - E no menu em "send break" para verificar se o ADV está a comunicar bem com o CPU2 (se estiver a comunicar bem, no ecrã vai aparecer algo do género Nortek qualquer coisa como na figura abaixo)

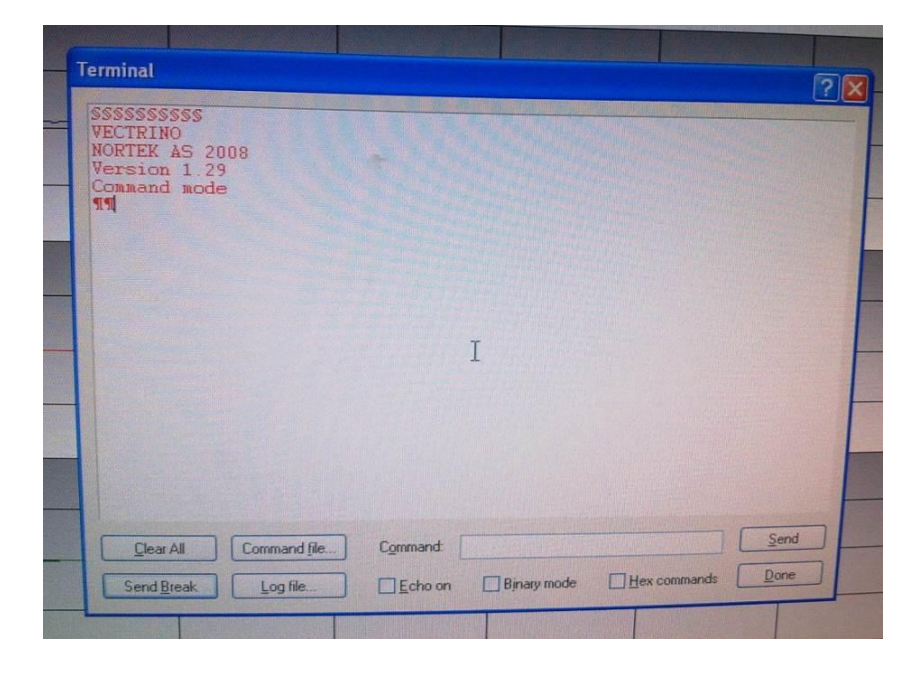

- 3. Clicar em "Data collection"
  - Depois em "Edit configuration" (também pode ser icon que tem o desenho de uma mão com uma folha e colocar as opções da configuração como na figura abaixo
- 4. Seguidamente clicar em "Apply" e depois em "Update"
- 5. Seguidamente iniciar a visualização dos valores do ADV com o Vectrino, clicar no icon com a seta azul para baixo (para desligar clicar no icon da seta vermelha para cima)
- **6.** Seguidamente iniciar a visualização dos valores do ADV com o Vectrino, clicar no icon com a seta azul para baixo (para desligar clicar no icon da seta vermelha para cima)

| Velocity (cm/s):<br>St.Dev. (cm/s):<br>Amplitude (counts):<br>SNR (dB):<br>Correlation (%): | COD         COD           X         Y           0.00         0.00           0.00         0.00           0.00         0.00           0.00         0.00           0.00         0.00           0.00         0.00           0.00         0.00 | 1         72           0.00         0.0           0.00         0.0           0.00         0.0           0.00         0.0           0.00         0.0           0.00         0.0           0.00         0.0           0.00         0.0           0.00         0.0 | Time:     Sample no:     Temp (dgC):     Dist (cm):     Quality: | 00:00:00.000<br>00:00:00.000<br>0.00<br>0.00<br>0.0 | Status:<br>Serial no:<br>Probe no:<br>Firmware:<br>Frequency: |  |
|---------------------------------------------------------------------------------------------|----------------------------------------------------------------------------------------------------|----------------------------------------------------------------------------------------------------|------------------------------------------------------------------|-----------------------------------------------------|---------------------------------------------------------------|--|
| 20                                                                                          |                                                                                                    | Vel                                                                                                    | ocity (cm/s)                                                     |                                                     |                                                               |  |

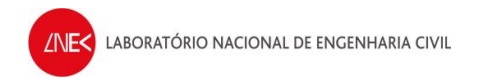

7. Verificar os parâmetros da correlação (próximos dos 90), distância ao fundo (se os valores fazem sentido), SNR (próximo dos 15-20) e qualidade (maior possível)

| Untitled:1 - Vecto    | rino                                    |                    |                                 |
|-----------------------|-----------------------------------------|--------------------|---------------------------------|
| File Communication Da | ata collection Filter View Upgrade Help |                    |                                 |
|                       | 8 9 @ ! it E                            |                    | K?                              |
|                       | X Y Z1 Z2                               | THE PERSON A       | The second second second second |
| Velocity (cm/s):      | -0.17 0.25 -0.99 -1.03                  | Time: 10:37:14.578 | Status: OK                      |
| St.Dev. (cm/s):       | 0.65 0.34 0.14 0.17                     | Sample no: 36911   | Serial no: VNO 0820             |
| Amplitude (counts):   | 115.8 123.9 110.1 178.9                 | Temp (dgC): 21.72  | Probe no: VCN 7917              |
| SNR (dB):             | 17.6 18.2 16.1 20.9                     | Dist (cm): 34.5    | Firmware: 1.29                  |
| Correlation (%):      | 97.4 98.2 95.3 98.0                     | Quality: 775       | Frequency: 10 MHz               |
|                       |                                         |                    |                                 |

 Na janela principal do vectrino clicar sobre o eixo y de qualquer um dos gráficos e colocar a escala de +100 a –100

### No software LabVIEW SignalExpress:

- **1.** Selecionar "File" -> "Open Project"
  - Ir à pasta "VecNivCan" e abrir o ficheiro "gravador.seproj"

# <u>Passo 4 – Colocação do ADV na posição</u> <u>correta</u>

1. Ainda com o canal sem água, colocar o ADV na posição do canal em que se vai efetuar os ensaios.

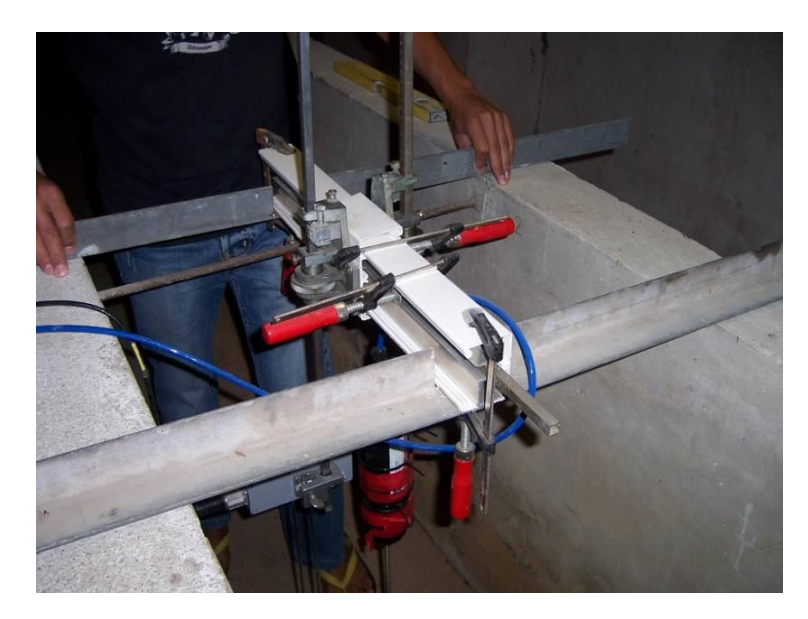

• Este tem que estar centrado com o canal e ao meio da coluna de água. Para isso utiliza-se uma fita métrica para o colocar na posição correta.

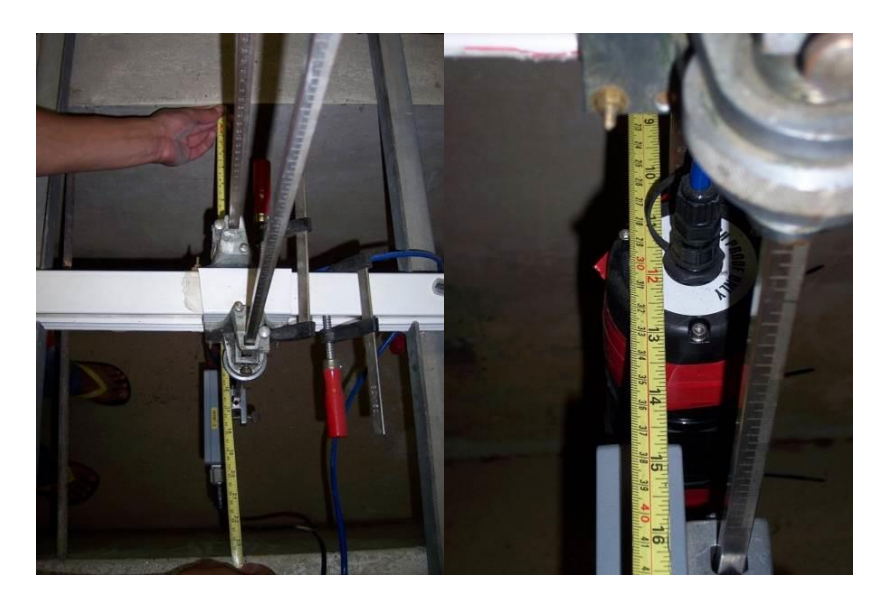

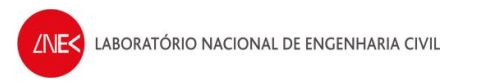

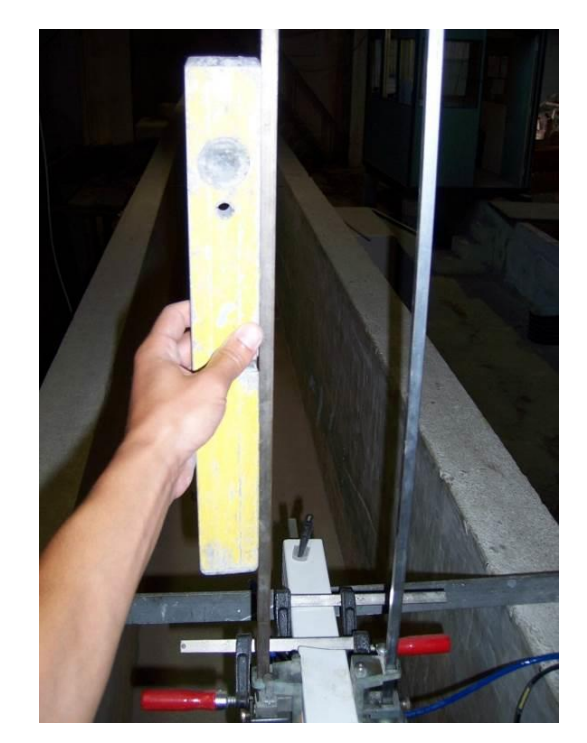

• Também se tem que utilizar um nível para verificar a sua verticalidade, e corrigi-la se necessário.

# <u>Passo 5 – Encher o canal com água do</u> <u>reservatório</u>

1. Abrir a válvula de entrada e saída de água do canal

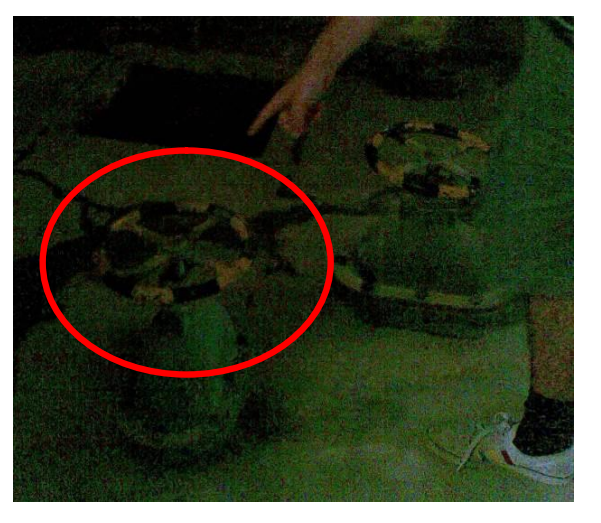

2. Verificar se as válvulas estão fechadas

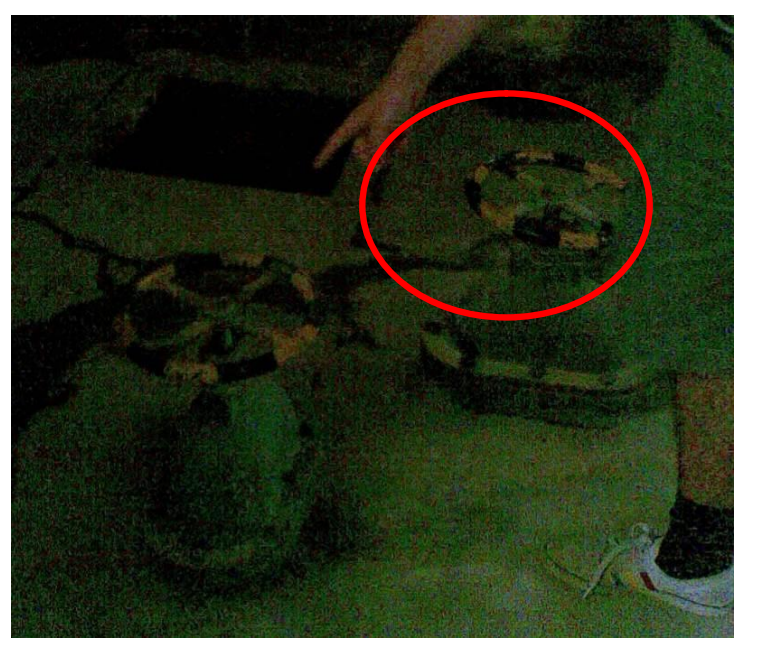

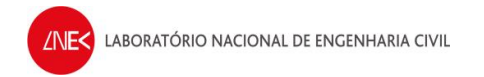

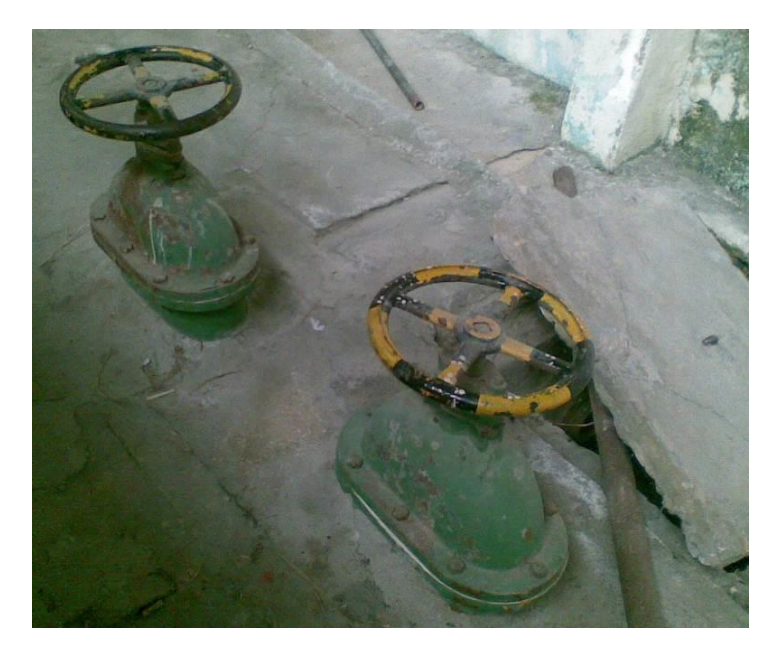

3. Verificar se a válvula de retorno está fechada

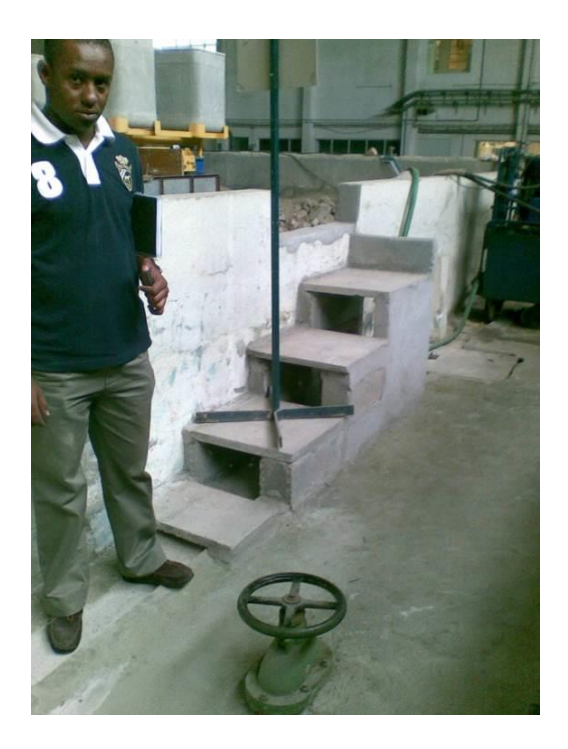

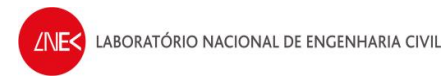

- 4. Bombear a água do local onde está a bomba de modo a que não entre na correia
  - Ligar a ficha que está no chão junto ao reservatório

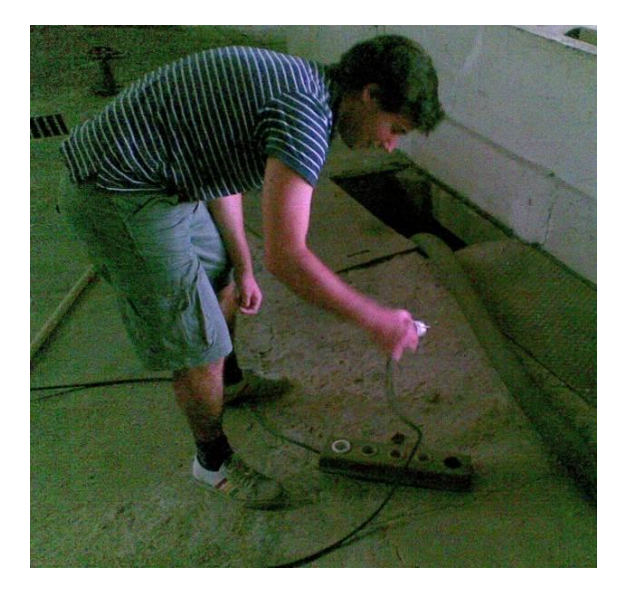

• Desligar a ficha quando se começa a ouvir o ar a entrar na bomba

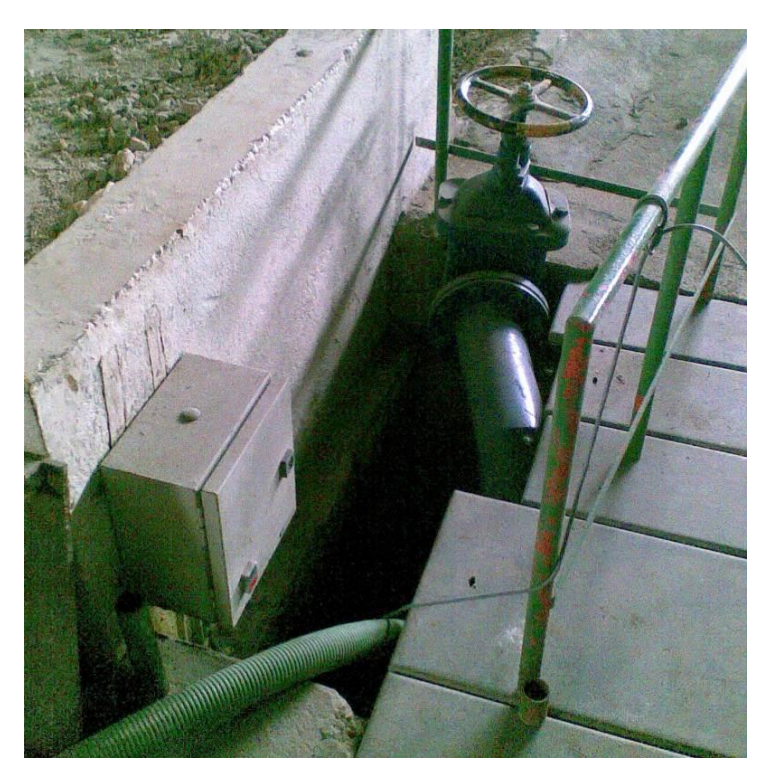

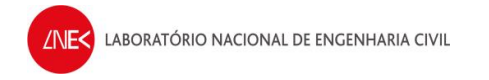

5. Carregar no botão verde para encher o canal

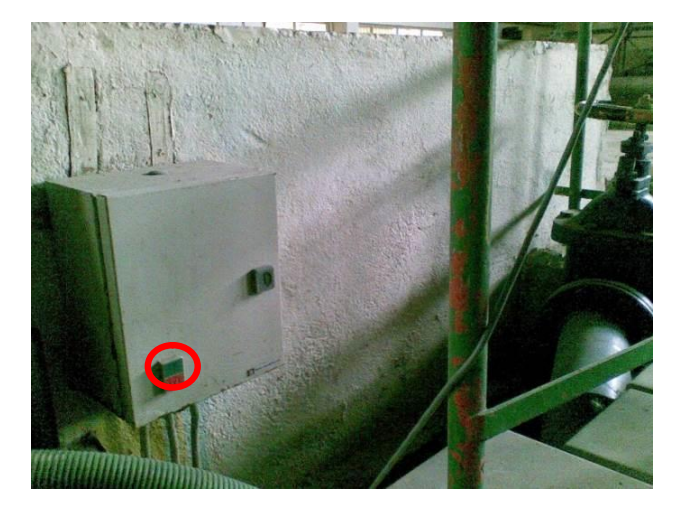

**6.** Quando o canal estiver com o nível de água correto, carregar no botão vermelho para parar de bombear água para o canal

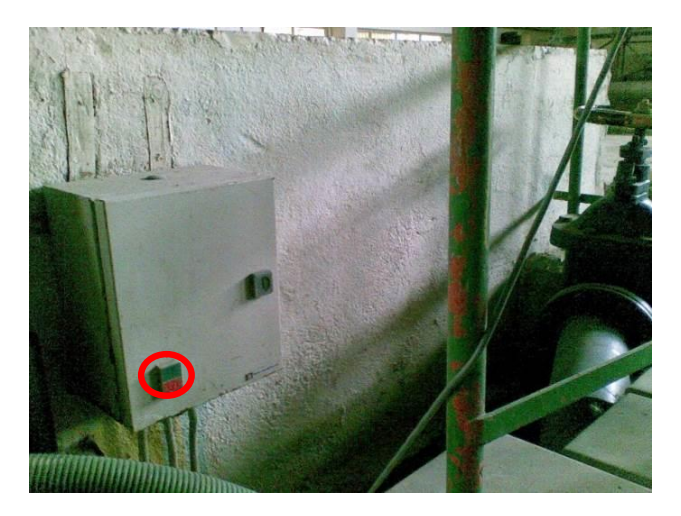

- 7. Fechar a válvula de entrada e saída do canal
- 8. Para retirar a água do canal, abrir a válvula de entrada do canal e a de retorno

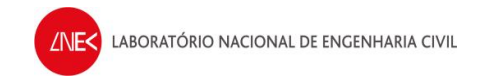

## Passo 6 – Ensaios

## Notas:

- <u>Poderá ser necessário</u> gerar uma ou duas ondas de grande período e altura com o Vectrino ligado para que o ADV comece a detetar bem as partículas em suspensão na água. Escolher, por exemplo a onda T25H18. (Normalmente, se for água do reservatório, não é preciso, mas se for água da rede, talvez seja melhor).
- <u>Nunca se deve interromper o ensaio quando este já começou, evitando assim que a pá fique fora da posição zero inicial.</u>
- <u>Verificar periodicamente se o motor do batedor está a aquecer demasiado!</u> Se ao meter a mão no motor, este queimar, tem que se parar um pouco para deixar o motor aquecer.

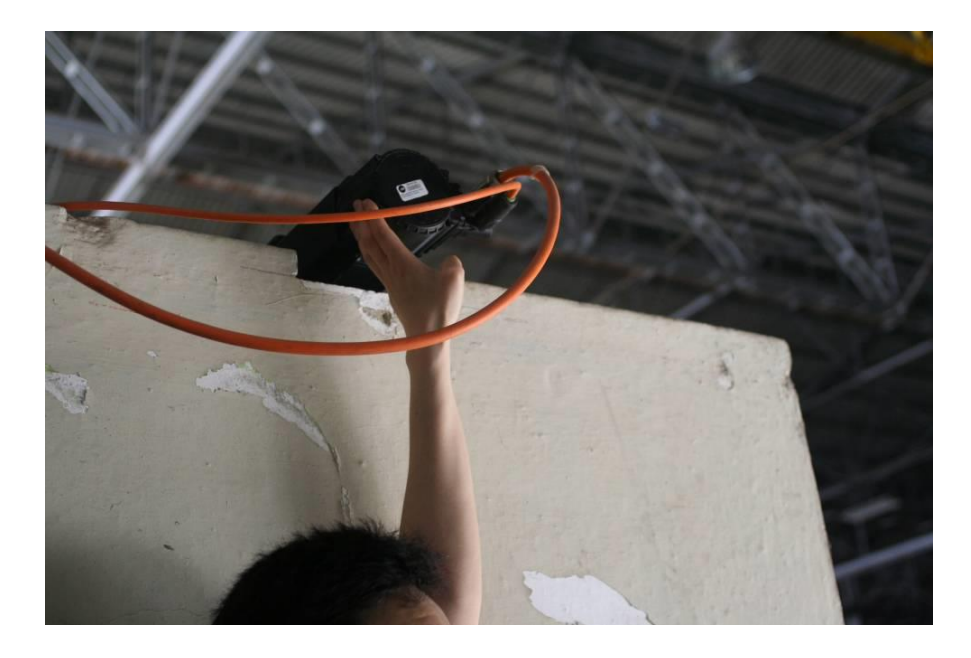

- Caso o motor sobreaqueça, o sistema desliga-se automaticamente para evitar que sejam causados danos no hardware. Nesse caso, aparecerá a mensagem "F219" no display, na caixa atrás do canal.
   <u>Para resolver este problema, tem que se recorrer às soluções apresentadas no final do relatório de procedimentos e esperar que o motor alcance arrefeça</u>.
- <u>Verificar sempre se a sonda de nível junto ao ADV está a registar as voltagens corretas</u> (observar na janela inferior do Data View do CPU2 se não existem retas quando estão a ser geradas ondas)

### Procedimento para cada geração de onda:

- 1. No software "LabVIEW SignalExpress", do CPU1, fazer duplo click em "Load from ASCII" e no separador "Parse file", clicar em "input file path"
  - Selecionar "All files" para que se consiga visualizar todos os ficheiros das ondas e escolher o ficheiro de onda a gerar

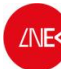

- 2. Em "DAQmx Generate"
  - Clicar no "triangulo virado para baixo" e selecionar a "column 2" do ficheiro da onda que se quer gerar
- 3. Em simultâneo:
  - No CPU1 Clicar em "Run"
  - No CPU2 clicar em "Record" (se não estiver já, fazer check a "Voltage" na janela que aparece) e clicar em "OK"
- 4. Clicar em "Stop" quando acabarem os 10 minutos de ensaio
- 5. Gravar os dados na pasta do dia:
  - Right click em "Voltage" e selecionar "Convert to ASCII"

| 🥼 start 🛛 🛛 | 0000             | McAfee AutoU | pdate | Untitled 1 * | - LabVIE |
|-------------|------------------|--------------|-------|--------------|----------|
| <           |                  |              | 100m  | 200m         | 30Ôr     |
|             | Open in DIAdem   | -111-16-     |       |              |          |
| I           | Export to Micros | oft Excel    |       |              |          |
|             | Convert to ASCI  | II 6-        |       |              |          |
| 6           | ) Open Folder    | 6-           |       |              |          |
| Snapshot:   | Show alarms      | 6-           |       |              |          |
|             | Properties       | 6-           |       |              |          |
| E - 19/04/2 | 010 17:33:39     | -10.76 -     |       |              |          |
|             |                  | -10.76 -     |       |              |          |
| Idle        |                  | -10.76 -     |       |              |          |
|             |                  |              |       |              |          |

- Selecionar a pasta do dia em que se está a fazer os ensaios dentro da pasta VecNivCan, e o nome do ficheiro tem o formato T(período)H(altura)\_(posição)
- Fazer right click no ficheiro que foi gravado no LabVIEW SignalExpress no canto inferior esquerdo do ecrã e clicar em delete
- 6. Verificar o nível de água e corrigi-lo se for necessário
- 7. Repetir o processo para a onda seguinte

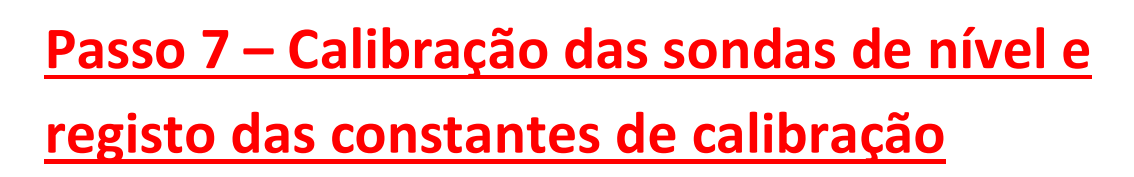

- 1. Quando todos os ensaios do dia estiverem concluídos, abrir o ficheiro "calibracao diogo endres.xls", que se encontra na pasta VecNivCan, no CPU2
- 2. Criar um novo registo para o dia, copiando o do dia anterior (para que as fórmulas de cálculo das constantes de calibração se mantenham nas células corretas) e apagar os valores correspondentes aos níveis do dia anterior

| 740                                                                              |                                                                                                |                                                                                                    |                                                                                                    |                                                                                                    |                                                                                                    |
|----------------------------------------------------------------------------------|------------------------------------------------------------------------------------------------|----------------------------------------------------------------------------------------------------|----------------------------------------------------------------------------------------------------|----------------------------------------------------------------------------------------------------|----------------------------------------------------------------------------------------------------|
| 741                                                                              | 10 de setemb                                                                                   | 010                                                                                                    |                                                                                                    |                                                                                                    |                                                                                                    |
| 742                                                                              | sonda 1                                                                                        | largo                                                                                                    |                                                                                                    | sonda 2                                                                                                    |                                                                                                    |
| 743                                                                              | altura                                                                                         | tensão                                                                                                    |                                                                                                    | altura                                                                                                    | tensão                                                                                                    |
| 744                                                                              | (cm)                                                                                           | (volts)                                                                                                    |                                                                                                    | (cm)                                                                                                    | (volts)                                                                                                    |
| 745                                                                              | 60                                                                                             | -2.2                                                                                                    |                                                                                                    | 30                                                                                                    | -7.53                                                                                                    |
| 746                                                                              | 50                                                                                             | -5.55                                                                                                    |                                                                                                    | 20                                                                                                    | -10.75                                                                                                    |
| 747                                                                              |                                                                                                |                                                                                                    |                                                                                                    |                                                                                                    |                                                                                                    |
| 748                                                                              |                                                                                                |                                                                                                    |                                                                                                    |                                                                                                    |                                                                                                    |
| 749                                                                              |                                                                                                |                                                                                                    |                                                                                                    |                                                                                                    |                                                                                                    |
| 750                                                                              | A                                                                                              | В                                                                                                    |                                                                                                    | A                                                                                                    | В                                                                                                    |
| 751                                                                              | 2.9851                                                                                         | 76.57                                                                                                    |                                                                                                    | 3,1056                                                                                                    | 53.39                                                                                                    |
|                                                                                  |                                                                                                |                                                                                                    |                                                                                                    |                                                                                                    |                                                                                                    |
| 752                                                                              |                                                                                                |                                                                                                    |                                                                                                    |                                                                                                    |                                                                                                    |
| 752<br>753                                                                       |                                                                                                |                                                                                                    |                                                                                                    |                                                                                                    |                                                                                                    |
| 752<br>753<br>754                                                                | 13 de setemb                                                                                   | ro                                                                                                    |                                                                                                    |                                                                                                    |                                                                                                    |
| 752<br>753<br>754<br>755                                                         | 13 de setemb<br>sonda 1                                                                        | iro<br>largo                                                                                                    |                                                                                                    | sonda 2                                                                                                    |                                                                                                    |
| 752<br>753<br>754<br>755<br>756                                                  | 13 de setemb<br>sonda 1<br>altura                                                              | ro<br>largo<br>tensão                                                                                                    |                                                                                                    | sonda 2<br>altura                                                                                                    | tensão                                                                                                    |
| 752<br>753<br>754<br>755<br>756<br>757                                           | <b>13 de setemb</b><br>sonda 1<br>altura<br>(cm)                                               | <b>ro</b><br>largo<br>tensão<br>(volts)                                                                                                    |                                                                                                    | sonda 2<br>altura<br>(cm)                                                                                                    | tensão<br>(volts)                                                                                                    |
| 752<br>753<br>754<br>755<br>756<br>757<br><b>758</b>                             | <b>13 de setemb</b><br>sonda 1<br>altura<br>(cm)<br>60                                         | ro<br>largo<br>tensão<br>(volts)                                                                                                    |                                                                                                    | sonda 2<br>altura<br>(cm)<br>30                                                                                                    | tensão<br>(volts)                                                                                                    |
| 752<br>753<br>754<br>755<br>756<br>756<br>757<br>758<br>759                      | <b>13 de setemb</b><br>sonda 1<br>altura<br>(cm)<br>60<br>50                                   | ro<br>largo<br>tensão<br>(volts)                                                                                                    |                                                                                                    | sonda 2<br>altura<br>(cm)<br>30<br>20                                                                                                    | tensão<br>(volts)                                                                                                    |
| 752<br>753<br>754<br>755<br>756<br>757<br>757<br>758<br>759<br>760               | <b>13 de setemb</b><br>sonda 1<br>altura<br>(cm)<br>60<br>50                                   | largo<br>tensão<br>(volts)                                                                                                    |                                                                                                    | sonda 2<br>altura<br>(cm)<br>30<br>20                                                                                                    | tensão<br>(volts)                                                                                                    |
| 752<br>753<br>754<br>755<br>756<br>757<br>758<br>759<br>760<br>760<br>761        | <b>13 de setemb</b><br>sonda 1<br>altura<br>(cm)<br>60<br>50                                   | ro<br>largo<br>tensão<br>(volts)                                                                                                    |                                                                                                    | sonda 2<br>altura<br>(cm)<br>30<br>20                                                                                                    | tensão<br>(volts)                                                                                                    |
| 752<br>753<br>754<br>755<br>756<br>757<br>758<br>759<br>760<br>761<br>762<br>762 | <b>13 de setemb</b><br>sonda 1<br>altura<br>(cm)<br>60<br>50                                   | ro<br>largo<br>tensão<br>(volts)                                                                                                    |                                                                                                    | sonda 2<br>altura<br>(cm)<br>30<br>20                                                                                                    | tensão<br>(volts)                                                                                                    |
| 752<br>753<br>754<br>755<br>756<br>757<br>758<br>759<br>760<br>761<br>762<br>763 | 13 de setemb<br>sonda 1<br>altura<br>(cm)<br>60<br>50                                          | largo<br>tensão<br>(volts)<br>B                                                                                                    |                                                                                                    | sonda 2<br>altura<br>(cm)<br>30<br>20                                                                                                    | tensão<br>(volts)<br>B                                                                                                    |
|                                                                                  | 740<br>742<br>743<br>744<br>745<br>746<br>746<br>746<br>747<br>748<br>749<br>750<br>750<br>751 | 740         741       10 de setembra         742       sonda 1         743       altura         744       (cm)         745       60         746       50         747       748         749       A         750       A         751       2.9851 | 740       10 de setembro         742 sonda 1       largo         743 altura       tensão         744 (cm)       (volts)         745       60       -2.2         746       50       -5.55         747       -       -         748       -       -         749       -       -         750       A       B         751       2.9851       76.57 | 740       10 de setembro         742       sonda 1       largo         743       altura       tensão         744       (cm)       (volts)         745       60       -2.2         746       50       -5.55         747           748           749           750       A       B         751       2.9851       76.57 | 740       Image: sector sector s |

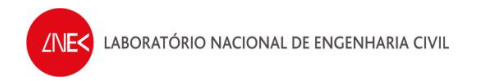

**3.** Ajustar as sondas de nível ao largo e do ADV, às posições em que se vai efetuar a leitura dos valores de voltagem (o valor do nível é lido numa chapa como a da figura abaixo)

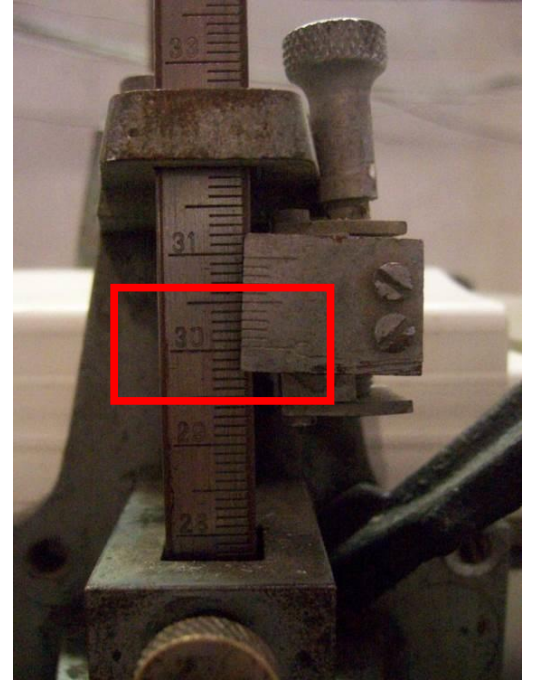

**4.** Registar os valores médios de voltagem das sondas de nível, indicados no software "LabVIEW SignalExpress", no ficheiro "calibracao diogo endres.xls"

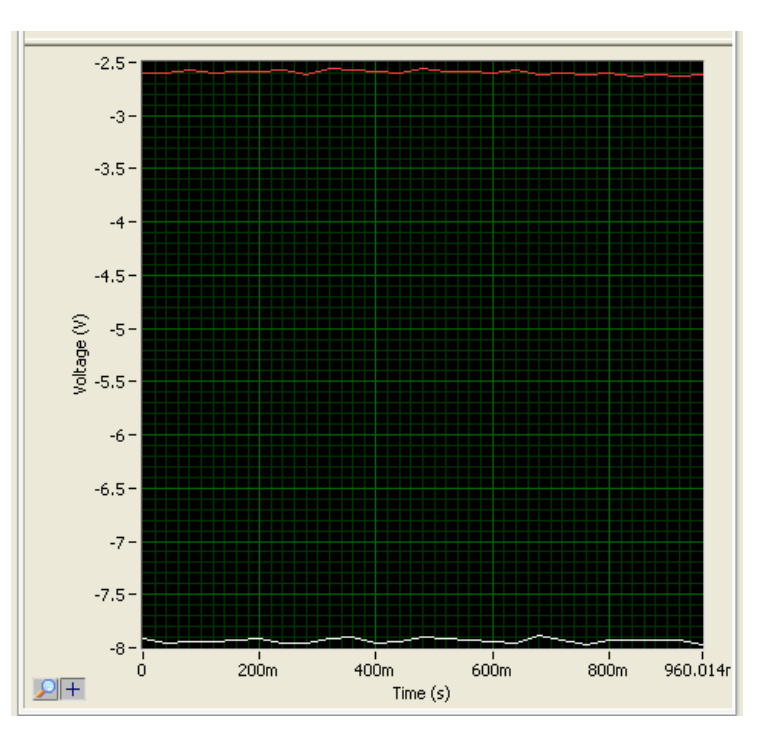

 Se tudo correu bem, os valores das constantes, dados pelas células com fundo verde, serão à volta de 3

| 0 40 |              |         |         |         |   |
|------|--------------|---------|---------|---------|---|
| 741  | 10 de setemb | 010     |         |         |   |
| 742  | sonda 1      | largo   | sonda 2 |         |   |
| 743  | altura       | tensão  | altura  | tensão  |   |
| 744  | (cm)         | (volts) | (cm)    | (volts) |   |
| 745  | 60           | -2.2    | 30      | -7.53   |   |
| 746  | 50           | -5.55   | 20      | -10.75  |   |
| 747  |              |         |         |         |   |
| 748  |              |         |         |         |   |
| 749  |              |         |         |         |   |
| 750  | A            | В       | A       | В       |   |
| 751  | 2.9851       | 76.57   | 3.1056  | 53.39   |   |
| 752  |              |         |         |         |   |
| 753  |              |         |         |         |   |
| 754  | 13 de setemb | 010     |         |         |   |
| 755  | sonda 1      | largo   | sonda 2 |         |   |
| 756  | altura       | tensão  | altura  | tensão  |   |
| 757  | (cm)         | (volts) | (cm)    | (volts) |   |
| 758  | 60           | -2.6    | 30      | -7.95   |   |
| 759  | 50           | -5.95   | <br>22  | -10.55  |   |
| 760  |              |         |         |         | - |
| 761  |              |         |         |         |   |
| 762  |              |         |         |         |   |
| 763  | A            | В       | A       | В       |   |
| 764  | 2.9851       | 77.76   | 3.0769  | 54.46   |   |
| 1766 |              |         |         |         |   |

## Programas para análise dos resultados

- 🔁 xyz1z2etaVetaL.vi Front Panel Edi View Project Operate Tools Window Help File \$ 🛑 🔢 15pt Application Font 💌 💷 🕮 🥨 1 s\Coiote\Desktop\VecNivCan\13072010\T20H14\_m1000.txt Cursors: X Cursor 0 355.854 u X v q<mark>C:\U</mark>  $\otimes$ STOP uХи D duração(s) delta t (s) 15.0 ELEVACÕES 120 240 0.04 10.0 5.0· 0.0 Keta -5.0 Bv -100 K etalargo 3.0075 TIONA -15 240 220 340 140 160 200 320 40.0 -20.0/ = 0.0 10.0 20.0 30.0 40.0 120 180 260 280 300 360 Tempo(s) LabVIEW Evaluation Softwa Evaluation <
- 1. Abrir o programa "xyz1z2etaVetaL.vi" em LabVIEW

- 2. Clicar na "seta" em cima para correr o programa
- 3. Abrir o ficheiro de dados extraído das sondas (este ficheiro tem 6 colunas)
- 4. Colocar os parâmetros de calibração das duas sondas de nível. Estes valores mudam todos os dias.

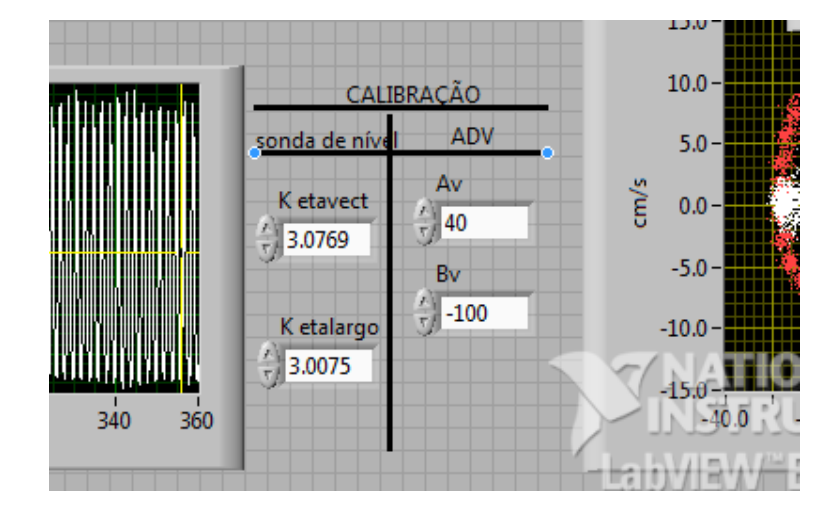

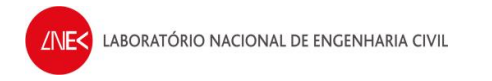

5. Escolher o início a 120s e a duração a 240s.

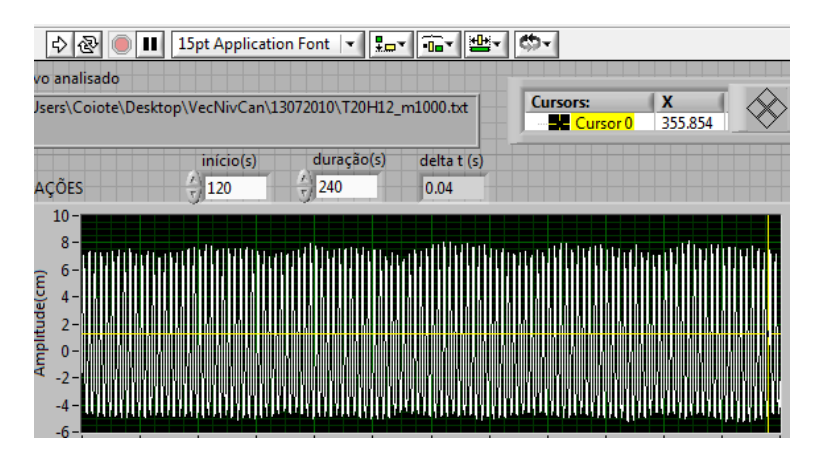

6. Clicar "pressione para gravar"

| $\otimes$ | Pressione p/ gravar | STOP |  |
|-----------|---------------------|------|--|
|           |                     |      |  |

**7.** Gravar o ficheiro de resultados com o nome original do ficheiro dos dados de origem e adicionar "\_VHT" ao nome do ficheiro de resultados

| Save in:      | 3072010       | (° <del>+</del>              | 🌀 🤌 📂 🛄 🔻                            |                      |
|---------------|---------------|------------------------------|--------------------------------------|----------------------|
| C.            | Name          | *                            | Date modified                        | Туре                 |
| Recent Places | T20H12        | _m1000.txt<br>_m1000_VHT.txt | 13-07-2010 10:51<br>19-07-2010 14:38 | Text Doc<br>Text Doc |
|               | T20H14        |                              | 13-07-2010 11:10                     | Text Doc             |
| Desktop       | T20H16        | _m1000.txt                   | 13-07-2010 11:32                     | Text Doc<br>Text Doc |
|               | T25H12        | _m1000.txt<br>_m1000.txt     | 13-07-2010 12:03<br>13-07-2010 14:24 | Text Doc<br>Text Doc |
| Libraries     | T25H16        |                              | 13-07-2010 14:41<br>13-07-2010 14:53 | Text Doc<br>Text Doc |
| Computer      |               |                              |                                      |                      |
|               | •             | Ш                            |                                      | •                    |
| Network       | File name:    | T20H14_m1000_VHT[bt          | •                                    | ОК                   |
|               | Save as type: | All Files (*.*)              |                                      | Cancel               |

- 8. Abrir o programa "MinMedMax.vi" em Labview
- 9. Clicar na seta para correr o programa e abrir o ficheiro "VHT" criado no programa anterior (xyz1z2etaVetaL.vi)

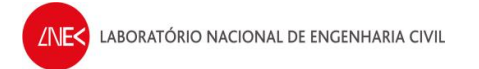

| Edit                                 | View <u>P</u> roject <u>Op</u>                                        | erate <u>T</u> ools                                                                         | Window                                                                                                    | <u>H</u> elp                                                                          | -                                               |                                                   |                           |                       |                                                           |                            |         |                  | 1             |
|--------------------------------------|-----------------------------------------------------------------------|---------------------------------------------------------------------------------------------|----------------------------------------------------------------------------------------------------|---------------------------------------------------------------------------------------|-------------------------------------------------|---------------------------------------------------|---------------------------|-----------------------|-----------------------------------------------------------|----------------------------|---------|------------------|---------------|
| Vx [cm/s]                            | 20                                                                    | AAAAAAAAA<br>TTTTTTTTT                                                                      | (11)<br>                                                                                                   | ********<br>                                                                          |                                                 | ), ( ), ( ), ( )<br>( ), ( ), ( ), ( )            | 111111<br>                | 00808<br>             |                                                           | 1141444<br>                |         | parte úti        |               |
|                                      | 0 10 20                                                               | 30 40 50                                                                                    | 60                                                                                                    | 70 80                                                                                 | 90 100                                          | 110 120<br>Tempo [                                | 130 140<br>s]             | 150                   | 160 170                                                   | 180 190                    | 200     | 210 220          | 230 240       |
|                                      | 0.04                                                                  | <b>DEK</b>                                                                                  | M                                                                                                    | 1ÉDIA [                                                                               | DE VEI                                          | OCID                                              | ADES                      | MÁXI                  | MAS E                                                     | E MÍNI                     | IMAS    | 5                |               |
|                                      | Critérie de                                                           |                                                                                             |                                                                                                    | 20                                                                                    |                                                 |                                                   |                           | Deriode               | s X Altura                                                | <ul> <li>Histoa</li> </ul> | rama    |                  |               |
| cruzi<br>de                          | amento por zero                                                       | Pr<br>Fi                                                                                    | é-tratame<br>dos dado<br>azer nada                                                                         | ento<br>os<br>v                                                                       |                                                 | STOP                                              |                           | se a                  | 25.0 -                                                    |                            | interva | alos no his      | tograma<br>.0 |
| cruzz<br>de<br>6000                  | amento por zero<br>escendente 4<br>nº pontos do arqu                  | Pr<br>Fi<br>Resultado:<br><sup>in P</sup> mínimo                                            | é-tratame<br>dos dado<br>azer nada<br>s das méd<br>média                                                   | ento<br>ps<br>lias calculada<br>máximo                                                | s Valo                                          | STOP<br>res a descar                              | tar                       | I de valores          | 25.0 -                                                    |                            | intervi | alos no his      | tograma       |
| cruza<br>de<br>6000<br>240           | amento por zero<br>escendente 4<br>nº pontos do arqu<br>duração total | Pr<br>Fi<br>Pm(nimo<br>-41.242<br>valori<br>m(nir                                           | é-tratame<br>dos dado<br>azer nada<br>s das méd<br>média<br>2.986<br>es<br>nos                             | ias calculada<br>máximo<br>28.599<br>valores<br>máximos                               | s Valo                                          | STOP<br>res a descar<br>nício n                   | tar<br>o final            | do total de valores   | 25.0 -<br>20.0 -<br>5.0 -                                 |                            | interva | alos no his      | tograma       |
| cruza<br>de<br>6000<br>240<br>237.48 | escendente 4<br>nº pontos do arqu<br>duração total<br>duração útil    | Pr<br>Fi<br>Pmínimo<br>-41.242<br>valori<br>mínir<br>90<br>-42.3                            | é-tratame<br>dos dado<br>azer nada<br>s das méd<br>média<br>2.986<br>és<br>nos<br>991                      | ento<br>Is<br>Talias calculada<br>máximo<br>28,599<br>valores<br>máximos<br>30,495    | s Valo                                          | STOP<br>res a descar<br>nício n<br>0<br>r que mai | tar<br>o final<br>ior que | % do total de valores | 25.0 -<br>20.0 -<br>5.0 -<br>0.0 -<br>5.0 -               |                            | interva | alos no his      | tograma       |
| 6000<br>240<br>237.48<br>95          | nº pontos do arqu<br>duração total<br>duração total                   | Pr<br>Fi<br>Pmfnimo<br>-41.242<br>valor<br>minir<br>\$0<br>-42.9<br>-43.2<br>-43.2<br>-43.2 | é-tratame<br>dos dado<br>azer nada<br>s das méd<br>média<br>2.986<br>es<br>nos<br>991<br>\$0<br>888<br>451 | ias calculada<br>máximo<br>28,599<br>valores<br>máximos<br>30,495<br>29,403<br>28,614 | S Valo<br>no i<br>Valo<br><br>0<br>meno<br>Valo | stop<br>res a descar<br>nício n<br>0<br>r que mai | tar<br>o final<br>ior que | % do total de valores | 25.0 -<br>20.0 -<br>5.0 -<br>0.0 -<br>5.0 -<br>,<br>5.0 - | 20.0<br>FI                 | interva | alos no his<br>C |               |

**10.** Fazer "print screen" dos resultados do MinMedMax.vi e gravar ficheiro na pasta do dia que se está a utilizar

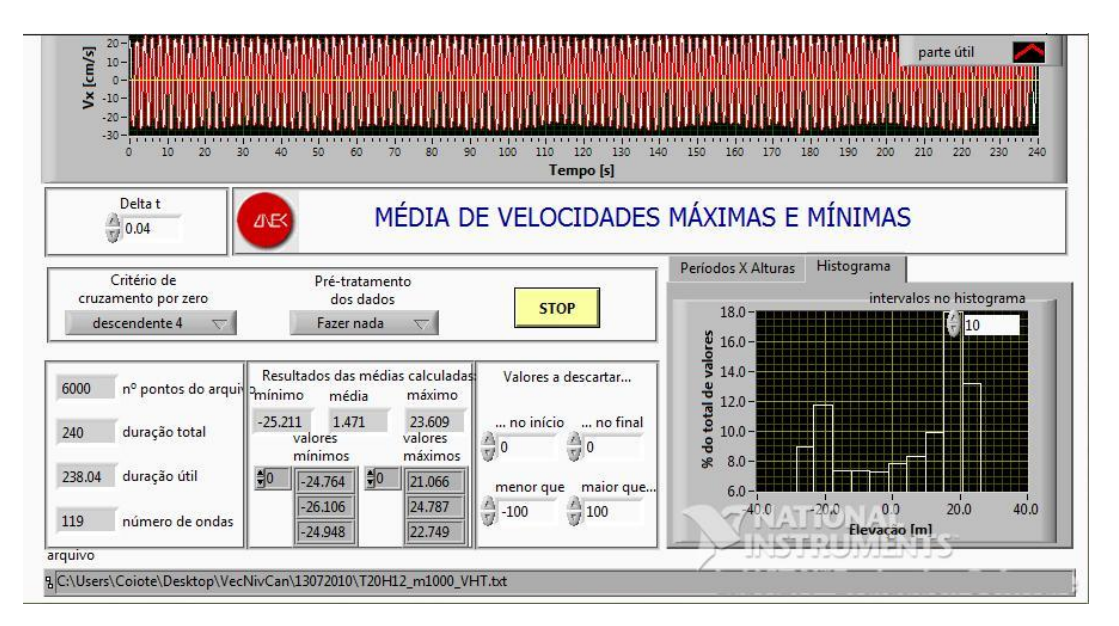

11. Em seguida, ir à pasta "ANOIAGI" que está dentro da pasta VecNivCan e abrir "anoiagi.mdb"

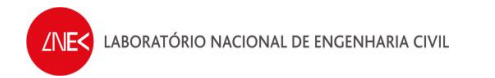

12. Com o Access aberto, clicar duplamente em "Abre\_Proj"

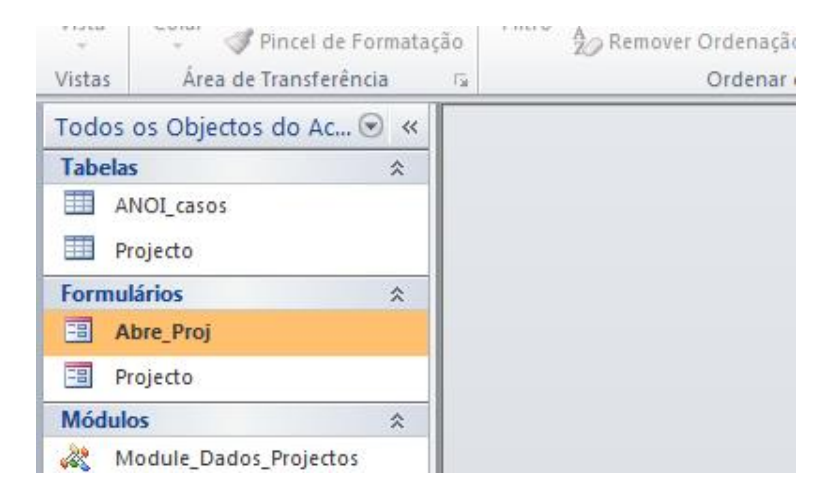

- **13.** Clicar duplamente em New Project
- 14. Clicar em "Sim" no aviso que aparecer
- 15. Escolher "Novo Projeto" de entre a lista de projetos (normalmente está sempre no fim da lista)
- 16. Clicar em Open Project

| ANOI - Edit Projects                                                                                                    |                                               |
|----------------------------------------------------------------------------------------------------|-----------------------------------------------|
| PROJECTS 10maio 10maio_a0 18maio_a0 18maio_a0 19maio_a0 19maio_a0 20maio_a0 20maio_a0 20maio_a0 ADV_14julho ADV_13Julho Novo projecto | New project<br>Open project<br>Delete project |
| Ambriente                                                                                                    | CLOSE database                                |

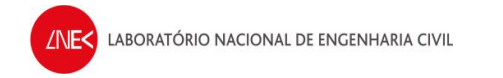

 Em "Project", inserir no nome do projeto com o formato ADV\_DDNomeDoMês (na figura abaixo está "ADV\_12julho")

| -8 | B PROJECTO                                 |              |  |  |  |  |  |
|----|--------------------------------------------|--------------|--|--|--|--|--|
|    | Project Data Run ANOI Time Analysis Spectr | ral Analysis |  |  |  |  |  |
|    | Project Identification                     | 291          |  |  |  |  |  |
|    | Project Name                               | ADV_12Julho  |  |  |  |  |  |
|    | Project Description / Comments / Notes     |              |  |  |  |  |  |
|    |                                            |              |  |  |  |  |  |
|    |                                            |              |  |  |  |  |  |

**18.** Em "Data", verificar que todos os valores estão conforme a figura em seguinte

| Project Data Run ANOI Time Analysis Spectral Ar | alysis     |             |                |                                 |
|-------------------------------------------------|------------|-------------|----------------|---------------------------------|
| Acquisition data                                | Gauge data |             |                |                                 |
|                                                 | Initia     | al Time (s) | Final Time (s) | Calibration constant - k        |
| N. gauges                                       | Gauge #1   | 0           | 240            | 1                               |
|                                                 | Gauge #2   | 0           | 240            | 1                               |
| Initial Gauge 1                                 | Gauge #3   | 0           | 240            | 1                               |
| Acquisition frequency (Hz) 25                   | Gauge #4   | 0           | 240            | 1                               |
|                                                 | Gauge #5   | 0           | 240            | 1                               |
| Scale 1: 1                                      | Gauge #6   | 0           | 0              | 0                               |
|                                                 | Gauge #7   | 0           | 0              | 0                               |
|                                                 | Gauge #8   | 0           | 0              | 0                               |
|                                                 | Gauge #9   | 0           | 0              | 0                               |
|                                                 | Gauge #10  | 0           | 0              | 0                               |
|                                                 |            |             |                |                                 |
|                                                 |            |             |                | Import calibration<br>constants |

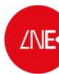

#### 19. Em "Run ANOI"

- a) Definir a pasta em que estão os ficheiros a processar
- b) Selecionar todos os ficheiros "qualquercoisa\_VHT.txt"
- c) Clicar em "Write data file for ANOI"
- d) Clicar em "Run ANOI"

| B PROJECTO                                              |  |  |  |  |  |  |  |  |
|---------------------------------------------------------|--|--|--|--|--|--|--|--|
|                                                         |  |  |  |  |  |  |  |  |
| Project Data Run ANOI Time Analysis Spectral Analysis   |  |  |  |  |  |  |  |  |
|                                                         |  |  |  |  |  |  |  |  |
| Read files from this folder:                            |  |  |  |  |  |  |  |  |
| C) C) Ularra' Cainta' Dasktap') (antiliu Cary) 12072010 |  |  |  |  |  |  |  |  |
|                                                         |  |  |  |  |  |  |  |  |
| Files:                                                  |  |  |  |  |  |  |  |  |
| T11H12 m1000.txt                                        |  |  |  |  |  |  |  |  |
| O T11H12_m1000_VHT.txt                                  |  |  |  |  |  |  |  |  |
| T11H12_m1000_VH1_mmm.jpg                                |  |  |  |  |  |  |  |  |
| T11H14_m1000_VHT.txt C ANOI                             |  |  |  |  |  |  |  |  |
| T11H14_m1000_VHT_mmm.jpg                                |  |  |  |  |  |  |  |  |
|                                                         |  |  |  |  |  |  |  |  |
| T11H16_m1000_VHT_mmm.jpg                                |  |  |  |  |  |  |  |  |
| T15H12_m1000.txt<br>T15H12_m1000_VHT.txt                |  |  |  |  |  |  |  |  |
| T15H12_m1000_VHT_mmm.jpg                                |  |  |  |  |  |  |  |  |
| <u>115H14_m1000.txt</u> ▼                               |  |  |  |  |  |  |  |  |

20. Deixar correr o ANOIAGI.exe na linha de comandos e premir uma tecla quando terminar

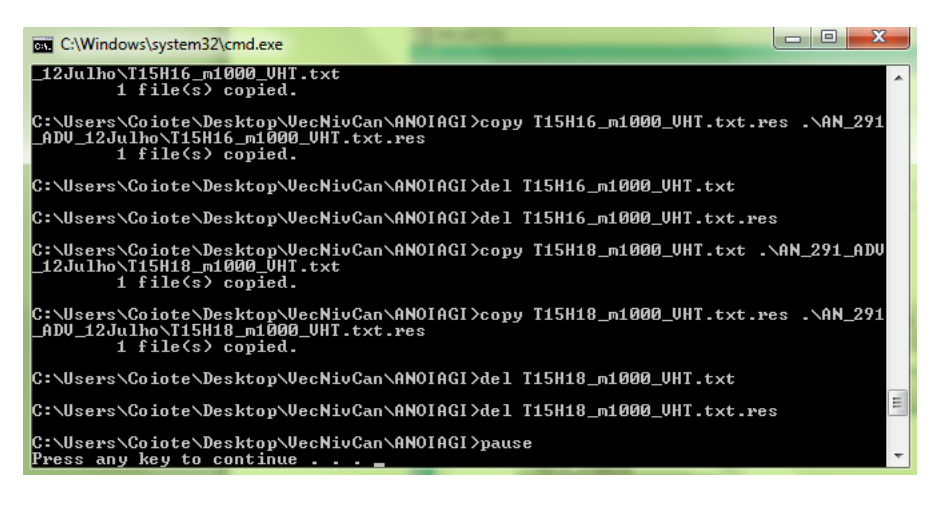

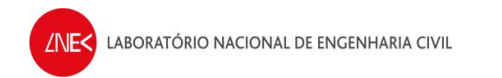

**21.** Por fim, os dados que se querem estão no ficheiro "Resultados\_Totais.res", que se encontra na pasta ANOIAGI\AN\_qualquercoisa (neste caso será a pasta AN\_291\_ADV\_12julho)

| Organize 👻 🧾 Open 👻 Share with 👻                                                                                                    | Burn New folder                                                                                                    |
|----------------------------------------------------------------------------------------------------|----------------------------------------------------------------------------------------------------|
| <ul> <li>VecNivCan</li> <li>07072010</li> <li>09072010</li> <li>12072010</li> <li>13072010</li> <li>14072010</li> <li>15072010</li> <li>16062010</li> <li>16072010</li> </ul> | Name                                                                                                    |
| <ul> <li>22062010</li> <li>ANOIAGI</li> <li>AN_288_ADV_14julho</li> <li>AN_289_ADV_13Julho</li> <li>AN_291_ADV_12Julho</li> <li>Resultados</li> </ul>                         | T15H14_m1000_VHT.txt         T15H14_m1000_VHT.txt.res         T15H16_m1000_VHT.txt         T15H16_m1000_VHT.txt.res         T15H18_m1000_VHT.txt.res |

## Em caso do batedor parar na posição errada

### Notas:

• <u>Nunca desligar o quadro quando a pá parar fora do zero inicial. Só mesmo em caso das seguintes</u> soluções não resolverem o problema.

### Solução nº 1:

- 1. Ir à caixa atrás do canal e colocar o display em "Ab"
- 2. Se este não passar automaticamente para "Ab", clicar no interruptor "S1" para fazer reset à mensagem de erro

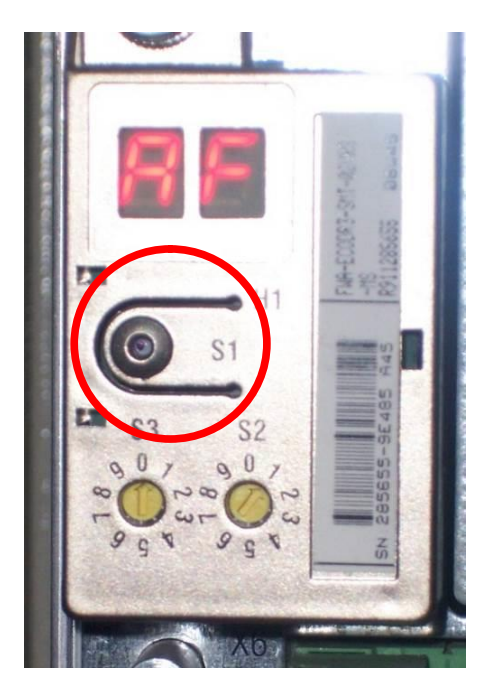

3. No CPU1, selecionar "DC signal", em "DAQmx Generate"

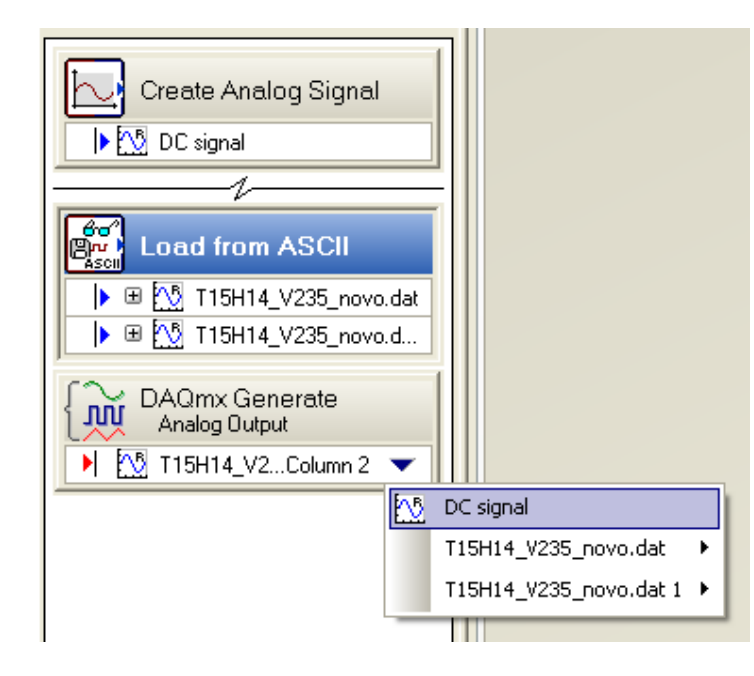

- 4. Clicar em "Run", esperar 2 ou 3 segundos e clicar em "Stop"
- 5. Ir à caixa atrás do canal e colocar o display em "AF".
- 6. Caso tudo corra bem, a pá deve voltar à posição inicial. Caso contrário, tem que se recorrer à solução nº 2

### Solução nº 2:

- 1. Ir à caixa atrás do canal desligar tudo
- 2. Esperar 15 segundos e voltar a ligar os interruptores 1 e 2 até aparecer "Ab" no display na caixa atrás do canal
- 3. No CPU1, selecionar "DC signal", em "DAQmx Generate"
- 4. Clicar em "Run", esperar 2 ou 3 segundos e clicar em "Stop"
- 5. Voltar à Box atrás do canal e desligar tudo
- 6. Em seguida, ligar tudo até aparecer "AF" no display na caixa atrás do canal
- 7. No CPU1, ir à pasta "Desktop\COI3\Recover\_Position\_Lost\_Zero\_Memory.vi"
- 8. Clicar em "Run"

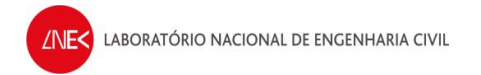

| 🔁 Re | ecove        | er_Po  | sition_ | Lost_ | Zero          | _Men          | 10r            |       |   | ×  |
|------|--------------|--------|---------|-------|---------------|---------------|----------------|-------|---|----|
| Eile | <u>E</u> dit | ⊻iew   | Project | Oper  | ate           | <u>T</u> ools | <u>W</u> indow | , ∏e  |   |    |
|      |              | \$}₽   |         | 13p   | it App        | olication     | n Font         | -     | ~ |    |
|      |              |        |         |       |               |               |                |       |   | ^  |
|      | sto          | p (F)  |         | SENSC | ם סר          | osition       | (50.37m)       |       |   |    |
|      | <            | D      |         | 0     | лк <u>_</u> г | USICION       | (00.0711       | (qv)  |   | =  |
|      |              |        |         |       |               |               |                |       |   |    |
|      | 9            | econd: | s       | COMM  | IAND          | _Positio      | on (16.6m      | nm/V) |   |    |
|      |              | 0      |         | 0     |               |               |                |       |   |    |
|      |              |        |         |       |               |               |                |       |   | ~  |
| <    |              |        |         | Ш     |               |               |                |       | > | .; |

- 9. Esperar que o programa pare automaticamente e ler valores, que têm que estar entre 0.04 e 0.06
- 10. Voltar a desligar todos os interruptores na caixa atrás do canal
- **11.** Esperar 15 segundos e voltar a ligar os interruptores 1 e 2 até aparecer "**Ab**" no display na caixa atrás do canal
- 12. No CPU1, selecionar "DC signal", em "DAQmx Generate"
- 13. Clicar em "Run", esperar 2 ou 3 segundos e clicar em "Stop"
- 14. Voltar à Box atrás do canal e desligar tudo
- 15. Em seguida, ligar tudo até aparecer "AF" no display na caixa atrás do canal
- 16. Agora o problema deve estar resolvido e a pá na sua posição inicial

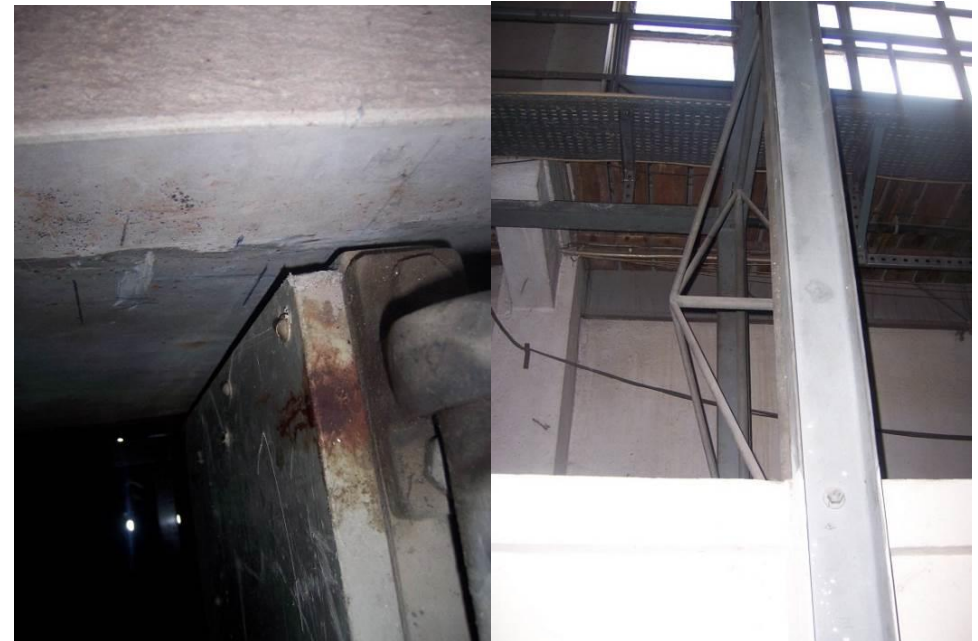